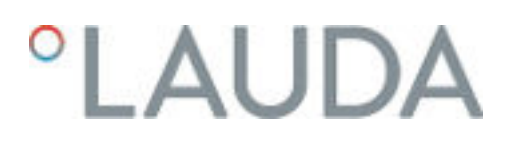

### **Operation manual**

Mobifreeze

M 270

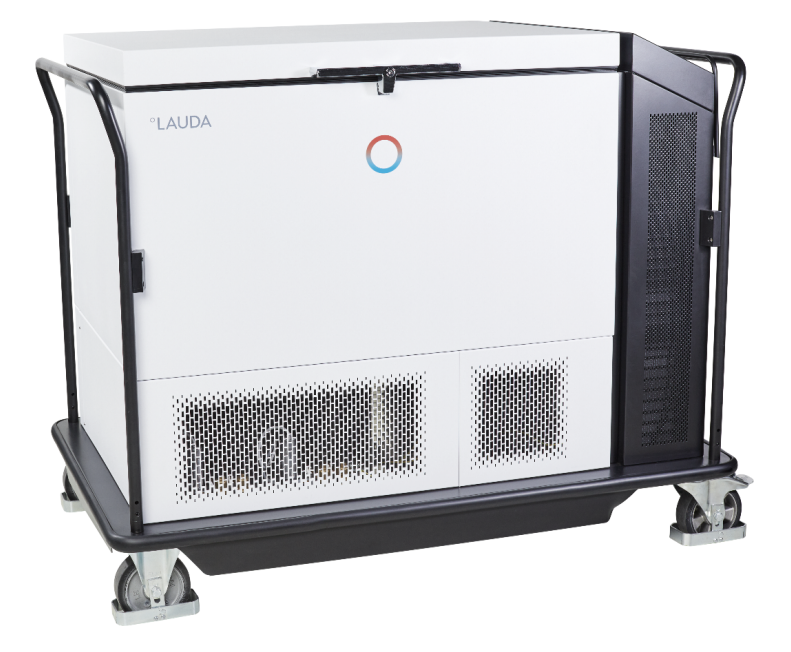

Manufacturer: LAUDA DR. R. WOBSER GMBH & CO. KG Schulze-Delitzsch-Straße 4+5 30938 Burgwedel Germany Telephone: +49 (0)5139 9958-0 Internet: https://www.lauda.de

Translation of the original operation manual Q4DT-E\_13-013\_V2\_EN, 1, en\_US 07/01/2024/LUS © LAUDA 2024

### Table of contents

| 1 | Safet | y                                                               |                                                             | 7  |
|---|-------|-----------------------------------------------------------------|-------------------------------------------------------------|----|
|   | 1.1   | Genera                                                          | I safety instructions for the device                        |    |
|   | 1.2   | Obligat                                                         | ions of the operator                                        | 8  |
|   | 1.3   | EMC re                                                          | equirements                                                 |    |
|   | 1.4   | Softwar                                                         | e versions                                                  |    |
|   | 1.5   | Intende                                                         | d use                                                       | 8  |
|   | 1.6   | Uninter                                                         | nded use                                                    |    |
|   | 1.7   | Foresee                                                         | eable misuse                                                |    |
|   | 1.8   | Type of                                                         | power supply                                                |    |
|   | 1.9   | Prohibit                                                        | tion of modifications to the device                         | 10 |
|   | 1.10  | Ambien                                                          | it conditions and operating conditions                      |    |
|   | 1.11  | Materia                                                         | ls                                                          | 11 |
|   | 1.12  | Time lin                                                        | nits                                                        | 11 |
|   | 1.13  | Natural                                                         | refrigerant                                                 | 11 |
|   | 1.14  | Applica                                                         | tion area                                                   | 11 |
|   | 1.15  | Descrip                                                         | tion of personnel qualifications                            | 11 |
|   | 1.16  | Descrip                                                         | tion of personal protective equipment                       | 12 |
|   | 1.17  | Safety f                                                        | fittings on the device                                      | 13 |
|   |       | 1.17.1                                                          | Alarm message                                               | 13 |
|   |       | 1.17.2                                                          | Sensor monitoring                                           | 13 |
|   |       | 1.17.3                                                          | Power failure / main battery failure                        | 13 |
|   |       | 1.17.4                                                          | Data logger battery alarm                                   | 13 |
|   |       | 1.17.5                                                          | Overtemperature alarm                                       | 14 |
|   |       | 1.17.6                                                          | Low temperature alarm                                       | 14 |
|   | 1.18  | Warning                                                         | g symbols on the device                                     | 14 |
|   | 1.19  | Residua                                                         | ıl risks                                                    |    |
|   | 1.20  | Structu                                                         | re of warnings                                              | 15 |
| 2 | Unpa  | cking the                                                       | device                                                      | 16 |
|   | 2.1   | Safety i                                                        | nformation                                                  |    |
|   | 2.2   | Unpack                                                          | ing                                                         | 17 |
|   | 2.3   | Operati                                                         | ing manual catalog number                                   | 17 |
| 3 | Trans | port                                                            |                                                             | 18 |
|   | 3.1   | Regulat                                                         | ions when transporting devices containing LiFePO4 batteries |    |
|   | 3.2   | Moving and transporting the ultra low temperature chest freezer |                                                             |    |
|   | 3.3   | Transpo                                                         | rt with an industrial truck                                 |    |
| 4 | Struc | ture and f                                                      | function                                                    | 21 |
|   | 4.1   | Functio                                                         | nal description of the Mobifreeze M 270                     |    |

|   | 4.2   | Design (   | of the Mobifreeze M 270                                |    |
|---|-------|------------|--------------------------------------------------------|----|
|   | 4.3   | Touch o    | perating unit                                          |    |
|   | 4.4   | Main ba    | ittery monitor                                         | 27 |
|   | 4.5   | Operati    | ing elements                                           |    |
|   |       | 4.5.1      | Mains switch                                           |    |
|   |       | 4.5.2      | Main battery switch                                    | 27 |
|   |       | 4.5.3      | Push/pull handle                                       |    |
|   |       | 4.5.4      | Dead man's brake with handle                           |    |
|   |       | 4.5.5      | Refrigeration compartment lock                         |    |
|   | 4.6   | Main ba    | ittery                                                 |    |
|   | 4.7   | Rating la  | abel                                                   |    |
|   | 4.8   | Internal   | data logger                                            |    |
|   | 4.9   | Limit va   | lues USr user level, factory setting                   |    |
| 5 | Befor | e starting | up                                                     | 33 |
|   | 5.1   | Installat  | ion                                                    |    |
|   | 5.2   | Selectin   | ng the menu language                                   | 35 |
|   | 5.3   | Setting    | the date and time                                      |    |
|   | 5.4   | Setting    | the temperature unit                                   |    |
|   | 5.5   | Changir    | ng the record interval for the internal data logger    |    |
|   | 5.6   | Changir    | ng the plant name                                      |    |
|   | 5.7   | Displayi   | ing software information                               |    |
|   | 5.8   | Displayi   | ing copyright information                              | 41 |
|   | 5.9   | Wake up    | p function                                             |    |
|   | 5.10  | Installin  | g modules                                              |    |
| 6 | Com   | missioning | z                                                      | 49 |
|   | 6.1   | Establis   | hing a mains connection                                |    |
|   | 6.2   | Switchir   | ng the device on and off                               |    |
|   | 6.3   | Definin    | g user profiles                                        | 52 |
|   | 6.4   | Selectin   | ng a user profile                                      |    |
|   | 6.5   | Changir    | ng the user profile password                           | 53 |
|   | 6.6   | Creating   | g a new user name                                      | 55 |
|   | 6.7   | Configu    | ring user profile rights                               |    |
|   | 6.8   | Activati   | ng auto logout                                         | 57 |
|   | 6.9   | Selectin   | ng and displaying control curves                       | 59 |
|   | 6.10  | Setting    | alarm limit values                                     | 59 |
|   |       | 6.10.1     | Setting the alarm delay limit value for the device lid |    |
|   |       | 6.10.2     | Setting a limit value for the low temperature alarm    |    |
|   |       | 6.10.3     | Setting a limit value for the overtemperature alarm    |    |
| 7 | Oper  | ation      |                                                        | 65 |

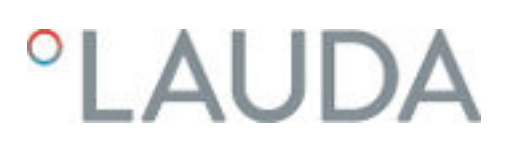

|    | 7.1   | Safety i    | information                                              |    |
|----|-------|-------------|----------------------------------------------------------|----|
|    |       | 7.1.1       | General safety instructions                              |    |
|    |       | 7.1.2       | Securing a device transported in a vehicle               |    |
|    |       | 7.1.3       | Pushing/moving the device                                |    |
|    |       | 7.1.4       | Operating the device in fluctuating ambient temperatures |    |
|    | 7.2   | Adjustr     | ment of the cooling chamber temperature set point        |    |
|    | 7.3   | Storing     | and retrieving refrigerated goods                        |    |
|    | 7.4   | Switchi     | ing between mains and battery operation                  |    |
|    | 7.5   | Dead m      | nan's brake handle                                       |    |
|    | 7.6   | Alarm r     | management                                               |    |
|    | 7.7   | Data tra    | ansfer via USB                                           |    |
|    | 7.8   | Resetti     | ng an alarm                                              |    |
|    | 7.9   | Interna     | l data logger and history function                       |    |
|    | 7.10  | Device      | operation with safety cooling                            |    |
| 8  | Main  | tenance     |                                                          |    |
|    | 8.1   | Genera      | al safety instructions                                   |    |
|    | 8.2   | Mainte      | nance plan                                               |    |
|    | 8.3   | Cleanin     | ng the device                                            |    |
|    | 8.4   | Cleanin     | -<br>ng the condenser fins                               |    |
|    | 8.5   | Defrost     | ting the refrigeration compartment                       |    |
| 9  | Fault | s           |                                                          | 81 |
|    | 9.1   | Alarms,     | , warnings and errors                                    |    |
| 10 | Deco  | mmission    | ning                                                     |    |
|    | 10.1  | Genera      | al information on decommissioning                        |    |
|    | 10.2  | Main ba     | attery after decommissioning                             |    |
| 11 | Dispo | sal         |                                                          |    |
|    | 11.1  | Disposi     | ing of refrigerant                                       | 85 |
|    | 11.2  | Disposi     | ing of the main battery                                  |    |
|    | 11.3  | Device      | disposal                                                 |    |
|    | 11.4  | Disposi     | ing of packaging                                         |    |
| 12 | Techr | nical data. |                                                          |    |
|    | 12.1  | Touch c     | operating unit data                                      |    |
|    | 12.2  | Main ba     | attery monitor data                                      |    |
|    | 12.3  | Main ba     | attery and auxiliary battery data                        |    |
|    | 12.4  | Device      | data                                                     |    |
|    | 12.5  | Refrige     | erant and filling charge                                 |    |
| 13 | Gene  | ral         |                                                          |    |
|    | 13.1  | Copyrig     | ght                                                      |    |
|    | 13.2  | Technic     | -<br>cal changes                                         |    |
|    |       |             |                                                          |    |

| 14 | Index. |                                           | 110 |
|----|--------|-------------------------------------------|-----|
|    | 13.7   | UN38.3 Test Report for LiFePO4 battery    | 92  |
|    | 13.6   | Product Returns and Clearance Declaration | 91  |
|    | 13.5   | Declaration of Conformity                 | 90  |
|    | 13.4   | Contact LAUDA                             | 89  |
|    | 13.3   | Warranty conditions                       | 89  |

### 1 Safety

1.1 General safety instructions for the device

#### IMPORTANT:

- Always read the operating manual carefully before operating the device.
- This operating manual is part of the device. If the device is passed on, the operating manual must be handed over with it.
- The information in this operating manual must therefore be kept at hand in the immediate vicinity of the device.
- Be sure to carefully store this copy of the operating manual.
- The operating manual is available on our website (https://www.lauda.de).
- The device must only be operated as intended under the conditions stated in this operating manual. Any other mode of operation is considered to be unintended use and could compromise the protection provided by the device.
- The device is not designed for use in medical applications in accordance with DIN EN 60601-1 and IEC 601-1.

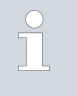

If this operating manual is lost, contact LAUDA Service. You can find the contact information here & Chapter 13.4 "Contact LAUDA" on page 89.

When operating the device, there is a risk of injury from low temperatures, fire and the presence of electrical energy. These risks posed by the device have been mitigated in the design to the extent possible in keeping with the applicable norms. The remaining risk can be reduced using one of the following measures:

- Safety equipment is available for the device. This equipment is crucial for device safety and must be controlled by the user. All maintenance intervals must be observed and appropriate maintenance activities must be performed to ensure the functionality of the equipment.
- The safety equipment for the device is described in this "Safety" chapter.
- Various warning symbols are located on the device. These symbols must be observed without fail.

The warning symbols on the device are described in this "Safety" chapter.

- Personnel and the protective equipment worn by personnel are also subject to specific requirements.
  - These requirements are described in this "Safety" chapter.
- The device may only be operated by trained personnel.
- Transport and move the device carefully. Never tilt the device.
- Never put the device into operation if:
  - it is damaged,
  - it is leaking (for example, refrigerant is escaping),
  - the mains cable and/or other cables are damaged.
- Switch off the device and pull out the mains plug, see Schapter 6.2 "Switching the device on and off" on page 50:
  - before starting service work, maintenance work or repair work
  - when moving the device
  - when installing or removing modules or accessories

|   | An overview of authorized personnel and protective equipment can<br>be found in & Chapter 1.15 "Description of personnel qualifica-<br>tions" on page 11 and & Chapter 1.16 "Description of personal<br>protective equipment" on page 12. |
|---|----------------------------------------------------------------------------------------------------|
|   |                                                                                                    |
| 0 | Defer to the Chapter 1.20 "Structure of warpings" on page 15                                                                                                    |

for more information on the general structure of safety notices.

#### 1.2 Obligations of the operator

The national regulations for operation applicable in the country in which the system is installed must be complied with.

In particular, the application of statutory regulations concerning operational safety must be observed.

The conditions for setting up the device must always be met. See also the information in the device specifications & Chapter 12.4 "Device data" on page 87.

The device may only be used, maintained and repaired in accordance with the manufacturer's instructions. It must not be modified or fitted with attachments without ensuring that the device is still safe. The safety of the device must be guaranteed at all times.

#### 1.3 EMC requirements

Table 1: Classification in accordance with EMC requirements

| Device           | Immunity requirements                                   | Emissions class                                      | Customer power supply                                |
|------------------|---------------------------------------------------------|------------------------------------------------------|------------------------------------------------------|
| Mobifreeze M 270 | Table 1 (Industrial) in accord-<br>ance with EN 61326-1 | Emissions Class A in accord-<br>ance with EN 55016-2 | within the EU<br>Domestic connection value<br>≥100 A |

#### 1.4 Software versions

This operating manual is valid for devices with the following software versions or higher.

| Software                              | Valid from version |
|---------------------------------------|--------------------|
| Single-board refrigeration controller | 1.3.2              |
| Operating unit                        | 2.3.861            |
| Main battery monitor                  | 1.09               |

#### 1.5 Intended use

- The LAUDA Mobifreeze M 270 is a mobile ultra low temperature chest freezer designed for industrial use.
- The temperature range extends from -50 °C to -86 °C.

- The device is designed exclusively for the temperature control, storage and transport of non-hazardous substances, such as chemicals, pharmaceutical substances and medications.
- Only the integrated mains plug or the internal main battery may be used to operate the device.
- The mobile ultra low temperature chest freezer may only be moved by hand.
- The ultra low temperature chest freezer is loaded and unloaded from above. The device lid must be opened and the goods inside secured to prevent them from sliding. Make sure that the contents are distributed evenly. Heavy loads should be placed at the lowest point possible in the interior, ideally on the floor of the compartment.
- The maximum permitted gradient or incline for mobile operation is two percent.

#### 1.6 Unintended use

The following are considered examples of unintended use:

- Storage of highly flammable/self-igniting and/or explosive substances, acids and alkalis that are chemically unstable and/or release gases
- Medical applications (the device does not have medical device approval)
- Installation and operation in hazardous areas and outside the permitted ambient conditions
- Use for controlling the temperature of foodstuffs
- Use in aggressive or corrosive ambient conditions
- Storage of substances that attack the materials incorporated into the device, such as stainless steel, elastomers and sensors.
- Outdoor installation
- Storage of hazardous substances that emit harmful fumes
- Installation and operation in the vicinity of naked flames
- The presence or storage of animals or people in the refrigeration compartment

#### 1.7 Foreseeable misuse

The following are considered cases of foreseeable misuse:

- Medical applications
- Transport of people/passengers
- Collision with other people and objects
- Exceeding the maximum permissible load
- Moving/pulling the device with a motorized vehicle.
- Exceeding the maximum gradient of two percent when moving the device during mobile operation
- Exceeding the permissible payload, see the "Technical data" chapter.

#### 1.8 Type of power supply

- Electrical energy
  - When connected to the mains power supply to operate the device
  - To charge the main battery

#### 1.9 Prohibition of modifications to the device

Any technical modification of the device by the user is prohibited. Any damage resulting from unauthorized modification is not covered by customer service or the product warranty. Service work may only be performed by the LAUDA Service department or a service partner authorized by LAUDA.

Only original spare parts may be used.

The installation of modules, such as an external data logger or monitoring system, is only permitted/possible in consultation with, and following approval from, the manufacturer, LAUDA. See & Chapter 5.10 "Installing modules" on page 45 for more information.

#### 1.10 Ambient conditions and operating conditions

Observe the following requirements when setting up the device:

- The installation site must be level and horizontal (maximum gradient of two percent) and suitable for supporting the weight of the device.
- Activate the dead man's brake.
- Activate the locking casters.
- The transport route must not be slippery, wet or icy.
- Only used inside buildings
- Use up to a maximum height of 2,000 m above sea level
- Maximum relative humidity 80 percent, non-condensing
- Fluctuations of the mains voltage up to ±10 of the nominal voltage
- Overvoltage category II
- Pollution degree 2
- Positioned at a minimum distance of 150 mm away from walls or other devices so that the air drawn in for cooling can circulate freely.
- The condenser must not be covered or obstructed as air circulation must be guaranteed.
- In order to prevent an increase in the compartment temperature resulting from a reduction in cooling capacity, the ambient temperature (16-28°C) must not exceed 28°C.
- In smaller installation rooms, please ensure that the heat discharged from the device's active cooling system does not cause the ambient temperature (see technical data) to exceed the maximum limit.
- Ensure that the installation room has adequate ventilation and cooling.

Also observe the following requirements when using the device in mobile applications:

- In order to prevent an increase in the compartment temperature resulting from a reduction in cooling capacity, it is important to ensure that there is sufficient cooling (if necessary using air conditioning) in the transport vehicle so that the ambient temperature (16-28°C) does not exceed 28°C.
- The device must be secured properly during transportation. Ensure the load is secured properly and keep the ventilation grid on the device clear.
- Activate the dead man's brake.
- Activate the locking casters.
- The dead man's brake handle must not be secured in the pulled position.
- The device must not come into contact with the vehicle walls or other cargo items.

|      |                     | <ul> <li>The contents of the compartment must be adapted to the transport conditions and filled/secured accordingly.</li> <li>Minimize the time that the chest freezer spends in cold ambient conditions.</li> </ul>                                                                                                    |
|------|---------------------|----------------------------------------------------------------------------------------------------|
| 1.11 | Materials           |                                                                                                    |
|      |                     | All parts of the device are manufactured from high-quality materials adapted<br>to withstand the operating temperature. The range of materials used includes<br>high-quality stainless steels and high-quality, temperature-resistant plastics.<br>The compartment is manufactured entirely from stainless steel.                                                                      |
| 1.12 | Time limits         |                                                                                                    |
|      |                     | <ul> <li>The device is designed to operate continuously for 20,000 hours.</li> <li>Refer to the maintenance plan for information on maintenance intervals.</li> </ul>                                                                                                    |
| 1.13 | Natural refrigerant |                                                                                                    |
|      |                     | The device operates using odorless, natural refrigerant. These refrigerants<br>are flammable. There are no special installation requirements due to the<br>low refrigerant charge and hermetically sealed design. The designation and<br>refrigerant charge are specified on the type plate, see & Further information<br>on page 30 and also & Chapter 5.1 "Installation" on page 33. |
| 1.14 | Application area    |                                                                                                    |
|      |                     | The device may only be used in the following areas.                                                                                                    |
|      |                     | <ul> <li>Logistics, production, quality assurance, research and development in an<br/>industrial environment</li> </ul>                                                                                                    |
|      |                     | <ul> <li>Indoors</li> <li>Evention: Bropathy segured in vahiale cargo holds</li> </ul>                                                                                                    |
|      |                     |                                                                                                    |
|      |                     | <ul> <li>INot installed outdoors</li> <li>Exception: short routes in the open air in line with specified IP</li> </ul>                                                                                                    |
|      |                     | protection requirements                                                                                                    |

#### 1.15 Description of personnel qualifications

#### Electrician

Electricians are able to perform work on electrical installations as well as identify and avoid potential dangers independently based on their professional training, knowledge and experience as well as knowledge of the relevant provisions.

Electricians are specially trained for the working environment in which they are active and know all the relevant standards and regulations.

Electricians must comply with the provisions of all applicable statutory accident prevention regulations.

#### Forklift driver

The forklift driver must be 18 years old or over and have physical, mental and character-related qualities that are suitable for driving industrial trucks that have a driver's seat or driver's cab.

Furthermore, the forklift driver has been trained to drive industrial trucks that have a driver's seat or driver's cab.

The forklift driver has demonstrated to the operator his or her ability to drive industrial trucks that have a driver's seat or driver's cab, and the operator then commissions the driver in writing to drive the vehicles.

#### Instructed person

The operator has informed the instructed person about the tasks assigned to them and the possible risks of improper behavior.

#### **Refrigeration specialist**

Refrigeration specialists are specially trained and certified for the specialist field in which they are active and know all the applicable standards and regulations. The certification includes the expertise required to avoid emissions, recover fluorinated greenhouse gases and safely handle refrigeration equipment of the relevant type and size.

Refrigeration specialists are able to carry out work on refrigeration systems and independently recognize and avoid possible dangers based on their professional training and experience.

A certificate relating to (EU) No. 2024/573 and (EU) No. 2015/2067 must be available.

#### Specialized personnel

Specialized personnel are able to perform the work assigned to them as well as identify and avoid potential dangers independently based on their professional training, knowledge and experience as well as knowledge of the relevant provisions.

#### 1.16 Description of personal protective equipment

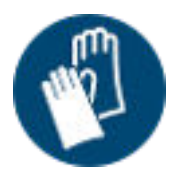

#### Cold protection gloves

Cold protection gloves are leather safety gloves that are resistant to acid and cold.

Safety gloves are used to protect the hands when touching refrigerated components and small quantities of refrigerants.

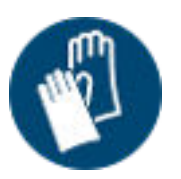

#### Protective gloves

Protective gloves are worn to prevent injuries when removing external protective panels.

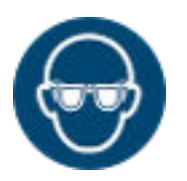

#### Safety glasses

Safety glasses are used to protect the eyes from flying parts and liquid splashes.

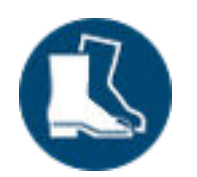

#### Safety shoes

Safety shoes are worn to provide protection against heavy falling objects and prevent slipping on slippery surfaces. They also protect the feet when removing exterior protective panels.

| Safety fittings on the device |                                                                                                    |
|-------------------------------|----------------------------------------------------------------------------------------------------|
| Alarm message                 |                                                                                                    |
|                               | In the event of a malfunction, an alarm is triggered.                                                                                                    |
|                               | Each alarm is indicated acoustically in the form of an alarm signal (1 second on – 1 second off) and visually on the Touch operating unit display.                          |
|                               | All alarms that occur are saved in the internal data logger.                                                                                                    |
| Sensor monitoring             |                                                                                                    |
|                               | The controller's temperature probe is continuously checked for short circuits and interruptions.                                                                            |
|                               | In the event of a malfunction, an alarm message is activated, see $\$ Chapter 1.17.1 "Alarm message" on page 13.                                                            |
|                               | If the sensor develops a fault, the emergency program starts. The device<br>cools alternately for 30 minutes with the compressor running, and then<br>stops for 10 minutes. |
|                               | Safety fittings on the device<br>Alarm message<br>Sensor monitoring                                                                                                    |

Note:

During the emergency program, the temperature may vary from the set temperature in the compartment.

#### 1.17.3 Power failure / main battery failure

If a power failure occurs or the device is disconnected from the mains power, it switches to battery mode. This transition usually occurs without interruption.

If the user switches off the main battery or the battery is completely discharged, meaning that battery operation is no longer possible, an acoustic warning signal sounds after approximately 5 seconds (1 second on – 1 second off). The [power failure] fault message remains on the Touch operating unit display until it is acknowledged.

In the event of a complete power failure, the battery of the internal data logger will keep the Touch operating unit display and data recording (internal data logger) operational for approximately 35 hours.

#### 1.17.4 Data logger battery alarm

If the battery in the internal data logger develops a fault, a corresponding message and the current temperature appear alternately in text form on the display.

An acoustic alarm also sounds (1 second on - 1 second off).

Always observe the legal regulations when disposing of a faulty battery from the internal data logger.

#### 1.17.5 Overtemperature alarm

|                              | The overtemperature protection is a warning device that is activated when<br>the temperature in the refrigeration compartment exceeds the specified<br>upper limit.     |
|------------------------------|----------------------------------------------------------------------------------------------------|
|                              | This information is shown on the Touch operating unit display.                                                                                                    |
|                              | An acoustic alarm also sounds (1 second on – 1 second off).                                                                                                    |
| 1.17.6 Low temperature alarn | n                                                                                                    |
|                              | The low temperature protection is a warning device that is activated when<br>the temperature in the refrigeration compartment falls below the specified<br>lower limit. |
|                              | This information is shown on the Touch operating unit display.                                                                                                    |
|                              | An acoustic alarm also sounds (1 second on $-1$ second off).                                                                                                    |

#### 1.18 Warning symbols on the device

#### Cold surfaces

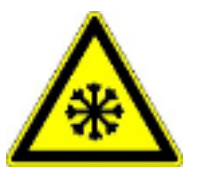

"Cold surface" warning symbols are affixed to the device. This symbol warns of cold surfaces on the device. These surfaces must not be touched during operation. Personal protective equipment must be worn before coming into contact with these surfaces during other operation phases such as servicing.

Flammable

LiFePO4 battery

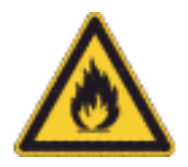

 The "Flammable" warning symbol is attached to devices filled with natural refrigerants.

This symbol warns of the flammability of natural refrigerant.

The device is fitted with a LiFePO4 battery.

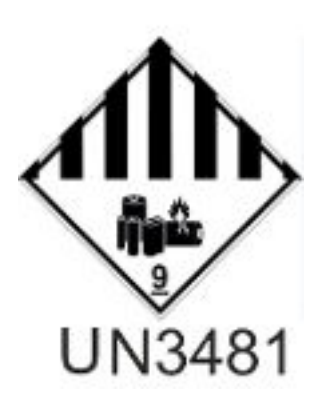

1.19 Residual risks

The safety instructions/warning information in the operating instructions describe any residual risks on the device.

#### 1.20 Structure of warnings

#### Dangerous

Warning

Caution

Notice

V2

- A warning of "dangerous" indicates an **immediately dangerous** situation.
- If this warning is not observed, then death or severe, irreversible injury could occur.

|  | DANGER!<br>Type and source                  |
|--|---------------------------------------------|
|  | Consequences of not following instructions  |
|  | <ul><li>Measure 1</li><li>Measure</li></ul> |

- A warning of "warning" indicates a **possibly dangerous** situation.
- If this warning is not observed, then death or severe, irreversible injury could occur.

| WARNING!<br>Type and source                 |
|---------------------------------------------|
| Consequences of not following instructions  |
| <ul><li>Measure 1</li><li>Measure</li></ul> |

- A warning of "caution" indicates a **possibly dangerous** situation.
- If this warning is not observed, then **minor, reversible injury** could occur.

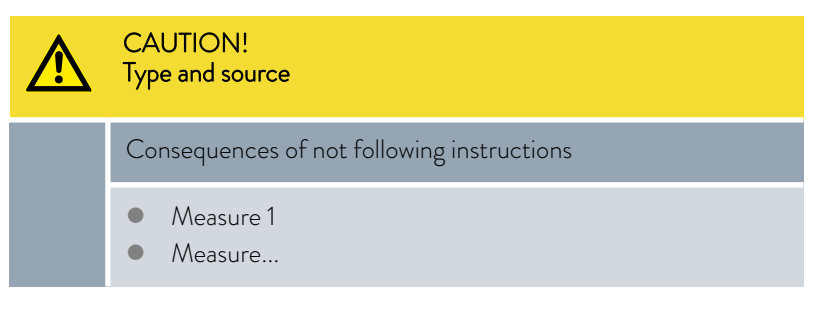

A "notice" warns that dangers to property or the environment may exist.

| ! | NOTICE!<br>Type and source                  |
|---|---------------------------------------------|
|   | Consequences of not following instructions  |
|   | <ul><li>Measure 1</li><li>Measure</li></ul> |

### 2 Unpacking the device

### 2.1 Safety information

|          | WARNING!<br>Leaks in the cooling circuit due to transport damage                                                                                                    |
|----------|----------------------------------------------------------------------------------------------------|
|          | Fire                                                                                                    |
|          | <ul> <li>If you discover that the transport packaging is damaged:</li> <li>Place/store the device in a well-ventilated location with no sources of ignition.</li> <li>Do not operate the device.</li> <li>Contact LAUDA Service.</li> </ul>                                                               |
|          | WARNING!<br>LiFePO4 battery damaged during transport                                                                                                    |
|          | Fire, breakages, heat, leaks                                                                                                    |
|          | <ul> <li>Protect the battery system from damage.</li> <li>Immediately disconnect a faulty device from the mains power.</li> <li>Switch off the battery system.</li> <li>If necessary, use a suitable extinguishing agent to extinguish a LiFePO4 battery fire.</li> <li>Contact LAUDA Service.</li> </ul> |
| $\wedge$ | CAUTION!<br>Transport damage                                                                                                    |
|          | Cutting                                                                                                    |
|          | <ul> <li>Closely inspect the device for transport damage prior to starting up.</li> <li>Never operate a device that has sustained transport damage.</li> </ul>                                                                                                    |
| !        | NOTICE!<br>Aids/lifting equipment used during unpacking                                                                                                    |
|          | Impact, crushing, material damage                                                                                                    |
|          | <ul> <li>Use suitable aids when unpacking.</li> <li>Use suitable lifting equipment.</li> <li>Have the device unpacked professionally by specialized personnel.</li> </ul>                                                                                                    |

2.2 Unpacking

| Pers<br>Prot | onnel: Specialized personnel<br>ective equipment: Safety shoes<br>Protective gloves                                                                                                    |  |  |
|--------------|----------------------------------------------------------------------------------------------------|--|--|
| 1.           | Place the device on a level surface.                                                                                                    |  |  |
| 2.           | Unpack the device.                                                                                                    |  |  |
|              | <ul> <li>Keep the original packaging of your device for subsequent transportation.</li> </ul>                                                                                                    |  |  |
| 3.           | Check the device and accessories for completeness and transport damage immediately after delivery.                                                                                                    |  |  |
|              | If the transport packaging, device or accessories are dam-<br>aged contrary to expectations, immediately inform the ship-<br>ping company so that a damage report can be compiled<br>and the transport damage inspected. Also notify the LAUD<br>Service department immediately. Refer to & Chapter 13.4<br>"Contact LAUDA" on page 89 for contact details, and |  |  |

Note on fire extinguishers suitable for extinguishing a LiFePO4 battery fire:

sources of ignition.

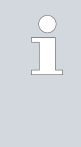

If the LiFePO4 battery catches fire, use suitable fire extinguishers to extinguish the fire. These fire extinguishers should be designed specifically to extinguish battery fires. They may contain classic extinguishing agents such as  $CO_2$  powder or normal foam, or may be gel fire extinguishers or special lithium-X extinguishers.

place/store the device in a well-ventilated location with no

#### 2.3 Operating manual catalog number

| Device type      | Designation      | Language | Quantity | Catalog number   |
|------------------|------------------|----------|----------|------------------|
| Mobifreeze M 270 | Operating manual | German   | 1        | Q4DT-E_13-013-DE |
|                  |                  | English  | 1        | Q4DT-E_13-013-EN |
|                  |                  | French   | 1        | Q4DT-E_13-013-FR |
| Mobifreeze M 270 | Warranty card    |          | 1        |                  |

### 3 Transport

#### 3.1 Regulations when transporting devices containing LiFePO4 batteries

When transporting ultra low temperature chest freezers containing LiFePO4 batteries on a transport vehicle (truck or similar), observe the following regulations.

- The device/package must be marked with a danger label (or a corresponding sticker, size 10x10 cm) indicating "Hazard Class 9" and the identification number "UN3481".
- The test certificate of the LiFePO4 battery must be present. This certificate must be sent to the shipping company beforehand. The certificate can be found in the "General" chapter of this operating manual, see & Chapter 13.7 "UN38.3 Test Report for LiFePO4 battery" on page 92, and downloaded in PDF format from www.lauda.de in the "Service" area: https://www.lauda.de/en/services/download-center/filter/default/mobifreeze.
- A "document for the transportation of hazardous goods by road" including number UN3481 and the gross weight of the device (net weight of the ultra low temperature chest freezer and corresponding payload) must be prepared and transported together with the ultra low temperature chest freezer.

#### 3.2 Moving and transporting the ultra low temperature chest freezer

|                        | WARNING!<br>Operating error when pushing, rollover hazard due to casters                                                                                                    |
|------------------------|----------------------------------------------------------------------------------------------------|
|                        | Risk of injury from rolling over, impacts                                                                                                    |
|                        | <ul> <li>Do not roll the device over your feet or other parts of your body.</li> <li>Move the device carefully, ask several people to help, if necessary.</li> <li>Wear safety shoes.</li> <li>Avoid collisions with other people and objects.</li> <li>Avoid foreseeable misuse, see \$ Chapter 1.7 "Foreseeable misuse" on page 9.</li> </ul> |
| Personne<br>Protective | l: Instructed person<br>e equipment: Protective gloves<br>Safety shoes                                                                                                    |

Note the following when pushing/moving or transporting the device in a truck:

- 1. Disconnect the device from the mains power.
- 2. Wind up the mains cable.
- **3.** Release the locking casters.

4. Pull and hold the dead man's brake handle, then push and maneuver the device using the push handle.

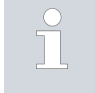

Due to the net weight of the device and the payload, it makes sense to have several people push/move the ultra low temperature chest freezer.

Note the following when parking the device:

- 1. Release the dead man's brake handle on the push handle.
- 2. Secure the locking casters.
  - ▶ Device can be connected to the mains power supply, for further information, see ♥ Chapter 6.1 "Establishing a mains connection" on page 49.

Note the following when parking the device inside a vehicle (truck):

| <u>/</u> ! | 7  | WARNING!<br>Uncontrolled device movement during transport                                                                                                    |  |  |
|------------|----|----------------------------------------------------------------------------------------------------|--|--|
|            |    | Danger of injury, device damage                                                                                                    |  |  |
|            |    | <ul> <li>Secure the load properly to prevent it from moving or sliding.</li> <li>Activate the locking casters.</li> <li>Activate the dead man's brake. The dead man's brake handle must not be secured in the pulled position.</li> <li>The load must not come into contact with the outer walls of the vehicle or any other cargo items.</li> </ul> |  |  |
| 1.         | Ac | tivate the dead man's brake.                                                                                                    |  |  |
| 2.         | Ac | ctivate the locking casters.                                                                                                    |  |  |

- **3.** Ensure the load is secured properly to prevent it from moving or sliding.
- Make sure that the load cannot come into contact with the outer walls of the vehicle or other cargo items.

| CAUTION!<br>Transport damage                                                                                                    |
|----------------------------------------------------------------------------------------------------|
| Cutting                                                                                                    |
| <ul> <li>Closely inspect the device for transport damage prior to starting up.</li> <li>Never operate a device that has sustained transport damage.</li> </ul> |

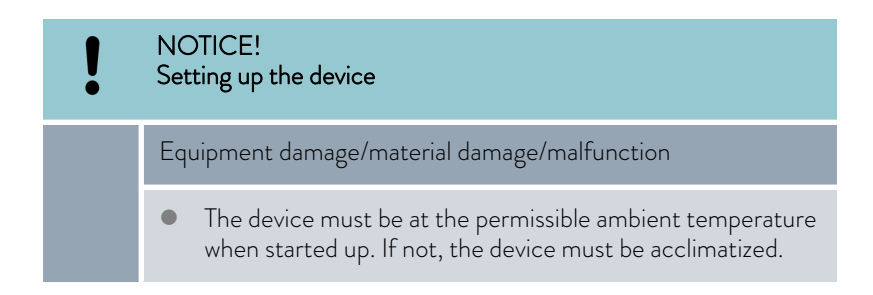

#### 3.3 Transport with an industrial truck

The ultra low temperature chest freezer can be transported on an industrial truck under the following conditions:

The device must be secured to the industrial truck (secure load).

| Personnel:            | Forklift driver   |
|-----------------------|-------------------|
| Protective equipment: | Safety shoes      |
|                       | Protective gloves |

- Fig. 1: Transport with an industrial truck

- 1. Only insert the forks of the industrial truck into the wider side of the device.
- 2. Insert the forks so far that they protrude out of the opposite side.
- **3.** Make sure that the device cannot tip over if the center of gravity is off-center (secured load).
- 4. Lift the device as gently as possible and start transportation. When driving over bumps and braking, ensure that the package cannot tip or slide.
- 5. Always check the device for transport damage after each transport operation.

#### DANGER! Transport damage

#### In an sport damage

#### Electric shock, fire

- Closely inspect the device for transport damage prior to starting up.
- Never operate a device that has sustained transport damage.
- Always place/store a device with transport damage in a well-ventilated location with no sources of ignition.

### 4 Structure and function

#### 4.1 Functional description of the Mobifreeze M 270

The LAUDA Mobifreeze M 270 ultra low temperature chest freezer is a mobile, actively temperature-controlled ultra low temperature chest freezer that operates independently of the mains power supply and was designed for the internal or external transport of sensitive active ingredients or samples requiring storage at a constant, monitored temperature.

The integration of a powerful battery and optimized insulation ensures compliance with cold chain requirements in intralogistics and for "factory transport" in road logistics. With all-round impact protection, sturdy push handles, a braking system and heavy-duty casters, the ultra low temperature chest freezer is optimized for harsh logistics requirements. The ultra low temperature chest freezer can be freely adjusted to any temperature between -50°C and -86°C, and offers the same controlled storage conditions (e.g. temperature stability) as stationary ultra low temperature chest freezers.

The device operates with two high-performance compressors. The aircooled condenser at the back of the device releases the heat extracted from the refrigeration compartment into the ambient air. The temperature controller keeps the preset temperature constant and has an internal data logger. The current temperature in the cooling chamber is shown on the controller display.

A separate display shows the charge level of the integral high-performance battery (main battery), which ensures mains-independent operation for a minimum of 4 hours. Flexible changeovers between mains operation and battery operation ensure a high level of product and transport safety.

Natural refrigerants are used to ensure environmentally-friendly, future-proof operation.

The device is optimized for operation at the respective maximum set temperature and also achieves maximum temperature stability (over time) at this temperature.

4.2 Design of the Mobifreeze M 270

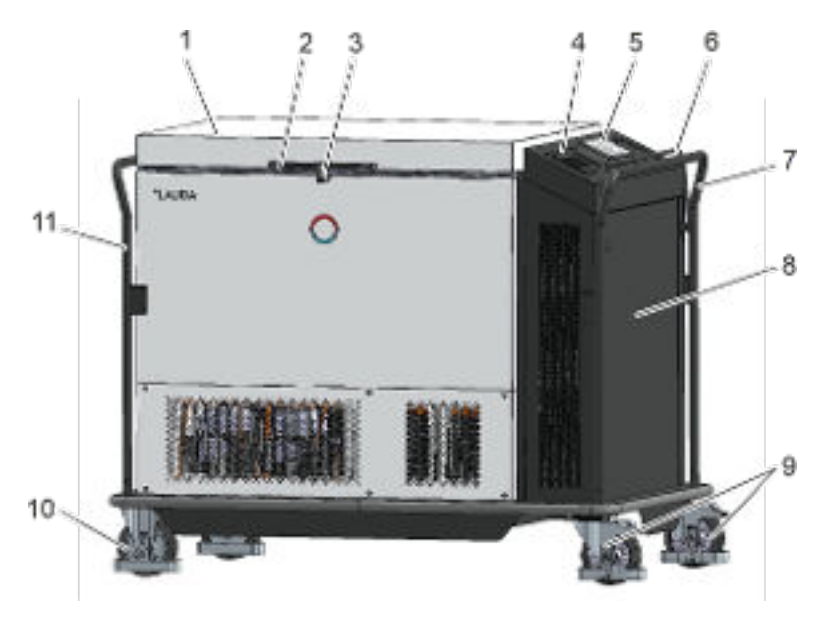

Fig. 2: View

| 1  | Device lid, refrigeration compartment |
|----|---------------------------------------|
| 2  | Refrigeration compartment lid handle  |
| 3  | Refrigeration compartment lock (key)  |
| 4  | Operating console                     |
| 5  | Cover (depending on device version)   |
| 6  | Dead man's brake handle               |
| 7  | Push handle                           |
| 8  | Device front cover/panel              |
| 9  | Locking casters                       |
| 10 | Castors                               |
| 11 | Pull handle on the back of the device |

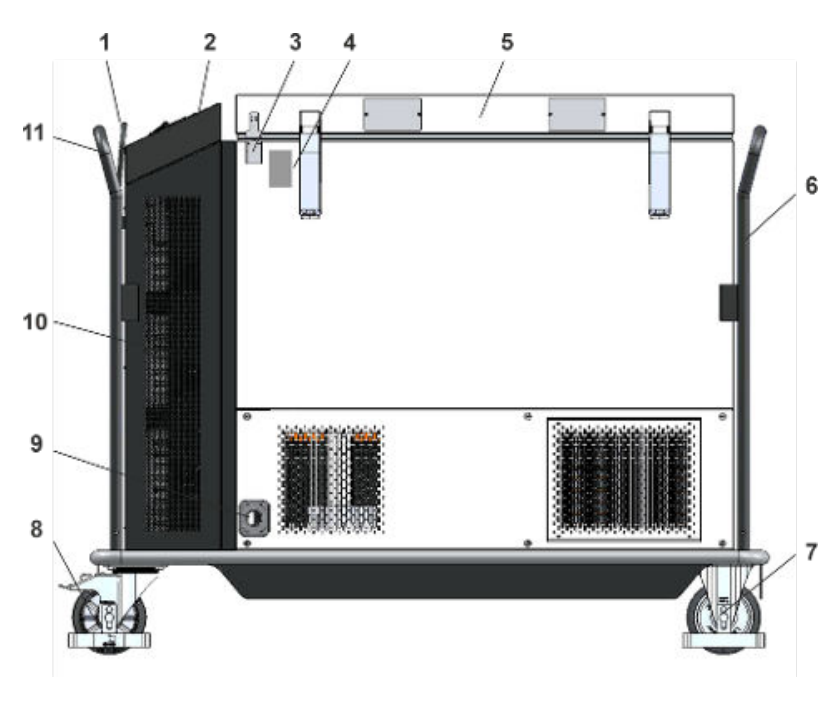

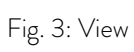

| 1 | Dead man's brake handle                      |
|---|----------------------------------------------|
| 2 | Operating console on the front of the device |
| 3 | Device lid contact switch                    |
| 4 | Type plate                                   |
| 5 | Device lid, refrigeration compartment        |
| 6 | Pull handle on the back of the device        |
| 7 | Castors                                      |
| 8 | Locking casters                              |

| 9  | Mains plug with cable rolled up inside the chest |
|----|--------------------------------------------------|
| 10 | Front of device                                  |
| 11 | Push handle on the front of the device           |

#### Operating console without cover

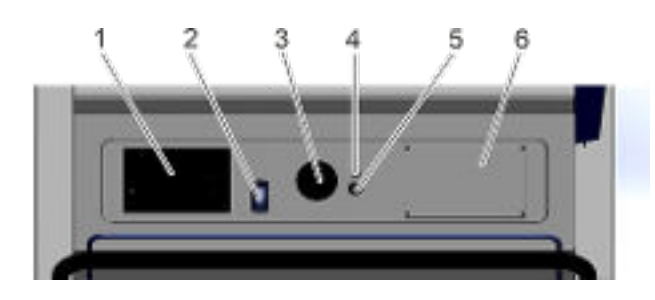

Fig. 4: Operating console without cover

| 1 | Touch operating unit                                                |
|---|---------------------------------------------------------------------|
| 2 | Mains switch                                                        |
| 3 | Main battery monitor                                                |
| 4 | Battery symbol                                                      |
| 5 | Main battery switch                                                 |
| 6 | Blank cover (customer has option of connecting a monitoring system) |

#### Operating console with cover

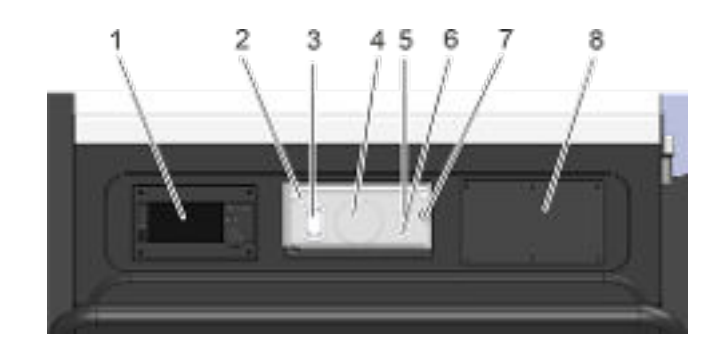

Fig. 5: Operating console with cover

| 1 | Touch operating unit |
|---|----------------------|
| 2 | Cover                |
| 3 | Mains switch         |
| 4 | Main battery monitor |
| 5 | Battery symbol       |
| 6 | Main battery switch  |

| 7 | Cover lock (key)                                                    |
|---|---------------------------------------------------------------------|
| 8 | Blank cover (customer has option of connecting a monitoring system) |

Depending on the device version, the operating elements are designed with a lockable cover. The cover must be unlocked and opened before the mains switch, main battery monitor or main battery switch can be operated.

#### 4.3 Touch operating unit

General overview of Touch operating unit

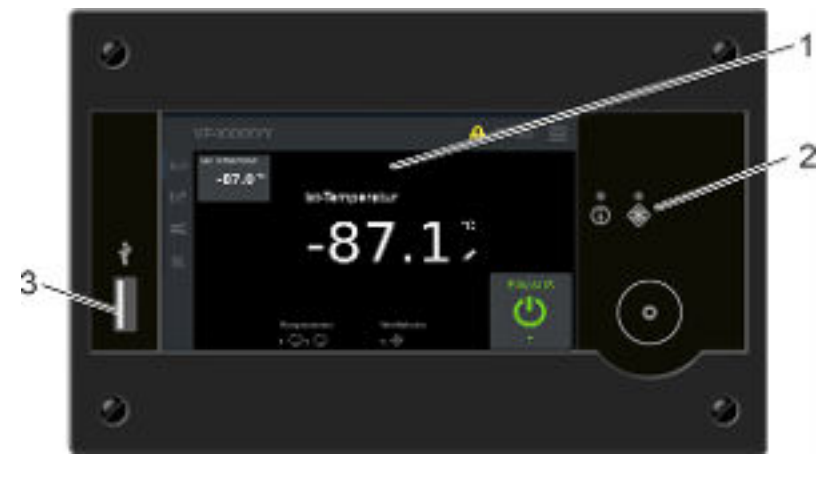

Fig. 6: Touch operating unit

| 1 | Touch operating unit display |
|---|------------------------------|
| 2 | Status indicator LED         |
| 3 | USB interface                |

### Touch operating unit display

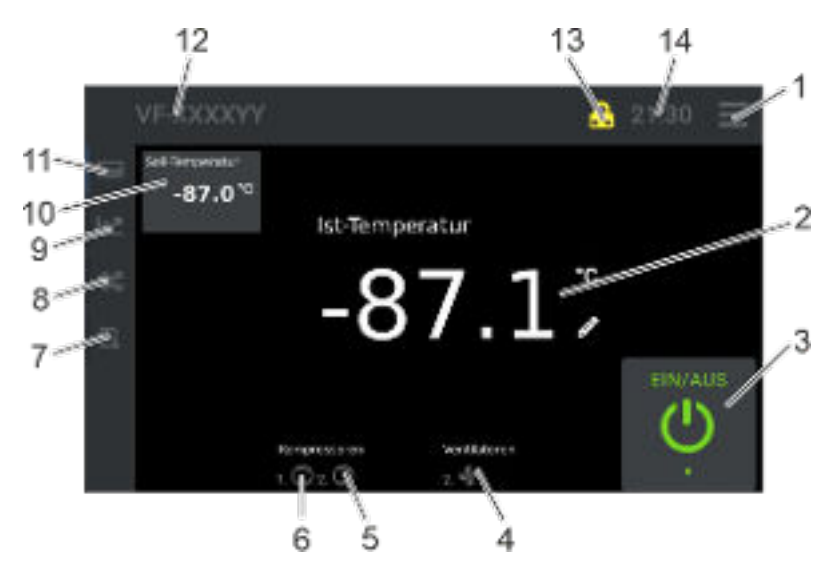

Fig. 7: Touch operating unit

| 1  | Menu                                                                     |
|----|--------------------------------------------------------------------------|
| 2  | Current cooling chamber temperature display                              |
| 3  | ON/OFF status indicator                                                  |
| 4  | Fans, rotating symbols = fan on condenser is active                      |
| 5  | Compressor 2, two-stage, rotating symbols = com-<br>pressor is active    |
| 6  | Compressor 1, single-stage, rotating symbols = com-<br>pressor is active |
| 7  | History                                                                  |
| 8  | Settings/controller settings                                             |
| 9  | Internal data logger, history                                            |
| 10 | Set point cold room temperature                                          |
| 11 | Controller                                                               |
| 12 | Туре                                                                     |
| 13 | Login and user profile display                                           |
| 14 | Time                                                                     |

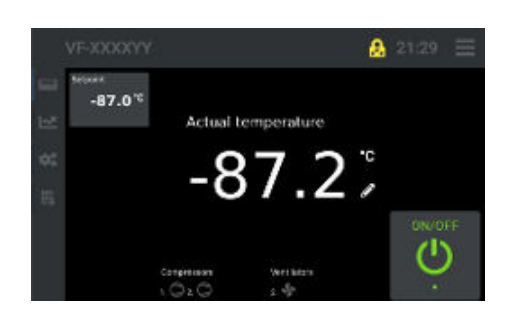

Pressing the button (11) displays the controller view.

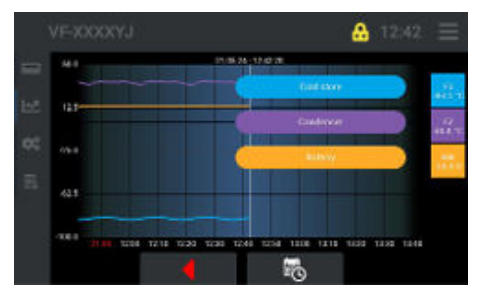

VF-XXXXYY 2130 A - Alarma 54 b-b Keys and digital inputs 7 C - Circuit 1 10 F - F Fan circuit 1 59 C - Circuit 1 59 C - Circuit 1 59 Pressing the button (9) displays the internal data logger and history view.

Pressing the button (8) displays the settings/controller settings view.

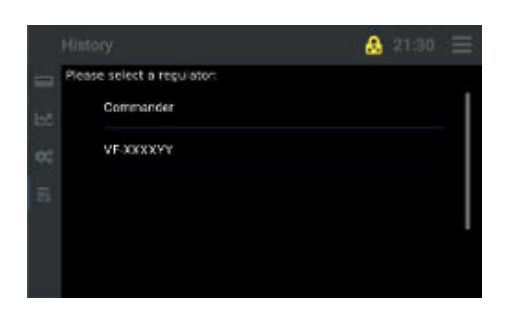

Pressing the button (7) displays the history view.

### Status indicator LED

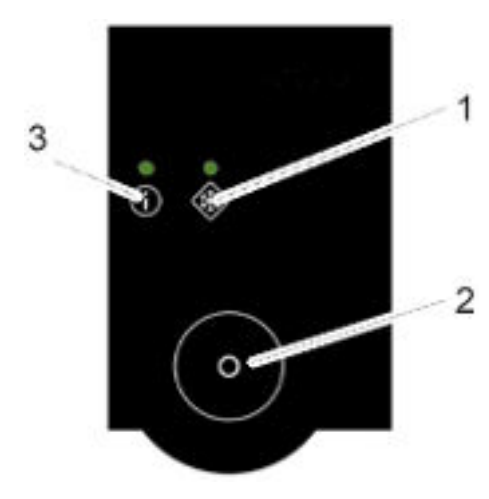

| 1 | LED 2, no function               |
|---|----------------------------------|
| 2 | Toggle button                    |
| 3 | LED 1, normal cooling (i symbol) |

Fig. 8: Status indicator LED

#### LED1 (normal cooling)

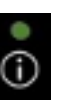

Fig. 9: LED 1

| LED status | Description                                                                 |
|------------|-----------------------------------------------------------------------------|
| Green      | Active, no errors/faults during normal cooling                              |
| Red        | All other instances, such as:<br>- Connection failure<br>- Collective fault |
|            | - Standby                                                                   |

#### 4.4 Main battery monitor

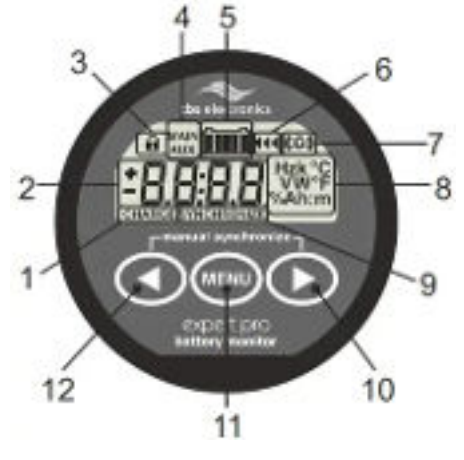

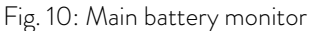

| 4.5 | Operating elements |
|-----|--------------------|
|     |                    |

#### 4.5.1 Mains switch

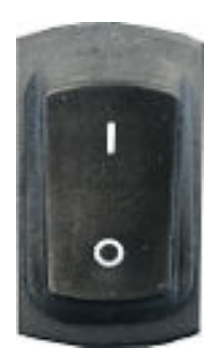

Fig. 11: Mains switch

#### 4.5.2 Main battery switch

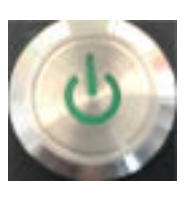

Fig. 12: Main battery switch not pressed

| 1  | "Battery charging" indicator       |
|----|------------------------------------|
| 2  | Numerical value display field      |
| 3  | "Setup lock/master lock" indicator |
| 4  | "Main" battery indicator           |
| 5  | Charge level progress bar          |
| 6  | "Charging progress" indicator      |
| 7  | "Alarm activated" indicator        |
| 8  | Units                              |
| 9  | "Synchronization" indicator        |
| 10 | Next value or right button         |
| 11 | Menu button for service only       |
| 12 | Previous value or left button      |

The mains switch can be set to the following positions:

- Position [I] switches on the device under mains power. Mains voltage is supplied to the device and the main battery is charged provided that the mains cable is connected to the mains power supply.
- Position [O] switches off the device from the mains power. If the main battery switch is set to the [I] position, the device receives power from the main battery and can continue to operate. In this position, the main battery switch lights up green.

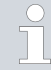

If the mains switch is set to the [O] position, the device does not receive power from the mains power supply and the main battery is not charged.

However, the device can still operate if the battery switch is set to the [I] position and it receives power from the main battery.

The main battery switch is not pressed:

- In the [O] position, the main battery is switched off and the device does not receive power from the main battery. If the device is not supplied from the mains power, it is not operational.
- In this state, the main battery switch does not light up.

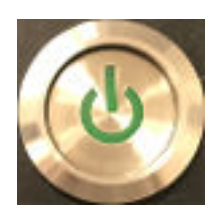

Fig. 13: Main battery switch pressed

#### 4.5.3 Push/pull handle

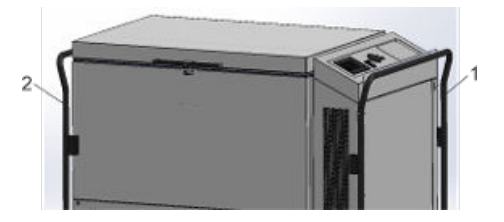

Fig. 14: Handles

#### 4.5.4 Dead man's brake with handle

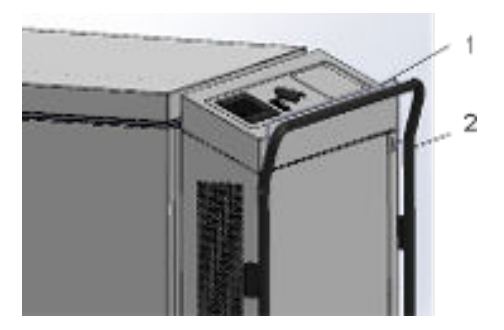

Fig. 15: Dead man's brake

#### 4.5.5 Refrigeration compartment lock

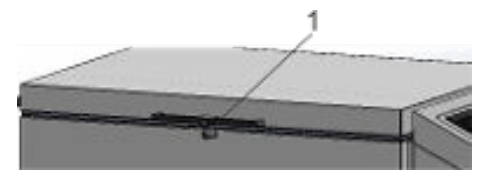

Fig. 16: Refrigeration compartment lock

#### 4.6 Main battery

The main battery switch is pressed:

- In the [I] position, the main battery is connected. The device receives power from the main battery if no power is received from the mains supply.
- In this state, the main battery switch lights up.
- 1 Push handle on the operating console/front of the device
- 2 Pull handle on the back of the device

- 1 Dead man's brake handle
- 2 Push handle

When the device is moved using the push handle, the brake handle must be pulled at the same time. This releases the dead man's brake and allows the device to be moved. Letting go of the brake handle activates the dead man's brake and prevents the device from moving.

Note the following information, see & Chapter 1.5 "Intended use" on page 8, & Chapter 1.7 "Foreseeable misuse" on page 9 and & Chapter 1.10 "Ambient conditions and operating conditions" on page 10.

1 Refrigeration compartment lock

The refrigeration compartment can be locked with the key provided.

Never keep the keys near the device or within the reach of children or unauthorized persons.

The Mobifreeze M 270 is fitted with a rechargeable, high-performance lithium-iron phosphate battery. This main battery is designed to ensure mobile operation of the Mobifreeze M 270 for a minimum of 4 hours while disconnected from the mains power supply.

To use the device in mobile battery mode, disconnect the mains plug from the power socket and allow the cable to wind up. If the battery power supply is not yet active, switch on the supply with the battery switch. After a brief pause, the device will switch to battery mode.

The main battery monitor displays the charge level as a percentage and the remaining operating time to be expected until the battery is fully discharged. Please note that this value only represents the actual situation after the device has been operating on battery power for some time.

If the main battery charge level drops below 20 percent, an alarm bell will appear on the main battery monitor. [CHARGE] flashes on the battery monitor display and the cooling unit is switched off. The [mains power failure] alarm is reported to the Touch operating unit and an alarm sounds. To continue operation and recharge the main battery, connect the mains plug on the device to a power socket.

Please note:

The mains cable must be pulled out from the device and completely unrolled before connecting the mains plug to the power supply.

Then acknowledge the [battery mode/power failure] alarm on the Touch operating unit.

Once the device has been connected to the power and the mains switch is set to "On" [I], the main battery will start charging regardless of the (On/ Off) position of the battery switch.

Once the charge level of the main battery exceeds 30 percent again, the alarm symbol on the battery monitor will disappear. When the main battery is fully charged, [FULL] will appear on the main battery monitor. The display then changes to 100 percent.

If the device is not in use, note the following:

If the device is not in use and is disconnected from the power supply, the main battery supply must be switched off at the battery switch. Otherwise, standby mode will drain the main battery within approximately 24 hours.

### 4.7 Rating label

| °LAUDA                          | Made in Germany |  |
|---------------------------------|-----------------|--|
| Type                            | M 270           |  |
| Part No.                        | L003678         |  |
| Serial No.:                     | S240002979      |  |
| Refrigerant t                   | R 290           |  |
| Filling charge t                | 145 g           |  |
| Flammable refrigerant           |                 |  |
| PS high pressure t              | 23.8 bar        |  |
| Refrigerant It                  | R 170           |  |
| Filling charge It               | 68 g            |  |
| Flammable refrigerant           |                 |  |
| PS high pressure it             | 23.8 bar        |  |
| Voltage:                        | 230 V; 50 Hz    |  |
| Current                         | 10.0 A          |  |
| Power consumption:              | 2.3 kW          |  |
| Protection class:               | IP 22           |  |
| Temperature class:              | N (16 - 28 °C)  |  |
| Volume:                         | 270 liters      |  |
| Built date:                     | 03/24           |  |
| Weight (net):                   | 325 kg          |  |
| Payload (max):                  | 100 kg          |  |
| Manufacturer auxiliary battery: | Long            |  |
| Manufacturer main battery:      | Liontron        |  |
|                                 | ВН & CO. KG     |  |
| Schulze-Delitzsch-Straße 4+5    |                 |  |
| 30936 Burgwedel                 |                 |  |
| Genhany                         |                 |  |

Fig. 17: Example of type plate

| Specification         | Example         | Description                                                                                      |
|-----------------------|-----------------|--------------------------------------------------------------------------------------------------|
| °LAUDA                | Made in Germany | Manufacturer LAUDA, manufactured in Germany                                                      |
| Туре:                 | M 270           | Device type                                                                                      |
| Part No.:             | L003678         | Device item number                                                                               |
| Serial no.:           | S24000xxxx      | Device serial number                                                                             |
| Refrigerant I:        | R 290           | Refrigerant used in refrigerant circuit 1 of the appli-<br>ance for cooling.                     |
| Filling charge I:     | 145 g           | Filling weight of refrigerant 1 in g                                                             |
| Flammable refrigerant |                 | Flammable refrigerant, "Risk of fire or explosion"<br>warning symbol, see beneath the type plate |
| PS high pressure I:   | 23.8 bar        | Maximum safety pressure in refrigerant circuit 1 in bar                                          |
| Refrigerant II:       | R 170           | Refrigerant used in refrigerant circuit 2 of the appli-<br>ance for cooling.                     |
| Filling charge II:    | 68 g            | Filling weight of refrigerant 2 in g                                                             |
| Flammable refrigerant |                 | Flammable refrigerant, "Risk of fire or explosion"<br>warning symbol, see beneath the type plate |
| PS high pressure II:  | 23.8 bar        | Maximum safety pressure in refrigerant circuit 2 in bar                                          |
| Voltage:              | 230 V; 50 Hz    | Mains voltage in V/ frequency in Hz                                                              |
| Current:              | 10.0A           | Current consumption in A                                                                         |

| Specification                  | Example     | Description                                   |
|--------------------------------|-------------|-----------------------------------------------|
| Power consumption:             | 2.3 kW      | Power consumption in kW                       |
| Protection class:              | IP 22       | Protection level / protection class           |
| Temperature class              | N (16-28°C) | Temperature class                             |
| Volume:                        | 270 liters  | Volume of refrigeration compartment in liters |
| Built date:                    | 03/24       | Date of manufacture, month/year               |
| Weight (net):                  | 325 kg      | Net weight in kg                              |
| Payload (max)                  | 100 kg      | Maximum payload in kg                         |
| Manufacturer auxiliary battery | Long        | Manufacturer of the auxiliary battery         |
| Manufacturer main battery      | Liontron    | Manufacturer of the main battery              |

#### 4.8 Internal data logger

The internal data logger starts automatically and records

- the refrigeration compartment temperature
- the condenser temperature
- the voltage of the data logger battery (auxiliary)

every 120 seconds (which is a preset value).

Previous recordings from selectable time sequences can be loaded and viewed, see S Chapter 7.9 "Internal data logger and history function" on page 74.

The data logger is equipped with a 1 GB industrial SD card which is sufficient to record data for a period of up to 2 years.

Once the memory is full, the oldest data is always overwritten first.

We recommend backing up the data every six months or more frequently, depending on the importance of the data, see & Chapter 7.7 "Data transfer via USB" on page 72.

The data logger records additional data/information internally, such as

- Alarms
- Access to data and parameters
- Ambient temperatures

. This information can be viewed and evaluated on a PC using "ST-Studio" software.

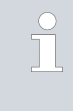

Note: In order to edit data, the "ST-Studio" software must be installed on the corresponding device. The software is available free of charge from the manufacturer LAUDA. For more information, contact LAUDA Service.

| 90.0 | T1 15,24- 5  | 24228     |  |
|------|--------------|-----------|--|
|      |              | Galifytaw |  |
| 3127 |              | Contenan  |  |
| 31.0 |              | Line,     |  |
| -0.5 |              |           |  |
| 1855 | And Strength |           |  |

Fig. 18: Overview

### 4.9 Limit values USr user level, factory setting

| A6  | Alarm delay (device lid open)                            | Factory setting | 60 seconds                             |
|-----|----------------------------------------------------------|-----------------|----------------------------------------|
| A13 | Lower limit 1 (absolute/relative) (low<br>temperature)   | Factory setting | -4.0 K                                 |
| A15 | Upper limit 1 (absolute/relative) (over-<br>temperature) | Factory setting | 4.0 K                                  |
| C11 | Cold room temperature set point                          | Factory setting | Refer to the device card for the value |
| C25 | Hysteresis, sensor F1                                    | Factory setting | Refer to the device card for the value |
| H11 | Offset correction, sensor F1                             | Factory setting | Refer to the device card for the value |

The device card is located on the inside of the device front cover/panel, see Chapter 4.2 "Design of the Mobifreeze M 270" on page 21.

### 5 Before starting up

5.1 Installation

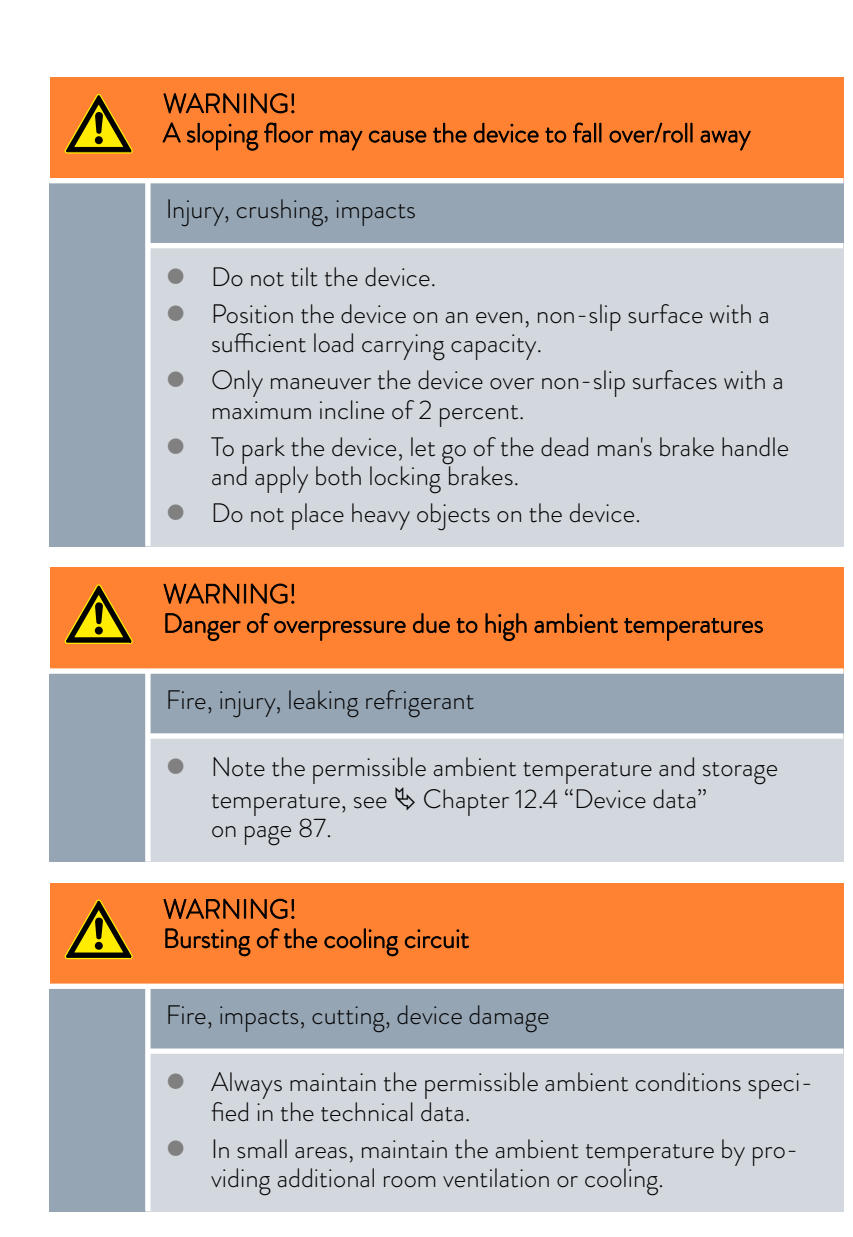

### WARNING! Formation of a flammable atmosphere Fire In the event of a refrigerant leak and/or damage to the device, note the following: Only certified specialized personnel are permitted to intervene in the refrigeration system and handle flammable refrigerants. Switch off the device and disconnect from the main power supply. Place/store the device in a well-ventilated location with no sources of ignition. Contact LAUDA Service. NOTICE! Setting up the device Equipment damage/material damage/malfunction

• The device must be at the permissible ambient temperature when started up. If not, the device must be acclimatized.

Always observe the following:

- Note the electromagnetic compatibility (EMC) requirements of the device. Refer to S Chapter 1.3 "EMC requirements" on page 8 for more information.
- Check the mains cable for damage prior to starting up.
- The device can be operated at an ambient temperature of 16°C to 28°C.
- During stationary or mobile operation, a higher ambient temperature has a negative effect on the device's cooling output.
- Only use the device in an acclimatized state, see ambient temperature
   Chapter 12.4 "Device data" on page 87.
- Keep the device away from objects and walls and do not cover the ventilation openings.
- Move/push the device with the help of several people, if necessary.
- Check the charge level of the main battery. If the main battery of the ultra low temperature chest freezer reaches a "deep discharge" state, it must be activated again, see S Chapter 5.9 "Wake up function" on page 42.

Refrigerant type and charge information is printed on the type plate or in the technical data.

#### 5.2 Selecting the menu language

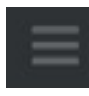

1. Press the [Menu] icon.

Fig. 19: Menu icon

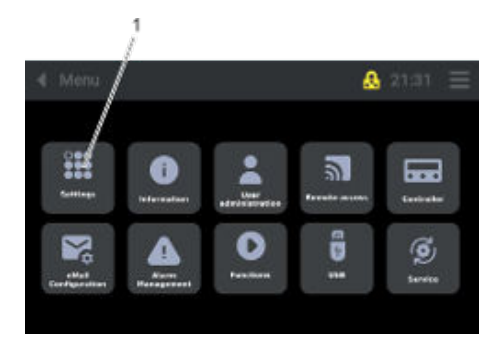

Fig. 20: Settings

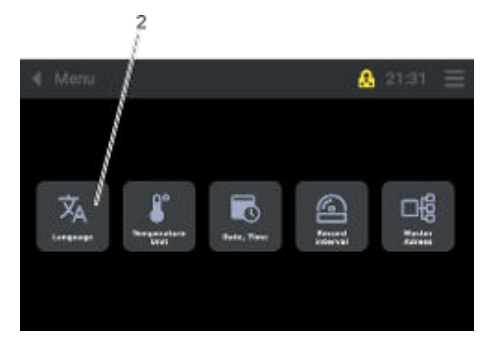

2. Press the [Settings] button (1).

- **3.** Press the [Language] button (2).
  - ▶ The language selection screen opens.

Fig. 21: Settings\_Language

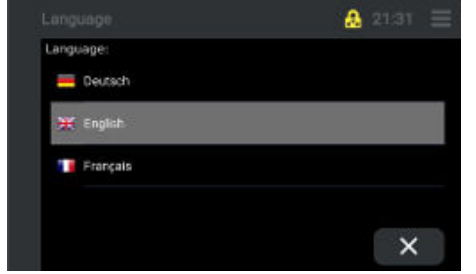

Fig. 22: Selecting a language

- 4.
- Select the language (German, English, French) on the Touch operating unit display.
  - ▶ The display view switches to the controller view.
  - After a few seconds, the display will switch to the selected language.

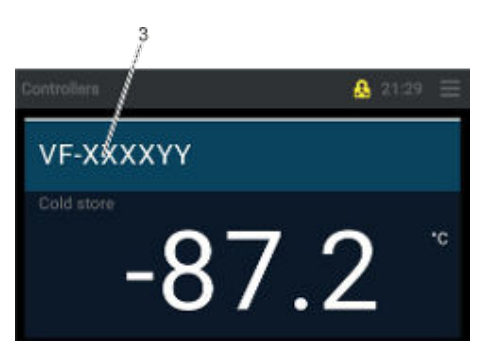

**5.** Press the [Type] button (3).

- The Touch operating unit display switches to the "Home screen" view.
- ► The selected language is active.

Fig. 23: Controller view

#### 5.3 Setting the date and time

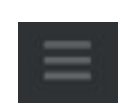

Fig. 24: Menu icon

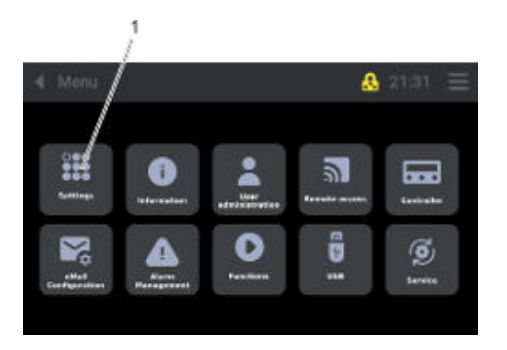

Fig. 25: Settings

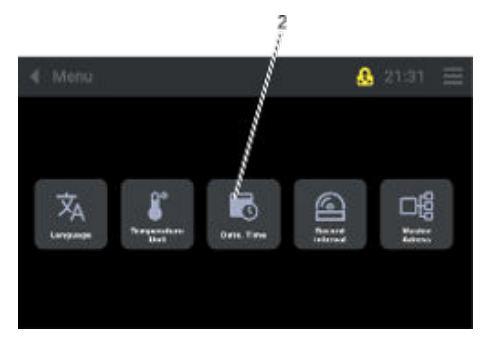

Fig. 26: Settings\_Date,Time

Press the [Menu] icon.

1.

Set or change the date and time as follows:

2. Press the [Settings] button (1).

- **3.** Press the [Date, Time] button (2).
  - ▶ The display view for changing the "Date, Time" opens.
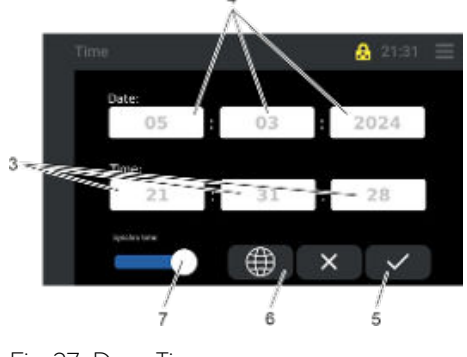

Fig. 27: Date, Time

### 5.4 Setting the temperature unit

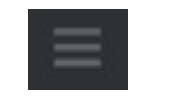

Fig. 28: Menu icon

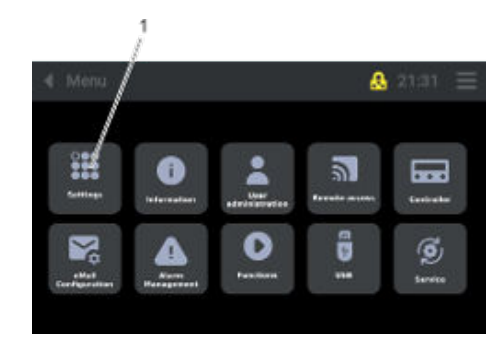

### Fig. 29: Settings

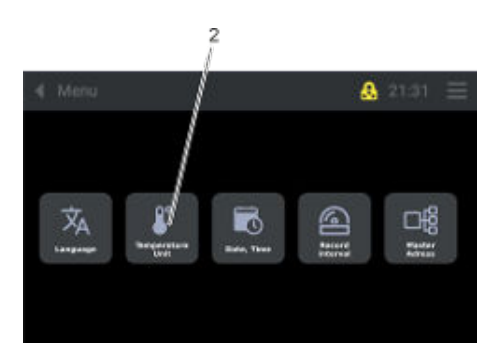

Fig. 30: Settings\_Temperature Unit

- 4. When the individual buttons (3) and (4) are pressed, a numeric keypad appears.
  - ▶ Enter relevant values for the date and time.
- 5. Press the button (5) to confirm.

6.

- When the button (6) is pressed, a window displaying all the time zones opens.
  - ▶ Time zones can be selected/set without an Internet connection.
  - ▶ Select the time zone and confirm.
- 7. Pressing the button (7) synchronizes the time automatically.
  - ▶ In this case, the device must be connected to the Internet/Cloud.
  - ▶ The time has synchronized automatically.

Set or change the temperature unit as follows:

- 1. Press the [Menu] icon.
- 2. Press the [Settings] button (1).

- **3.** Press the [Temperature Unit] button (2).
  - ▶ A new display view opens.

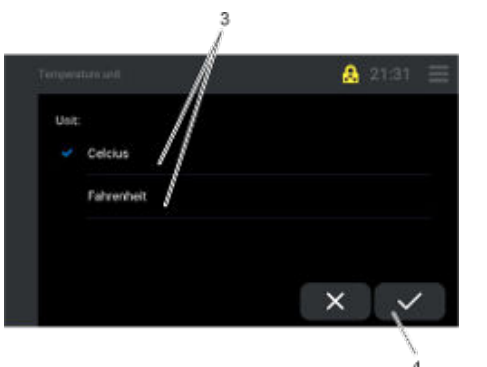

- 4. Select the required unit by pressing the corresponding button (3).
- 5. Press the button (4) to confirm.
  - ► The selected unit is active.

#### 5.5 Changing the record interval for the internal data logger

When the device is delivered, the default value is 120 seconds. Selecting a record interval that is too short will require the storage of a large amount of data and is therefore not recommended.

Change the record interval for the internal data logger as follows:

1. Press the [Menu] icon.

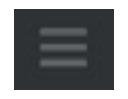

Fig. 32: Menu icon

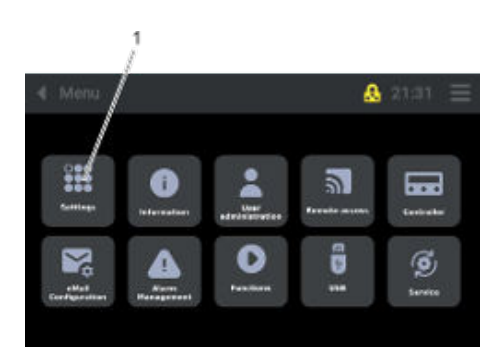

2. Press the [Settings] button (1).

Fig. 33: Settings

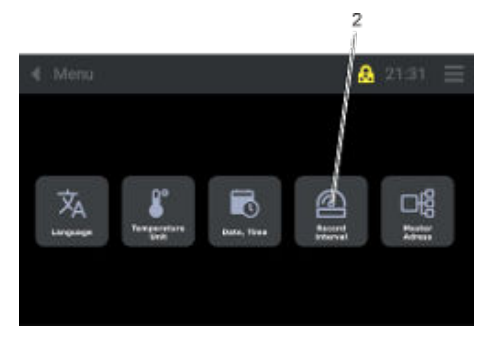

Fig. 34: Settings\_Record interval

- З. Press the [Record interval] button (2).
  - ▶ A new display view opens.

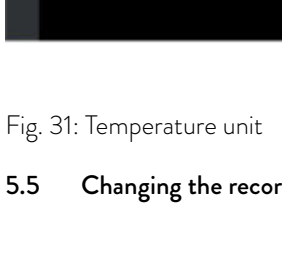

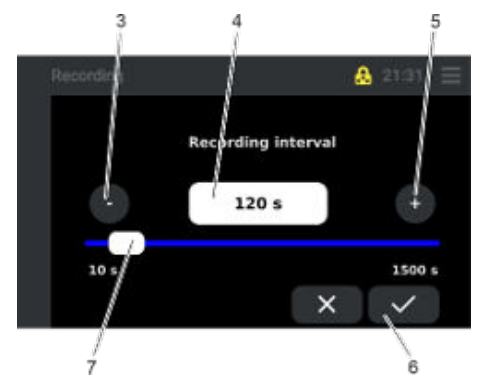

- 4. Set the relevant time (10 to 1500 seconds) by moving the slide button (7), pressing the [+] (5) and [-] (3) buttons, or entering the value directly (4).
  - Press the button (6) to confirm.
    - ▶ The selected record interval is active.

Fig. 35: Recording interval

### 5.6 Changing the plant name

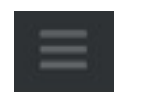

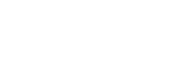

5.

Change the plant name as follows: **1.** Press the [Menu] icon.

Fig. 36: Menu icon

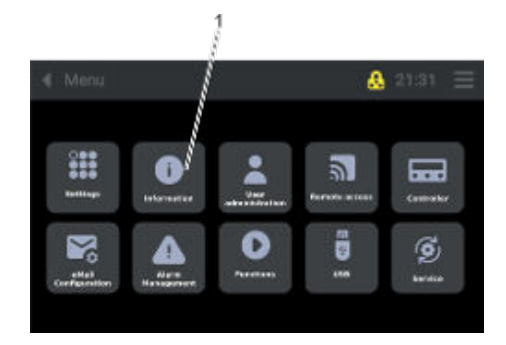

2. Press the [Information] button (1).

Fig. 37: Information

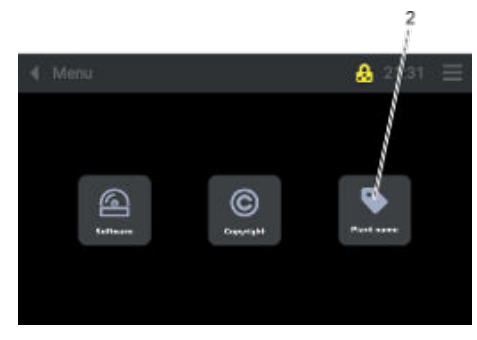

Fig. 38: Information\_Plant name

- **3.** Press the [Plant name] button (2).
  - A keyboard appears.

| VF-XXXXYY |   |   |   |        |   | $\langle \Box$ |   |   |   |
|-----------|---|---|---|--------|---|----------------|---|---|---|
| 1         | 2 | 3 | 4 | 5      | 6 | 7              | 8 | 9 | 0 |
| q         | w | е | r | t      | У | u              | i | 0 | р |
| а         | 5 | d | f | g      | h | j              | k |   |   |
| 슣         | 0 | z | × | c      | v | b              | n | m | 0 |
| >         | < | < |   | GMERTY |   |                | ۲ | ~ | 1 |
|           |   |   |   |        |   |                |   | 3 | / |

4. Change the plant name and press the button (3) to save.

▶ The new plant name is active.

Fig. 39: Keyboard

### 5.7 Displaying software information

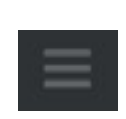

Fig. 40: Menu icon

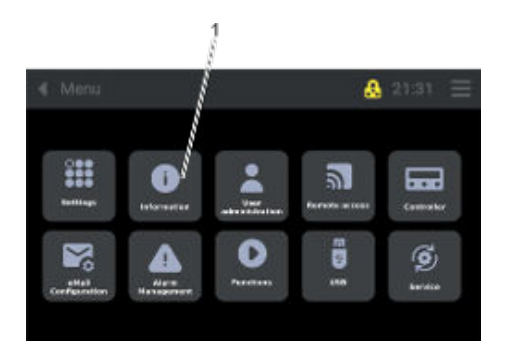

Fig. 41: Information

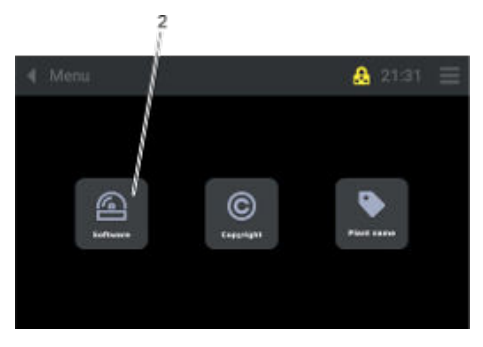

Fig. 42: Information\_Software

- Display the software information as follows:
- 1. Press the [Menu] icon.
- 2. Press the [Information] button (1).

- **3.** Press the [Software] button (2).
  - ► A list of software information appears.

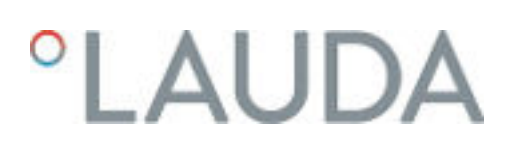

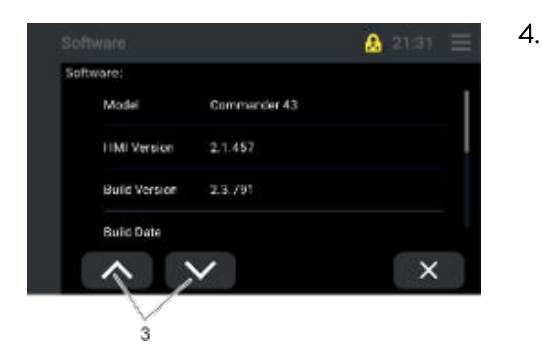

Scroll through the software list using the buttons (3).

Fig. 43: Software

### 5.8 Displaying copyright information

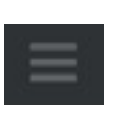

Display the copyright information as follows: **1.** Press the [Menu] icon.

—

Fig. 44: Menu icon

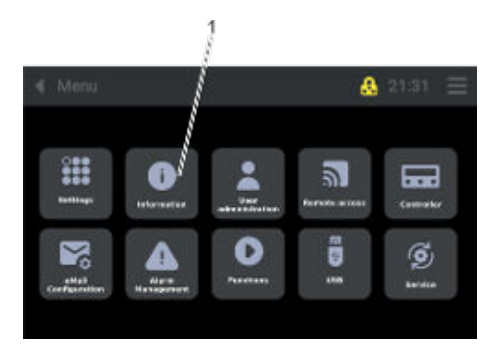

2. Press the [Information] button (1).

Fig. 45: Information

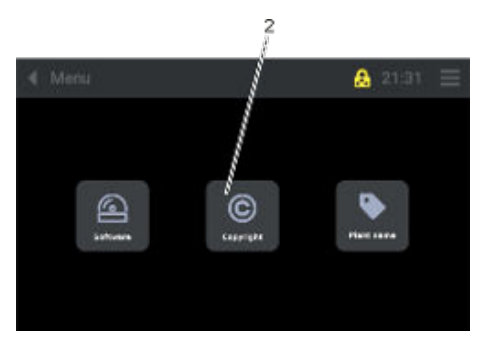

Fig. 46: Information\_Copyright

- **3.** Press the [Copyright] button (2).
  - ► A list of copyright information appears.

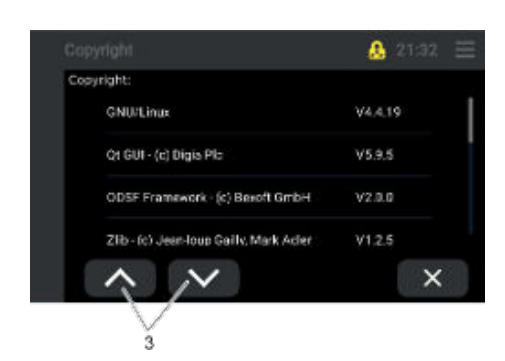

4. Scroll through the copyright list using the buttons (3).

Fig. 47: Copyright

#### 5.9 Wake up function

| DANGER!<br>Touching live parts                                                                                                    |
|----------------------------------------------------------------------------------------------------|
| Electric shock<br>Before installing modules or intervening in the device:                                                                                                    |
| <ul> <li>Disconnect the device from the mains power.</li> <li>Switch off the main battery.</li> <li>Only permitted by certified specialized personnel.</li> <li>Allow the device to cool down.</li> </ul> |

A deeply discharged main battery can be reactivated using a "wake up" technique.

To do so, an external voltage of between 22 volts and a maximum of 28.8 volts (24 volts is recommended) must be applied directly to the main battery poles for at least 15 seconds.

The ultra low temperature chest freezer can then be reconnected to the power supply (230 V mains voltage) and the external voltage source disconnected.

Protective equipment:

Protective gloves

Safety shoes

- 1. Disconnect the ultra low temperature chest freezer from the power supply by pulling out the mains plug.
- 2. Switch off the main battery switch (1).
- **3.** Unscrew the six screw connections and remove the device front cover/panel.

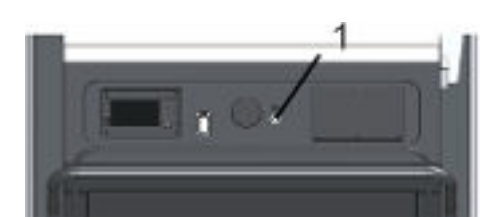

Fig. 48: Main battery switch

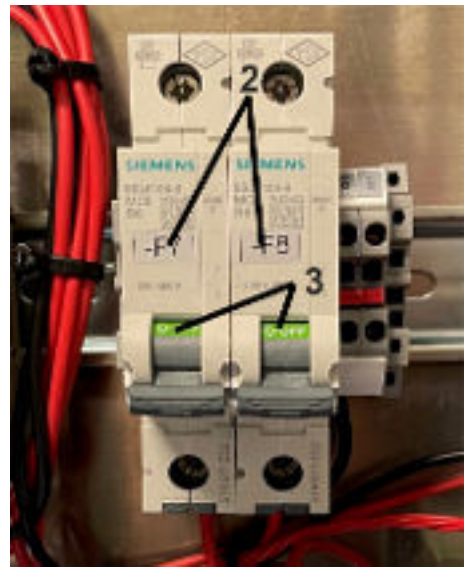

Fig. 49: F7 and F8 position "OFF"

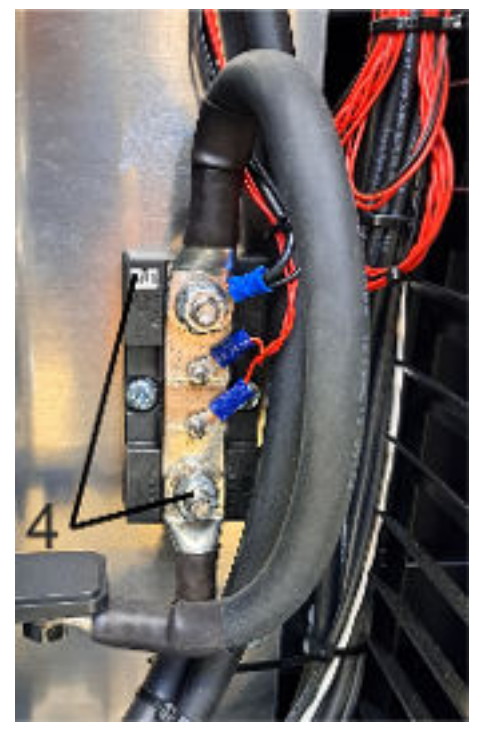

Fig. 50: R 1

4. Check that the circuit breakers (F7 and F8) (2) are set to the "OFF" position (3).

 Connect the "-" pole of the external voltage source to the shunt "-" pole (4) of the main battery "R1".

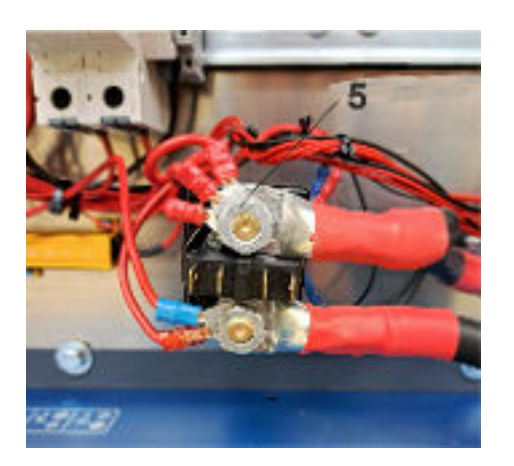

Fig. 51: Relay K5

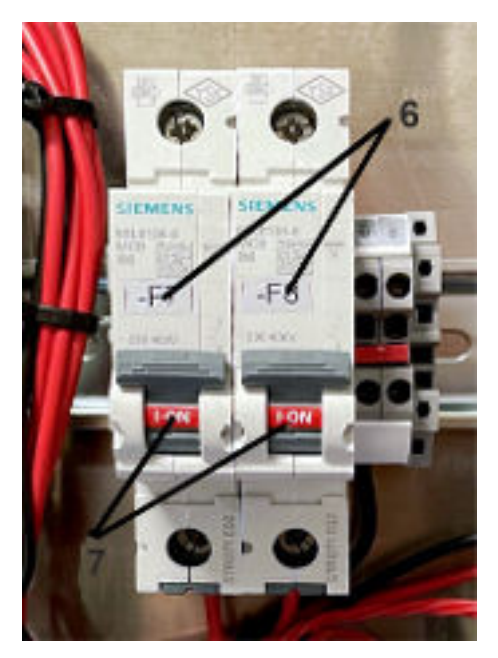

Fig. 52: F7 and F8 position "ON"

- 6. Connect the "+" pole of the external voltage source to relay K5 (5).
- 7. Connect the external voltage source to the main battery for a minimum of 15 seconds.

- 8. Set circuit breakers F7 and F8 (6) to the "ON" position (7) (if a monitoring system is used).
- 9. Insert the mains plug of the ultra low temperature chest freezer into the 230 volt mains voltage.
- 10. Switch on main switch S1
- 11. Disconnect the external power supply from the "-" pole (R1) and "+" pole (K5).
- 12. Refit the device front cover/panel by securing the six screw connections.
- **13.** Switch on the main battery switch (1).

5.10 Installing modules

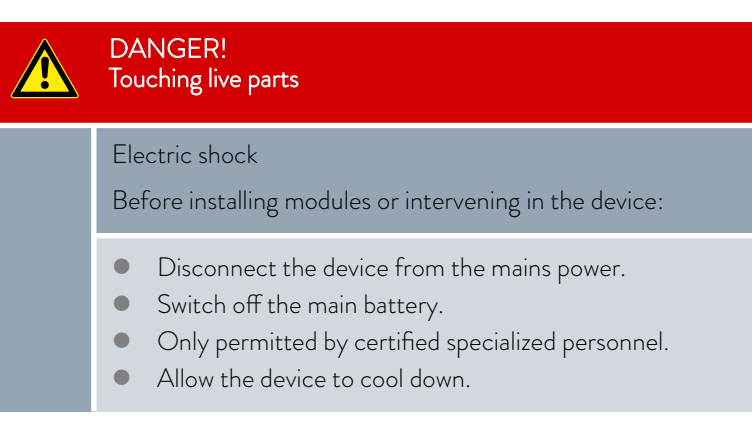

When installing modules, such as an external monitoring system, the device must be switched off, see  $\$  Chapter 6.2 "Switching the device on and off" on page 50, and unplugged from the mains power. Furthermore, the main battery must be switched off, see  $\$  Chapter 4.5.2 "Main battery switch" on page 27.

### Connections:

Two connection terminals F7 and F8 (1 and 2) with an unregulated nominal voltage of 25.6 V DC are available for connecting a monitoring system.

Connection F7 (1) can be used for both mains and battery operation. The battery charge level must be 20 percent or more.

Connection F8 (2) can only be used for mains operation.

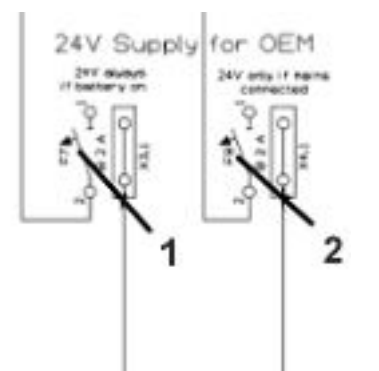

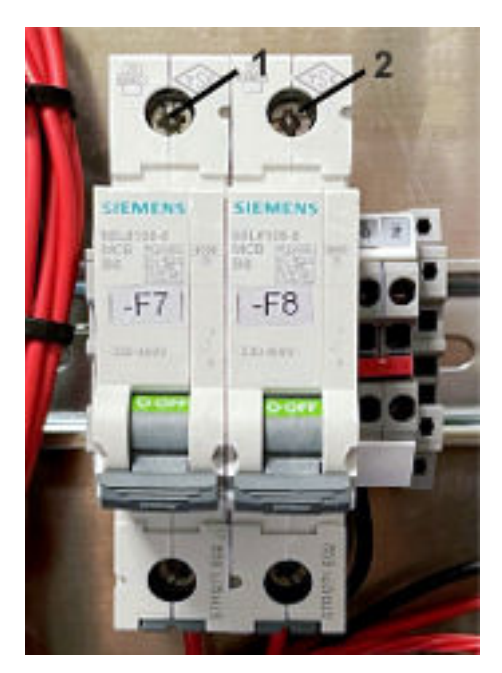

Fig. 53: Connections

### Table 2: Electrical nominal values:

|                              | Min. output voltage                                             | Max. output voltage                                                                                                    | Max output current.                                        |  |
|------------------------------|-----------------------------------------------------------------|----------------------------------------------------------------------------------------------------|------------------------------------------------------------|--|
| F7/F8                        | 21V                                                             | 33V                                                                                                    | 2A                                                         |  |
|                              | Personnel:<br>Protective eq<br>1. Discon<br>supply<br>2. Switch | <ul> <li>Electrician</li> <li>uipment: Safety shoes</li> <li>Protective glove</li> <li>nect the ultra low temperature of by pulling out the mains plug.</li> <li>off the main battery at the main</li> </ul> | s<br>chest freezer from the power<br>n battery switch (1). |  |
| Fig. 54: Main battery switch |                                                                 |                                                                                                    |                                                            |  |

- **3.** Unscrew the six screw connections and remove the device front cover/panel.
  - ▶ Caution, risk of short circuit!

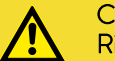

### CAUTION! Risk of short circuit

### Material damage

For work on live components, please note the following:

Work may only be performed by qualified electricians.

A voltage of approximately 25.6 V is present at point 2 (K5) and at other open terminals.

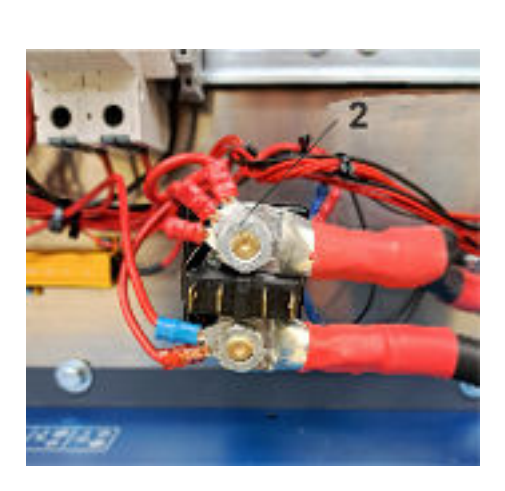

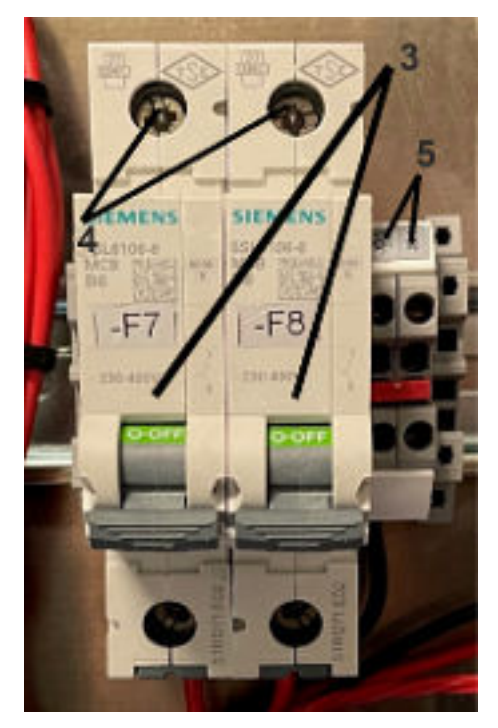

Fig. 55: F7 and F8, X3.1 and X4.1

- 4. Check that the circuit breakers (F7 and F8) are set to the "OFF" position (3).
- 5. Connect components to terminals F7 and F8 (4) and X3.1 and X4.1 (5), ground connection.

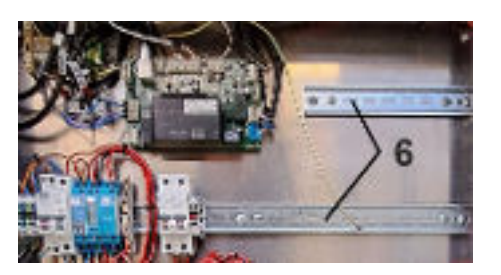

Fig. 56: Profile rail

- 6. The customer's own systems can be mounted/connected to the profile rails (6).
- 7. Set circuit breakers (F7 and F8) to the "ON" position.
- 8. Refit the device front cover/panel by securing the six screw connections.
  - ▶ Put the ultra low temperature chest freezer into operation.

### 6 Commissioning

6.1 Establishing a mains connection

| DANGER!<br>Transport damage                                                                                                    |
|----------------------------------------------------------------------------------------------------|
| Electric shock                                                                                                    |
| <ul> <li>Closely inspect the device for transport damage prior to commissioning!</li> <li>Never operate a device that has sustained transport damage!</li> </ul>                                                                                                    |
| DANGER!<br>Risk of short circuit due to failure to observe the acclimatization<br>time                                                                                                    |
| Electric shock                                                                                                    |
| <ul> <li>Allow a "cold" device to first acclimatize to the ambient temperature.</li> <li>Wait until the device reaches the ambient temperature before connecting it to the power supply and starting it up.</li> <li>Ambient temperatures, see chapter "Technical data".</li> </ul>                                                                         |
| WARNING!<br>Contact with voltage conductors due to faulty mains cable<br>and/or safety plugs                                                                                                    |
| Electric shock                                                                                                    |
| <ul> <li>Before using the mains cable and safety plug, check that they are in perfect condition.</li> <li>Never use a faulty mains cable or safety plug to power the device.</li> <li>The mains cable and safety plug must not come into contact with any refrigerated surfaces on the device, neither during operation nor after switching off.</li> </ul> |
| CAUTION!<br>Tripping over mains cables                                                                                                    |
| Injuries, personal injury                                                                                                    |
| <ul> <li>Retract the mains cable when not in use.</li> <li>When operating with mains power, lay the mains cable in such a way that it does not pose a danger</li> <li>Check the mains cable every six months.</li> </ul>                                                                                                    |

# NOTICE! Use of impermissible mains voltage or mains frequency Device damage Compare the type plate with the available mains voltage and mains frequency. Only connect to the power supply if the specifications are compliant. When operating the device from the mains, the power supply must be properly fitted with a protective earth conductor (PE). Local regulations must be observed.

Please note the following:

- Note for electric installation on site:
  - The devices must be protected with a 16 ampere circuit breaker, fitted during installation (mains fuse on site).
  - Refer to the type plate or technical data for connection values.
- Only connect the device to power sockets with a protective earth conductor (PE).
- Only use the retractable power cable with safety plug for the power supply.
- Always pull out the cable completely before operating the device.
- Operate the device according to local regulations.

### 6.2 Switching the device on and off

### Switching on the device

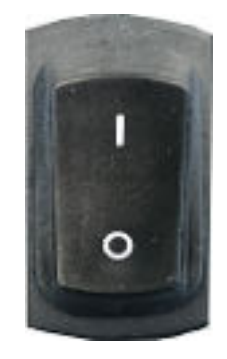

Fig. 57: Mains switch

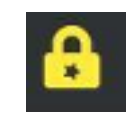

Fig. 58: User icon

- 1. Set the mains switch to the "I" position, see & Chapter 4.5.1 "Mains switch" on page 27.
  - Once the device has started up (after approximately 5 seconds), the overtemperature alarm [Tmax 1] is shown on the Touch operating unit display and the alarm signal sounds.

Note:

An alarm can only be acknowledged from the "User" user profile onward, see S Chapter 6.4 "Selecting a user profile" on page 53 and S Chapter 6.3 "Defining user profiles" on page 52.

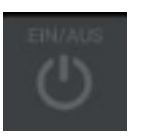

Fig. 59: ON/OFF icon

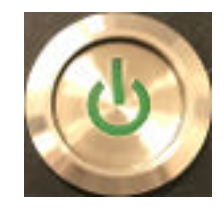

Fig. 60: Main battery switch pressed

### Switching off the device

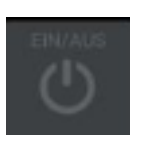

Fig. 61: ON/OFF icon

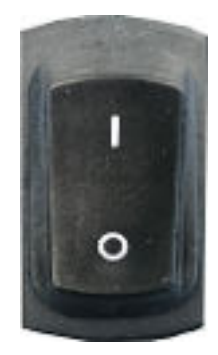

Fig. 62: Mains switch

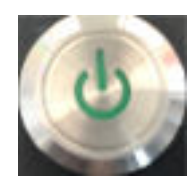

Fig. 63: Main battery switch

- - ▶ The device is switched on.

Note:

For mains-independent operation, the main battery must also be switched on at the main battery switch.

- **4.** Set the main battery switch to the "[1]" position, see ♥ Chapter 4.5.2 "Main battery switch" on page 27.
  - Ultra low temperature chest freezer and main battery are switched on.

When using the ultra low temperature device for long periods of continuous operation, it makes sense to leave the mains switch and battery switch in the (I) position.

As a result, the switch positions do not have to be changed.

The mains plug is pulled out to interrupt the mains power supply and commence mobile operation. The mains plug can then be connected again at any time to resume mains operation.

- 1. Press the [ON/OFF] tile on the Touch operating unit, see & Chapter 4.3 "Touch operating unit" on page 24.
- 2. Set the mains switch to the [O] position, see & Chapter 4.5.1 "Mains switch" on page 27.
  - This will disconnect the mains power supply. However, the device remains switched on when the main battery switch is set to the (I) position. The device operates in battery mode and the main battery switch lights up green.

If the device is completely disconnected from the power supply, the main battery must also be actively switched off.

- **3.** Set the battery switch to the [O] position, see & Chapter 4.5.2 "Main battery switch" on page 27.
  - ▶ The light on the main battery switch goes out and the device is no longer operational. The display remains illuminated for a short while.

When the device is switched off, the main battery switch should always be switched off to prevent the main battery from actively discharging.

### Instructions for switching off:

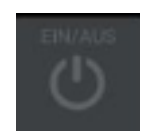

Fig. 64: ON/OFF icon

- If you intend to switch off the device for longer periods, press the [ON/OFF] icon on the Touch operating unit.
  - ▶ [OFF] appears on the display
- 2. Set the mains switch to the "O" position, see ♥ Chapter 4.5.1 "Mains switch" on page 27.

If the device is switched off at the mains switch, the "power failure" alarm is triggered and the device records the temperature for approximately 35 hours, powered by the battery of the internal data logger.

### 6.3 Defining user profiles

### "Guest" user profile

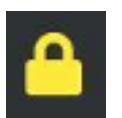

Fig. 65: Guest icon

#### "User" user profile

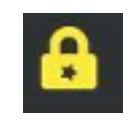

Fig. 66: User icon

#### "Service" user profile

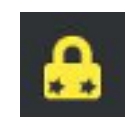

Fig. 67: Service icon

The device is started with the "Guest" user ID.

All data relevant to device operation can be accessed in this level.

The device cannot be switched on or off in this user level.

Settings cannot be changed in this level.

The default password is "Guest".

Individuals logging in with the "User" user ID can change settings such as the set point of the cooling chamber temperature or the alarm delay for the door.

The default password is "User".

Under the "Service" user ID, the operator/user can change more settings than in the "User" level including changing parameters or the limit of set point temperatures as well as transferring data via USB, for example.

The default password is "Service".

### "Admin 1" user profile

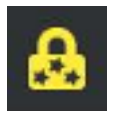

Fig. 68: Admin 1 icon

### 6.4 Selecting a user profile

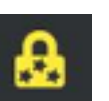

Fig. 69: Login and user profile display

### Login Admin 1 Admin 1 Guest User User X

All settings can be modified under the "Admin 1" user ID, such as those required to integrate the device into the operator's IT landscape. The default password is "Admin 1".

- 1. Press the [Login and user profile display] icon on the operating unit.
  - ▶ The display switches to the "Login" overview.
  - Select the required user profile (Admin 1, Guest, Service or User).
    - ► A keyboard appears.

2.

- 3. Use the keyboard to enter the password for the selected user profile.
- 4. Press the [Save] button (2).
  - ▶ The selected user profile is active.
- 5. It is also possible to log out a selected user by pressing button (1).

For more information about the different user profiles, see & Chapter 6.3 "Defining user profiles" on page 52.

Fig. 71: Keyboard

Fig. 70: User profiles

### 6.5 Changing the user profile password

In a user profile, only the passwords for this level and the levels below can be changed.

"Admin 1" can change any password, while a "User" can only change the passwords for a subordinate "Guest".

The number of stars in the yellow padlock on the Touch operating unit display indicates which user profile is currently active.

| User profile type | Number of stars in the padlock |
|-------------------|--------------------------------|
| Admin 1           | 3                              |
| Service           | 2                              |

A HINE PERMOT 1 2 3 4 5 6 7 8 9 0 q w e r t z u i o p a s d f g h j k l \_ ☆ @ y x c v b n m < x < ownerz , ⊕ √

V2

| User profile type | Number of stars in the padlock |  |  |
|-------------------|--------------------------------|--|--|
| User              | 1                              |  |  |
| Guest             | -                              |  |  |

- 1. Press the [Menu] icon on the operating unit.
  - ▶ The menu overview opens.
- 2. Press the [User administration] button (1).

Fig. 73: User administration

Fig. 72: Menu icon

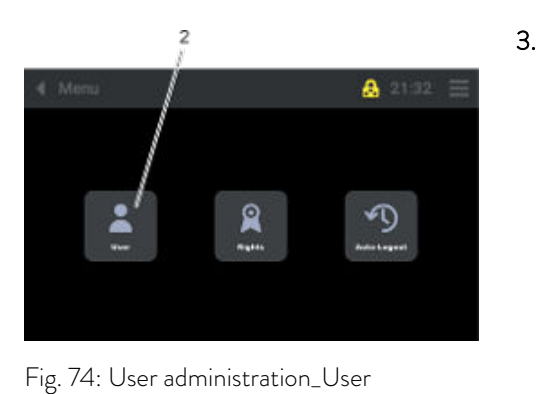

8 21:31

----

G

3

- Press the [User] button (2).
  - ▶ The "User" overview opens.

4. Press the button (4) to scroll down in the user overview and press the button (3) to scroll up in the menu.

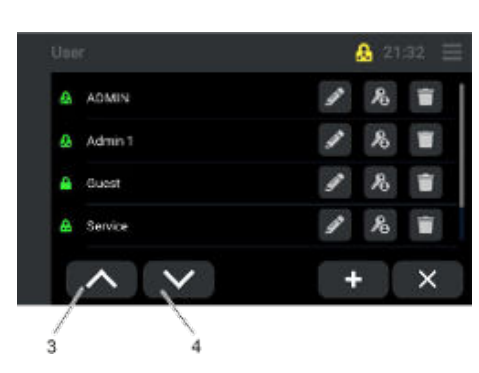

Fig. 75: User overview

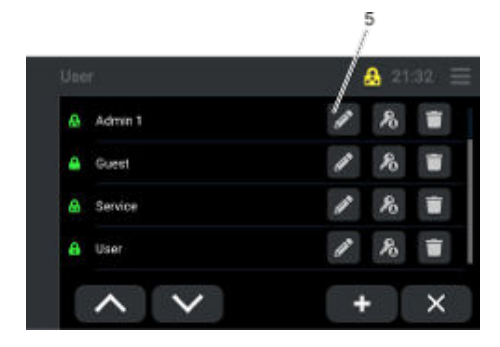

Fig. 76: User overview

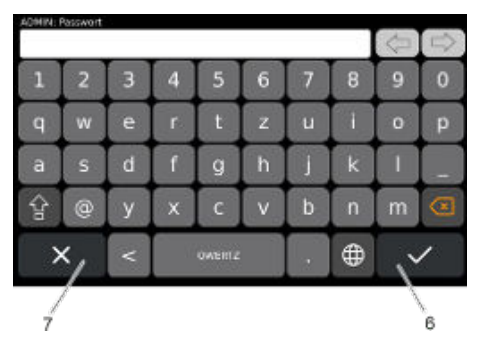

Fig. 77: Keyboard

### 6.6 Creating a new user name

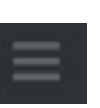

Fig. 78: Menu icon

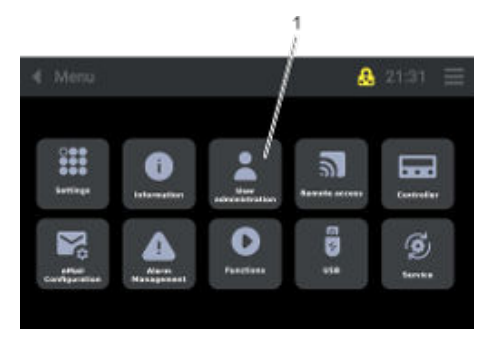

Fig. 79: User administration

- 5. Select the user. Press the [Edit] button (5).
  - A keyboard appears.

- 6. Enter the "new" password using the keyboard and save by pressing the button (6).
  - ▶ The password has been changed.

7.

- Pressing the [Previous level] button (7) changes the view.
- ▶ The display switches to the "Home screen" view.

- 1. Press the [Menu] icon on the operating unit.
  - ▶ The menu overview opens.
- 2. Press the [User administration] button (1).

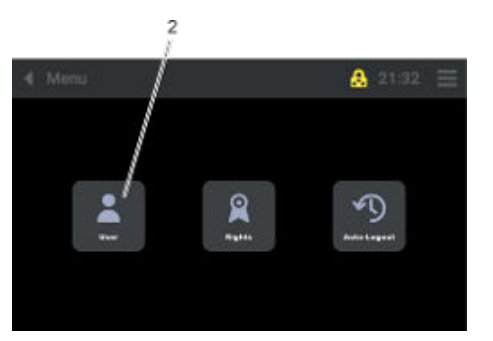

**3.** Press the [User] button (2).

▶ The "User" overview opens.

Fig. 80: User administration\_User

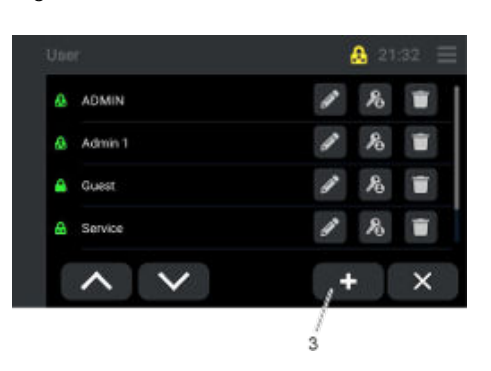

**4.** Press the button (3).

5.

► A keyboard appears.

Fig. 81: User overview

| Usice Pai | ssinart |   |   |        |   |   |   |   |         |
|-----------|---------|---|---|--------|---|---|---|---|---------|
| 1         | 2       | 3 | 4 | 5      | 6 | 7 | 8 | 9 | 0       |
| q         | w       | e | r | t      | z | u | i | 0 | P       |
| а         | s       | d | f | g      | h | j | k |   |         |
| 핥         | 0       | У | x | C      | v | b | n | m | $\odot$ |
| >         | <       | < |   | QWERTZ |   | • | 0 |   | /       |
|           |         |   |   |        |   |   |   |   | 1       |

Fig. 82: Keyboard

### 6.7 Configuring user profile rights

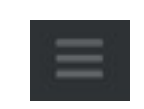

Fig. 83: Menu icon

- Enter the "new" user name using the keyboard and save by pressing the button (4).
  - ▶ The new user name has been created.
  - Now the user profile rights must be configured, see ♥ Chapter 6.7 "Configuring user profile rights" on page 56.

The "Configure user rights" function can only be activated from the "Admin 1" user profile.

1. Press the [Menu] icon on the operating unit.

### LAUD

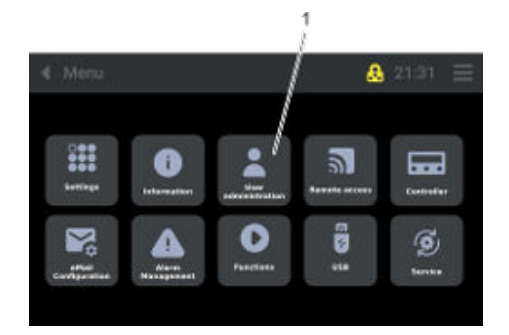

Fig. 84: User administration

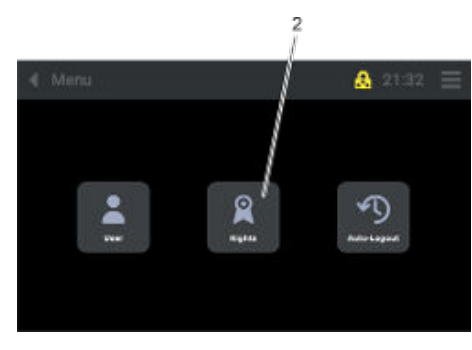

Fig. 85: User administration\_Rights

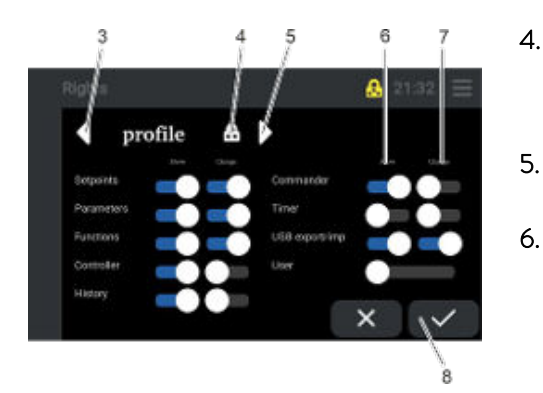

Fig. 86: Profiles

#### 6.8 Activating auto logout

2. Press the [User administration] button (1).

- З. Press the [Rights] button (2).
  - The "Rights" overview opens.

- You can navigate through the various created profiles by pressing the button (3) or (5).
  - The display (4) shows which user profile is currently active.
- Profile rights can be configured/changed by moving the Display (6) and/or Change (7) slide buttons.
- 6. Press the [Save] button (8).

5.

The profile rights for the current user profile (4) are saved. ►

To prevent unwanted access to the device controller, the "Auto Logout function" can be activated to protect the Touch control element.

When the "Auto logout function" is activated, the Touch control element automatically reverts back to the "Guest profile", which means that it is no longer possible to adjust the temperature or switch off the device.

The "Auto logout" function can only be activated from the "Service" and "Admin 1" user profiles, see also 🏷 Chapter 6.3 "Defining user profiles" on page 52.

Press the [Menu] icon on the operating unit. 1.

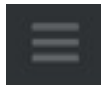

Fig. 87: Menu icon

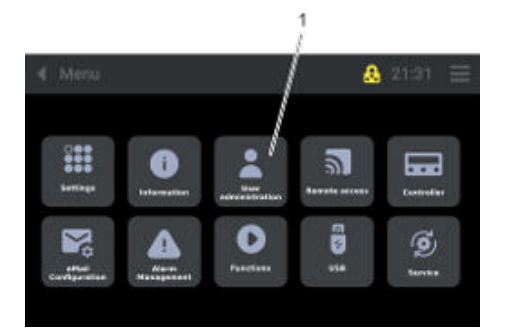

2. Press the [User administration] button (1).

Fig. 88: User administration

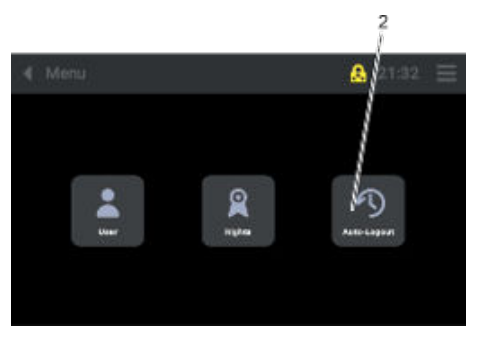

Fig. 89: User administration\_Auto\_Logout

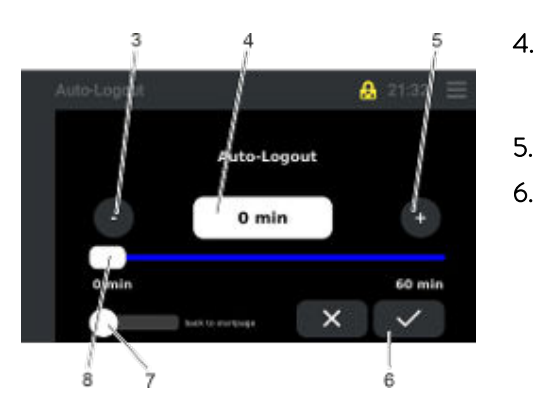

Fig. 90: Auto logout

9 Mens 2132 = Reference to the second second

Fig. 91: Menu

3. Press the [Auto logout] button (2).The "Auto logout" overview opens.

- Set the relevant time (1 to 60 minutes) by moving the slide button (8), pressing the [+] (5) and [-] (3) buttons, or entering the value directly (4).
- 5. Press the [Save] button (6).
- 6. After moving the "Back to home page" slider button (7), the display view changes to the "Controller" view once the set time has elapsed.
  - ▶ "Auto logout" is activated for the preset time.
- 7. When the button (9) is pressed, the display reverts back to the "Controller" view.

### 6.9 Selecting and displaying control curves

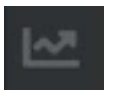

Fig. 92: Data logger icon

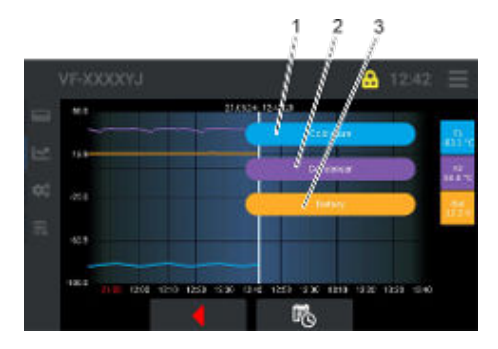

Fig. 93: Control curves – Control curve screen

#### 6.10 Setting alarm limit values

Press the [Data logger] icon on the Touch operating unit.

▶ The control curve overview opens.

1.

Briefly tap button [F1] (1), [F2] (2) or [Bat] (3) to display their designation to the left of the buttons.

All three control curves are selected by default.

To display only one control curve, the other control curves must be deactivated.

To deactivate a control curve, press and hold the corresponding symbol for approximately 3 seconds. The symbol will then turn white and the control curve will disappear.

To activate the control curve, press and hold the deactivated white symbol for approximately 3 seconds until it changes back to its original color.

- Blue (F1) = Cold store (refrigeration compartment temperature)
- Violet (F2) = Condenser (condenser temperature)
- Orange (Bat) = Battery (voltage of the internal auxiliary battery)

For additional information on "Alarms, warnings and errors", see also the "Faults" chapter, 🗞 Chapter 9.1 "Alarms, warnings and errors" on page 81.

### 6.10.1 Setting the alarm delay limit value for the device lid

When the device cover is opened, a timer starts. If the preset delay time is exceeded, the device cover alarm is triggered. For information on the factory preset value for the alarm delay, see also S Chapter 4.9 "Limit values USr user level, factory setting" on page 32.

1. Press the [Menu] icon on the operating unit.

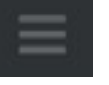

### Fig. 94: Menu icon

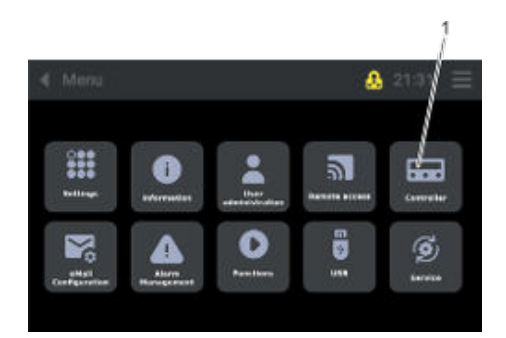

Press the [Controller] button (1).

2.

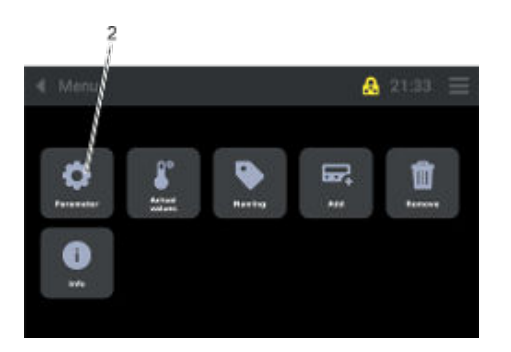

**3.** Press the [Parameters] button (2).

Fig. 96: Controller\_Parameters

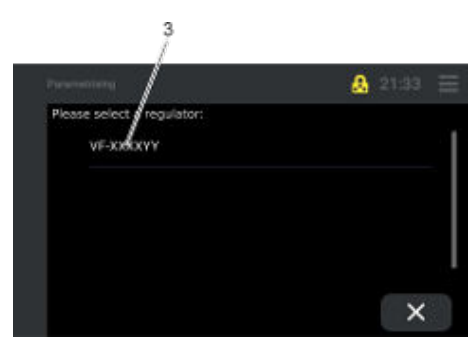

Fig. 97: Controller\_Parameters\_Controller type

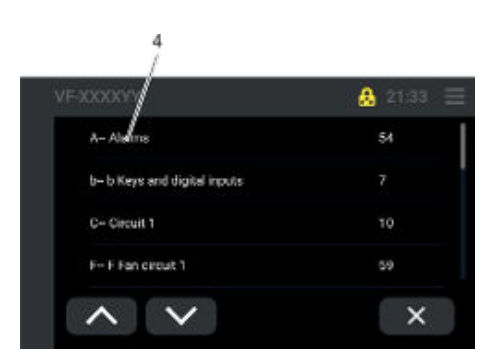

Fig. 98: Alarms

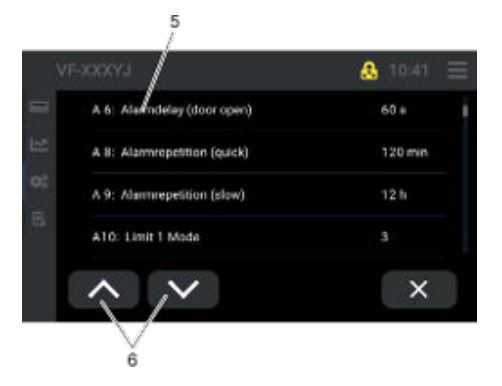

Fig. 99: Alarm message A6

4. Select the controller by pressing the button (3).

5. Press the [A-alarms] button (4).

- 6. Press the buttons (6) to scroll to the relevant alarm message.
  - Press the button (5) to select the alarm message (A6).
    - ▶ The window for modifying the alarm delay opens.

7.

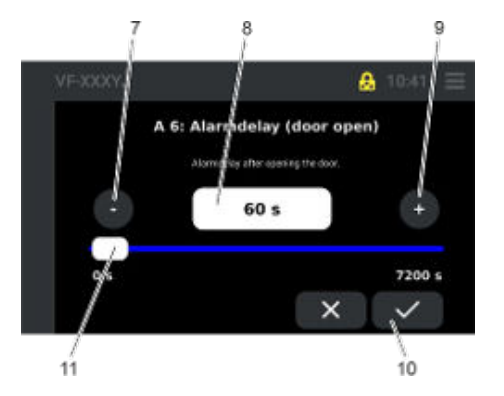

8. Set the relevant time (0 to 7200 seconds) by moving the slide button (11), pressing the [+] (9) and [-] (7) buttons or entering the value directly (8). 9.

- Press the [Save] button (10).
  - The new device cover time delay is active.

Fig. 100: Alarm message A6\_Changing the setting value

#### 6.10.2 Setting a limit value for the low temperature alarm

If the cold room temperature falls below the factory preset lower limit value (absolute/relative), the low temperature alarm is triggered. Default value, see also 🏷 Chapter 4.9 "Limit values USr user level, factory setting" on page 32.

Press the [Menu] icon on the operating unit. 1.

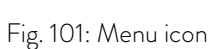

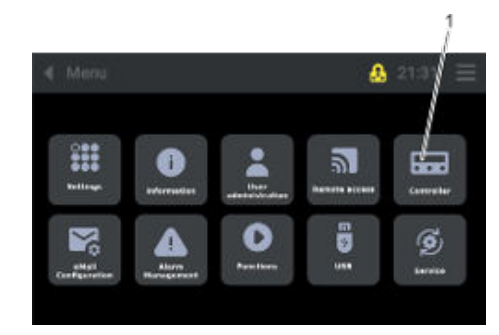

2. Press the [Controller] button (1).

Fig. 102: Controller

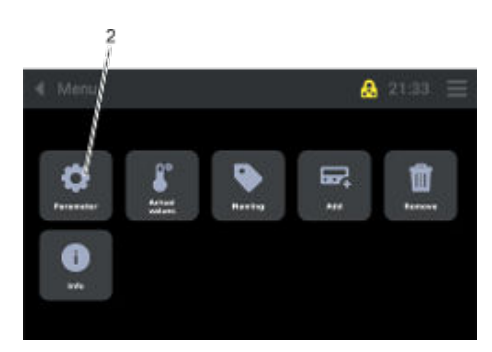

Fig. 103: Controller\_Parameters

3. Press the [Parameters] button (2).

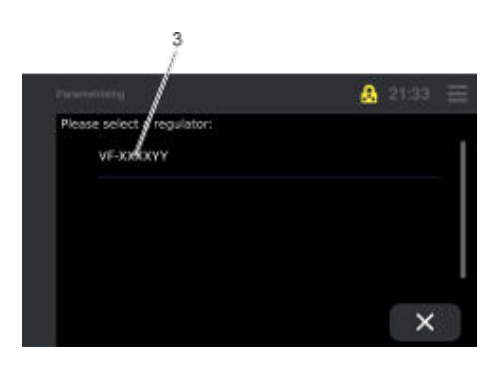

Fig. 104: Controller\_Parameters\_Controller type

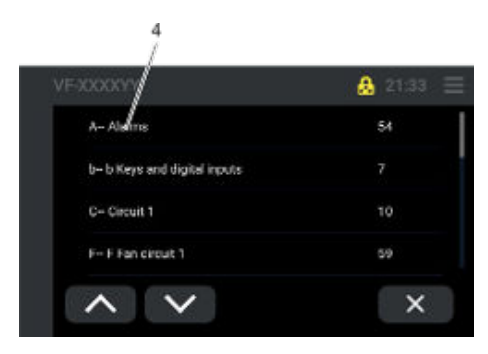

### Fig. 105: Alarms

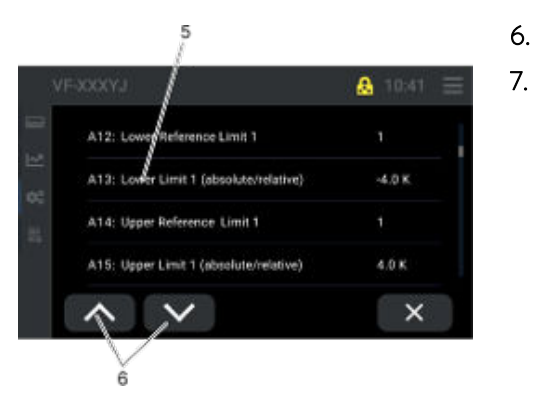

### Fig. 106: Alarm message A13

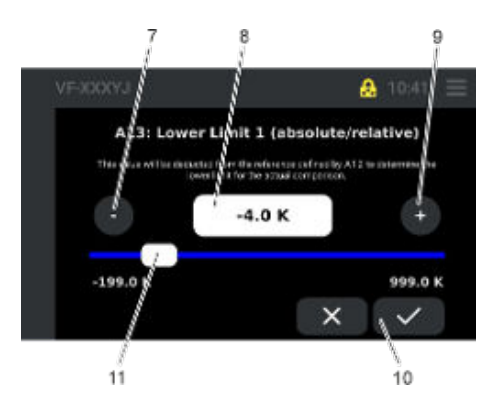

Fig. 107: Alarm message A13\_Changing the limit value

4. Select the controller by pressing the button (3).

5. Press the [A-alarms] button (4).

- Press the buttons (6) to scroll to the relevant alarm message.
- Press the button (5) to select the alarm message (A13).
  - ▶ The window for modifying the limit value opens.

8. Set the relevant temperature difference (-199 K to 999 K) by moving the slide button (11), pressing the [+] (9) and [-] (7) buttons, or entering the value directly (8).

The temperature difference value must be "negative" (-).

- 9. Press the [Save] button (10).
  - ▶ The modified lower limit value (absolute/relative) is active.

### 6.10.3 Setting a limit value for the overtemperature alarm

If the cold room temperature exceeds the factory preset upper limit value (absolute/relative), the "overtemperature" alarm is triggered. Default value, see also & Chapter 4.9 "Limit values USr user level, factory setting" on page 32.

1. Press the [Menu] icon on the operating unit.

Fig. 108: Menu icon

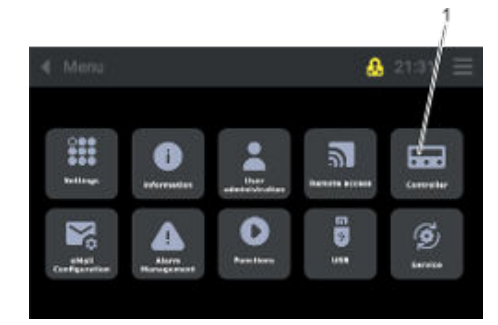

2. Press the [Controller] button (1).

Fig. 109: Controller

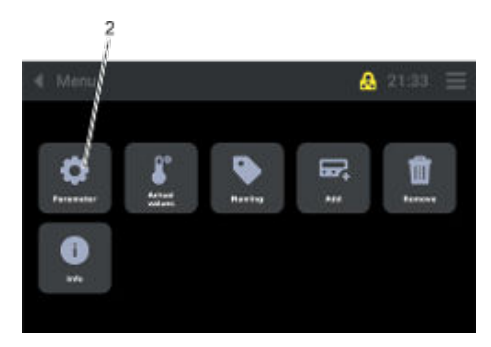

Fig. 110: Controller\_Parameters

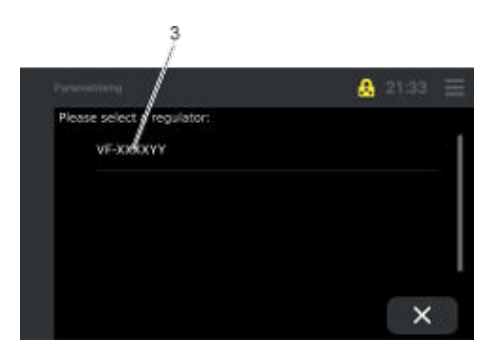

Fig. 111: Controller\_Parameters\_Controller type

**3.** Press the [Parameters] button (2).

4. Select the controller by pressing the button (3).

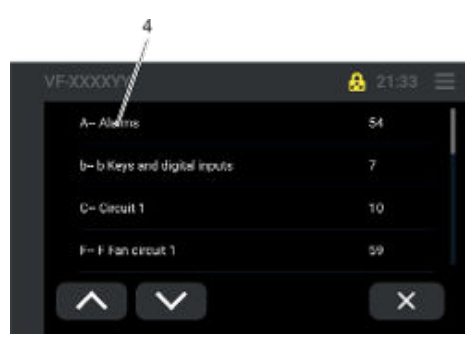

Fig. 112: Alarms

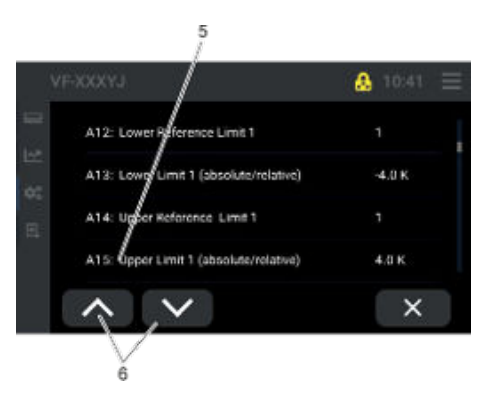

Fig. 113: Alarm message A15

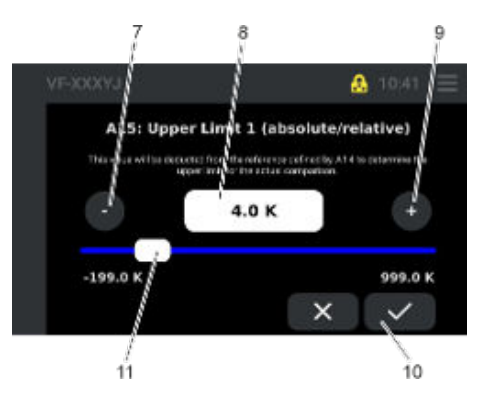

Fig. 114: Alarm message A15\_Changing the limit value

5. Press the [A-alarms] button (4).

6.

7.

- Press the buttons (6) to scroll to the relevant alarm message.
- Press the button (5) to select the alarm message (A15).
  - ▶ The window for modifying the limit value opens.

8. Set the relevant temperature difference (-199 K to 999 K) by moving the slide button (11), pressing the [+] (9) and [-] (7) buttons, or entering the value directly (8).

The temperature difference value must be "positive" (+).

- 9. Press the [Save] button (10).
  - ▶ The modified upper limit value (absolute/relative) is active.

### 7 Operation

- 7.1 Safety information
- 7.1.1 General safety instructions

|   | DANGER!<br>Fault, mechanical damage, electrical overload or manufacturing<br>fault                                                                                                    |  |  |  |  |  |
|---|----------------------------------------------------------------------------------------------------|--|--|--|--|--|
|   | Explosion, fire, release of toxic gases                                                                                                    |  |  |  |  |  |
|   | <ul> <li>Protect the battery system from damage.</li> <li>In the event of a fault, immediately disconnect the device from the mains power supply.</li> <li>If necessary, use a suitable extinguishing agent to extinguish a LiFePO4 battery fire.</li> <li>Contact LAUDA Service.</li> </ul>                                                           |  |  |  |  |  |
| 1 | If the LiFePO4 battery catches fire, use suitable fire extinguishers<br>to extinguish the fire. These fire extinguishers should be designed<br>specifically to extinguish battery fires. They can contain classic<br>extinguishing agents such as CO2 (powder or normal foam), or can<br>be gel fire extinguishers or special lithium-X extinguishers. |  |  |  |  |  |
|   | DANGER!<br>Short circuit                                                                                                    |  |  |  |  |  |
|   | Electric shock                                                                                                    |  |  |  |  |  |
|   | <ul> <li>Prevent liquids from entering the electrical components inside the device.</li> <li>Protect the device from rain and/or splash water.</li> <li>If the device meets the specified protection level and protection class, the device can be moved outdoors for a short time, even in the rain.</li> </ul>                                       |  |  |  |  |  |
|   | WARNING!<br>Storage of dangerous goods                                                                                                    |  |  |  |  |  |
|   | Personal injury, risk of explosion                                                                                                    |  |  |  |  |  |
|   | <ul> <li>Do not store:</li> <li>Acids and alkalis that can attack materials</li> <li>Hazardous substances that emit harmful fumes</li> <li>Substances that are highly flammable and/or explosive</li> </ul>                                                                                                    |  |  |  |  |  |

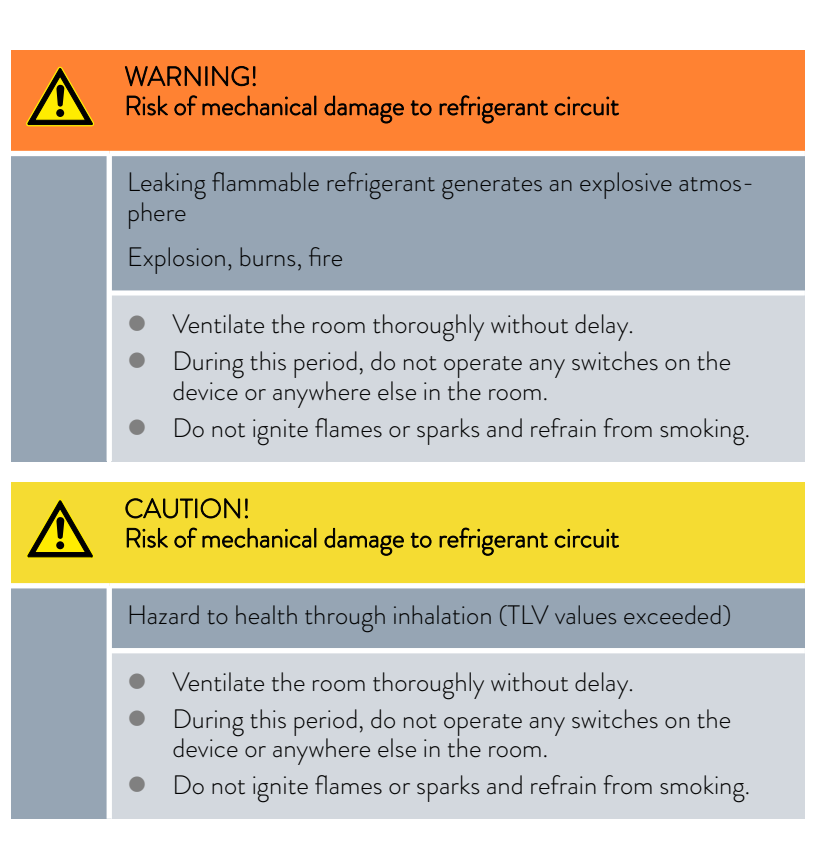

#### 7.1.2 Securing a device transported in a vehicle

| WARNING!<br>Uncontrolled device movement during transport                                                                                                    |  |
|----------------------------------------------------------------------------------------------------|--|
| Danger of injury, device damage                                                                                                    |  |
| <ul> <li>Secure the load properly to prevent it from moving or sliding.</li> <li>Activate the locking casters.</li> <li>Activate the dead man's brake. The dead man's brake handle must not be secured in the pulled position.</li> </ul> |  |
| • The load must not come into contact with the outer walls of the vehicle or any other cargo items.                                                                                                    |  |

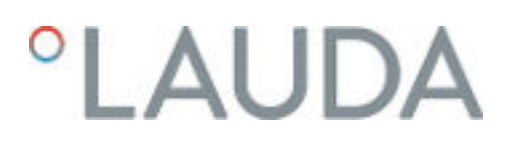

#### 7.1.3 Pushing/moving the device

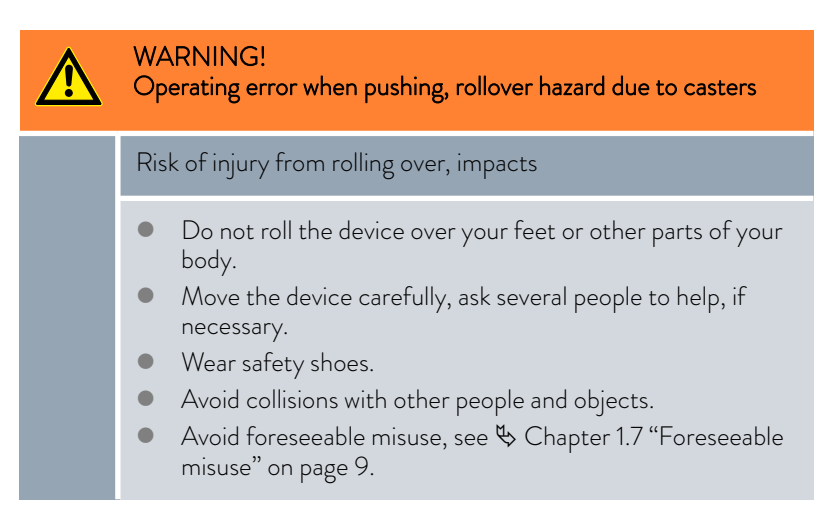

#### 7.1.4 Operating the device in fluctuating ambient temperatures

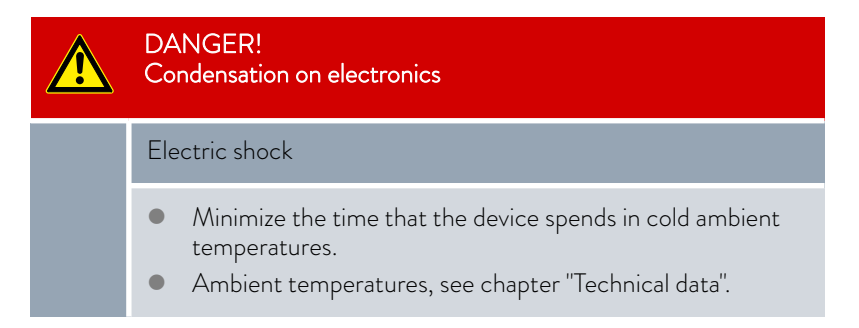

#### 7.2 Adjustment of the cooling chamber temperature set point

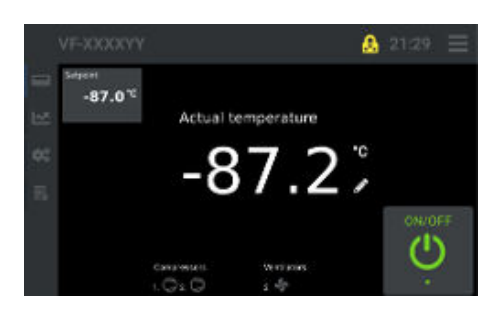

Fig. 115: Touch operating unit

After the device is switched on at the mains switch, see  $\$  Chapter 4.5.1 "Mains switch" on page 27, and on the Touch operating unit, see  $\$  Chapter 4.3 "Touch operating unit" on page 24, the display shows the current temperature (2) in the cold room.

The temperature controller switches the compressors on.

The cooling process starts to bring the temperature in the cooling chamber up to the set point.

The cooling chamber temperature indicator remains red until the set point is reached. When the set point has been reached, the indicator turns white. If there is a fault on the device, the indicator switches back to red.

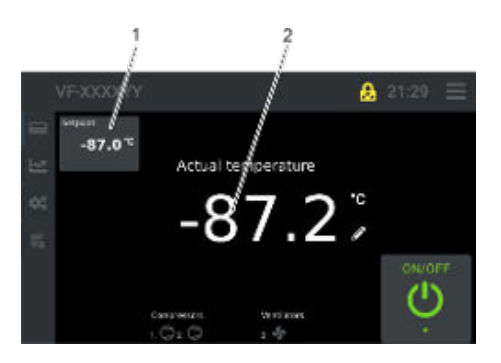

Fig. 116: Cooling chamber temperature set point icon

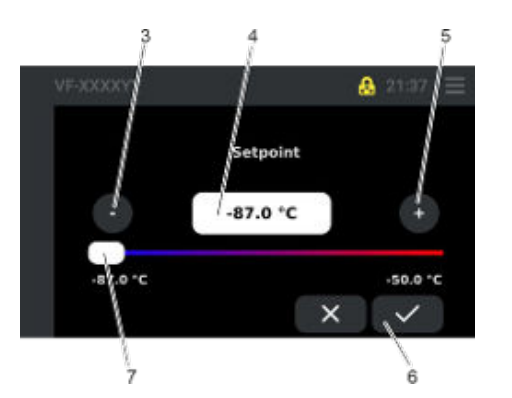

Fig. 117: Set point setting

### 7.3 Storing and retrieving refrigerated goods

- 1. Press the [Cold room temperature set point] button (1).
  - The window for setting the "Cooling chamber temperature set point" opens.

- Set the relevant cold room temperature by moving the slide button (7), pressing the [-] (3) and [+] (5) buttons, or entering the value directly (4).
- **3.** Press the [Save] button (6).
  - ▶ The set point has been set and saved.

| CAUTION!<br>Missing protective equipment                                                                                                    |
|----------------------------------------------------------------------------------------------------|
| Personal injury, risk of frostbite                                                                                                    |
| If the temperature in the refrigeration compartment is low, take the following measures:                                                                |
| <ul> <li>Always wear suitable cold protection gloves when storing<br/>and retrieving refrigerated goods.</li> <li>Arms must also be covered.</li> </ul> |
|                                                                                                    |
| CAUTION:<br>Individuals shorter than 1.70 m are not permitted to operate or<br>set up the device                                                        |
| Personal injury, ergonomic impairment                                                                                                    |
| • Use a step-up stool when storing and retrieving refrigerated goods.                                                                                   |

| Personnel: |  | Speciali |
|------------|--|----------|
|------------|--|----------|

- ized personnel
- Instructed person

Protective equipment:

- Cold protection gloves Safety shoes
- Always wear safety gloves that protect the hands from cold tempera-tures when storing and retrieving refrigerated goods. Arms must also be covered.
- Depending on your height, it may be necessary to use a step-up stool to load and unload refrigerated goods.
- Only store refrigerated goods that meet the requirements for intended use, see 🏷 Chapter 1.5 "Intended use" on page 8.
- Do not store refrigerated goods that do not meet the requirements for intended use, see 🖔 Chapter 1.6 "Unintended use" on page 9.

#### 7.4 Switching between mains and battery operation

| CAUTION!<br>Tripping over mains cables                                                                                                    |
|----------------------------------------------------------------------------------------------------|
| Injuries, personal injury                                                                                                    |
| <ul> <li>Retract the mains cable when not in use.</li> <li>When operating with mains power, lay the mains cable in such a way that it does not pose a danger</li> <li>Check the mains cable every six months.</li> </ul> |

If you wish to transport the ultra low temperature chest freezer to another location, proceed as follows:

- 1. Disconnect the mains cable from the power socket and allow the cable to wind up.
  - ► The device switches automatically to battery operation and continues to cool
  - provided that the battery switch is set to "On".
- 2. After arriving at the installation destination, pull out the mains cable completely and connect to the power socket.
  - The device continues to cool and the main battery is charged,
  - provided that the mains switch is set to "On".

#### 7.5 Dead man's brake handle

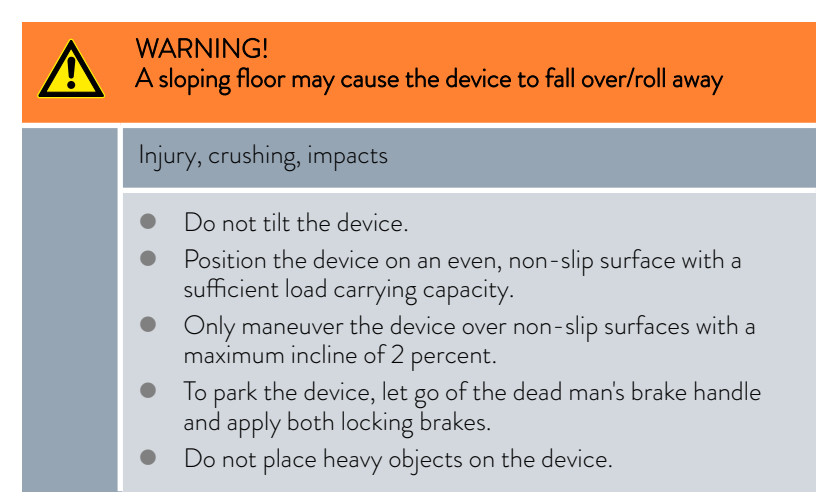

Design of the dead man's brake handle, see  $\clubsuit$  Chapter 4.5.4 "Dead man's brake with handle" on page 28.

Application limits for the dead man's brake, see & Chapter 1.10 "Ambient conditions and operating conditions" on page 10.

- 1. Position the device in the installation location.
- 2. Let go of the dead man's brake handles.
- **3.** Apply the locking brakes.

### 7.6 Alarm management

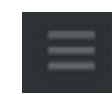

- 1. Press the [Menu] icon.
- 2. Press the [Alarm management] button (1).

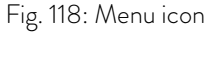

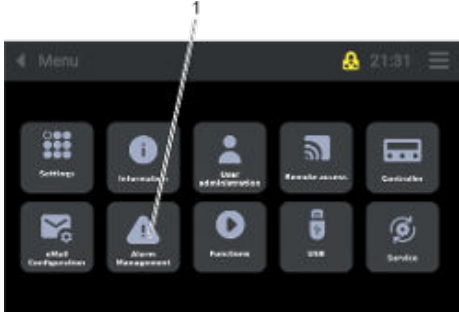

Fig. 119: Alarm management

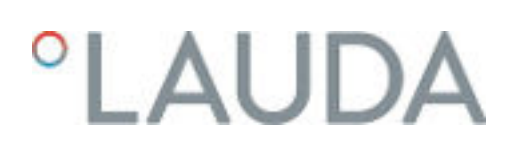

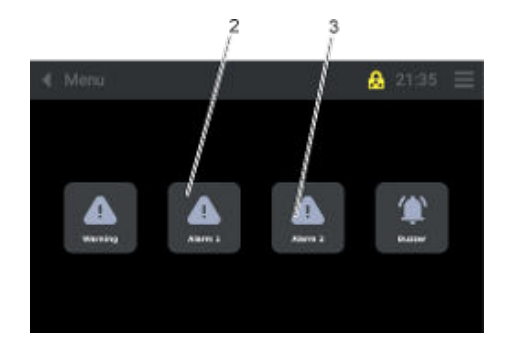

- **3.** Select the [Alarm 1] (2) or [Alarm 2] (3) button.
  - ▶ The display switches to the "Alarm 1" or "Alarm 2" view.

Fig. 120: Alarm management\_Alarm 1 or Alarm 2

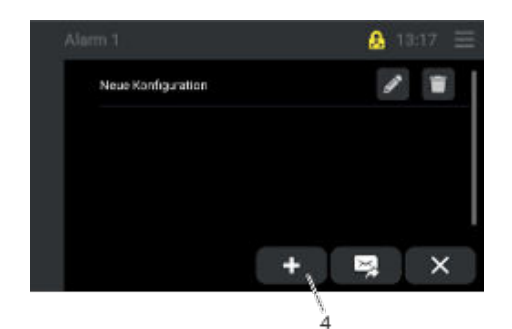

- **4.** Press the [Add] button (4).
  - ▶ The display switches to the "Controller" view.

Fig. 121: Alarm 1, add

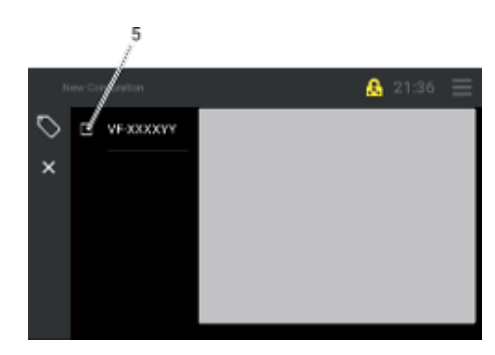

Fig. 122: Alarm\_Controller

5. Select the "Type" (5).

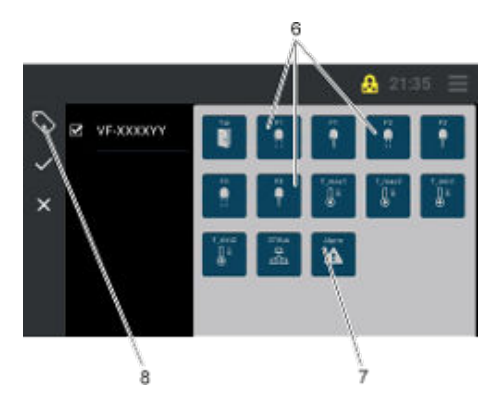

Fig. 123: Alarm\_New configuration

- 6. It is possible to select individual "alarms" (6) or to select all alarms by pressing the [Alarm] button (7).
  - Door = door alarm
  - F1 = Cable break on sensor F1
  - F1 = Short circuit on sensor F1
  - F2 = Cable break on sensor F2
  - F2 = Short circuit on sensor F2
  - F3 = Cable break on sensor F3 not assigned
  - F3 = Short circuit on sensor F3 not assigned
  - T\_max 1 = Temperature value is greater than A15
  - T\_max 2 = Temperature value is greater than A25
  - T\_max 1 = Temperature value is lower than A13
  - T\_max 2 = Temperature value is lower than A23
  - STBus = Communication error
  - Alarm = List of all alarms
- 7. Press the [Enter] button (8).

8.

۲

à

- ▶ A keyboard appears for inputting values.
- Enter a name and press the button (9) to save.
  - ▶ The display view opens with the created name.

Fig. 124: Keyboard

VF-XXXXYY

×

### 7.7 Data transfer via USB

Data can only be transferred via USB if the "Service" or "Admin 1" user profile is selected.

 Note: In order to edit data, the "ST-Studio" software must be installed on the corresponding device. The software is available free of charge from the manufacturer LAUDA. For more information, contact LAUDA Service.

When exporting data using a USB stick, please note the following:

- Use a USB stick with 16 GB or 32 GB of storage (manufacturer recommendation). The storage on the USB stick used cannot exceed 64 GB.
- Perform standard formatting, do not carry out fast formatting.
- Use format "FAT 32".
- **1.** Press the [Menu] icon.

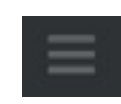

Fig. 125: Menu icon
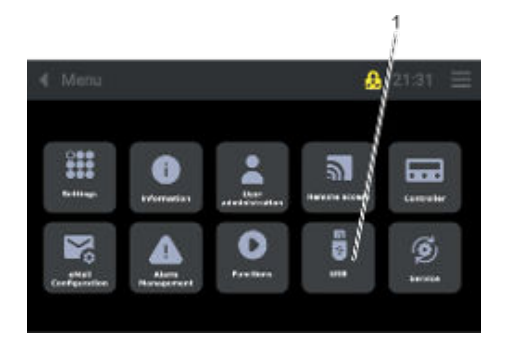

# 2. Press the [USB] button (1).

Fig. 126: USB

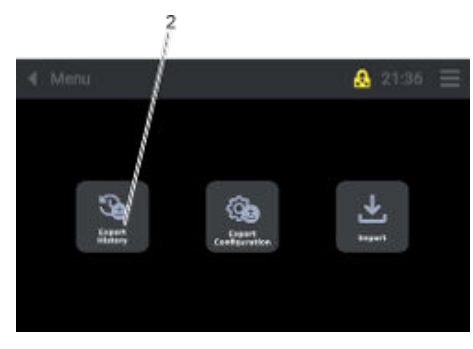

Fig. 127: USB\_Export history

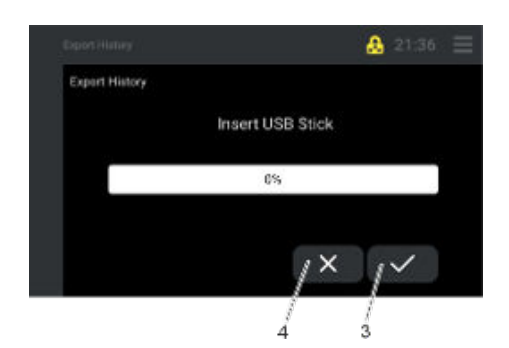

Fig. 128: Inserting the USB stick

### 7.8 Resetting an alarm

In the event of a malfunction, an alarm is triggered. When an alarm is triggered, an acoustic alarm sounds and a visual alarm appears in an alarm window.

The "Reset alarm" function can only be executed from the "User" user profile.

- 1. Acknowledge the alarm in the alarm window.
  - ▶ The alarm screen closes.
  - A red alarm symbol is displayed at the top of the Touch operating unit.
  - ► The alarm symbol disappears automatically once the alarm has been cleared, see also List of faults S Chapter 9.1 "Alarms, warnings and errors" on page 81.

Disabling the acoustic alarm and rectifying the cause of the alarm

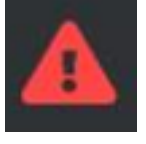

Fig. 129: Alarm icon

Insert the USB stick.

З.

4.

▶ The system recognizes the USB stick.

Press the [Export history] button (2).

- 5. Press the save icon (3).
  - ▶ Data is transferred to the USB stick.
- 6. When the data transfer is complete, press the [Cancel] button (4).
  - ▶ Data is loaded onto the USB stick.
  - ▶ Remove the USB stick.

#### 7.9 Internal data logger and history function

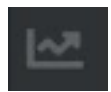

### Fig. 130: Data logger icon

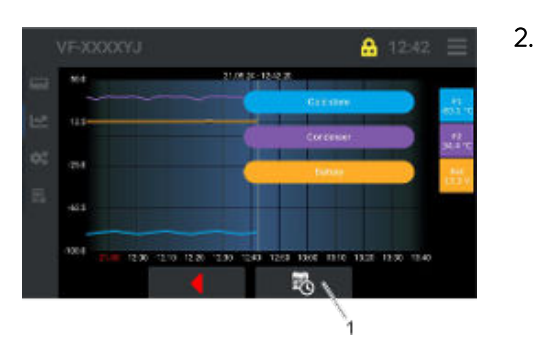

Fig. 131: Data logger

# 21 6 **B** (iii) 7 × ŝ

Press the [Data logger, history] icon.

- ▶ "Controller 1" view opens.
- Press the button (1).

1.

An overview of time periods opens.

- 3. Select the required time period by pressing the relevant button (2).
  - ▶ The temperature profile is displayed.
- 4. To retrieve past records, press the [History] button (3).
  - ▶ A window for setting the "from" / "to" date opens.

Fig. 132: Selecting a time period

- 1h = 1 hour
- 6h = 6 hours
- 12h = 12 hours 1t = 1 day
- 7t = 7 days31t = 31 days
- = 1 year 1y

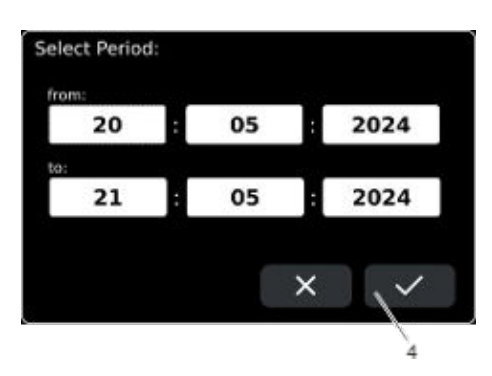

Fig. 133: Period from / to

- 5. Select the required date/time period using the keyboard that appears, then press the button (4) to confirm.
  - The temperature profile for the selected period is displayed.

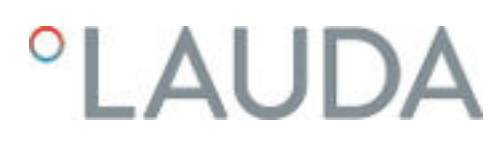

### 7.10 Device operation with safety cooling

If the power supply for the mains supply and main battery fails, the set temperature can be maintained using dry ice (solid carbon dioxide  $(CO_2)$ ).

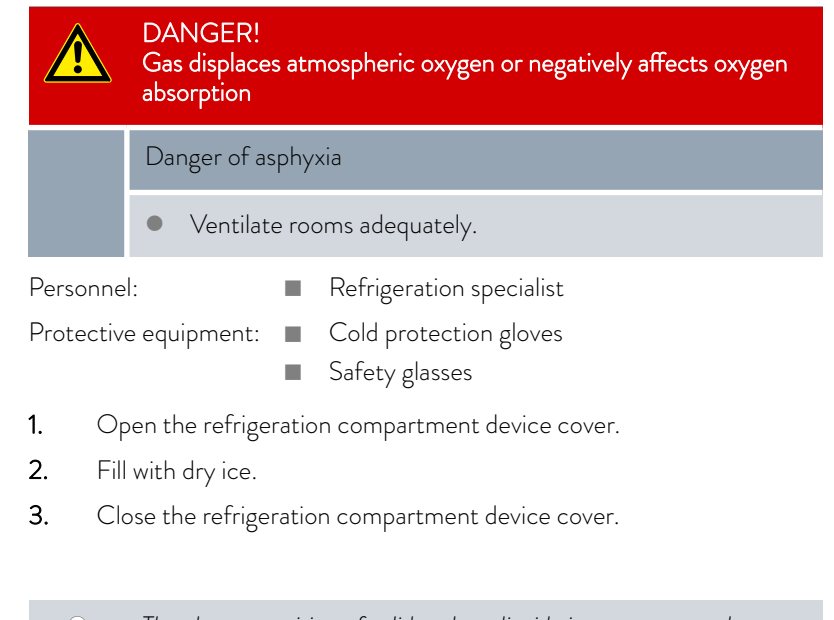

The phase transition of solid carbon dioxide into gaseous carbon dioxide creates gage pressure in the device's refrigeration compartment. In order to dissipate this gage pressure in a controlled manner, the device has a pressure relief valve with a maximum trigger pressure of 0.2 bar.

# 8 Maintenance

### 8.1 General safety instructions

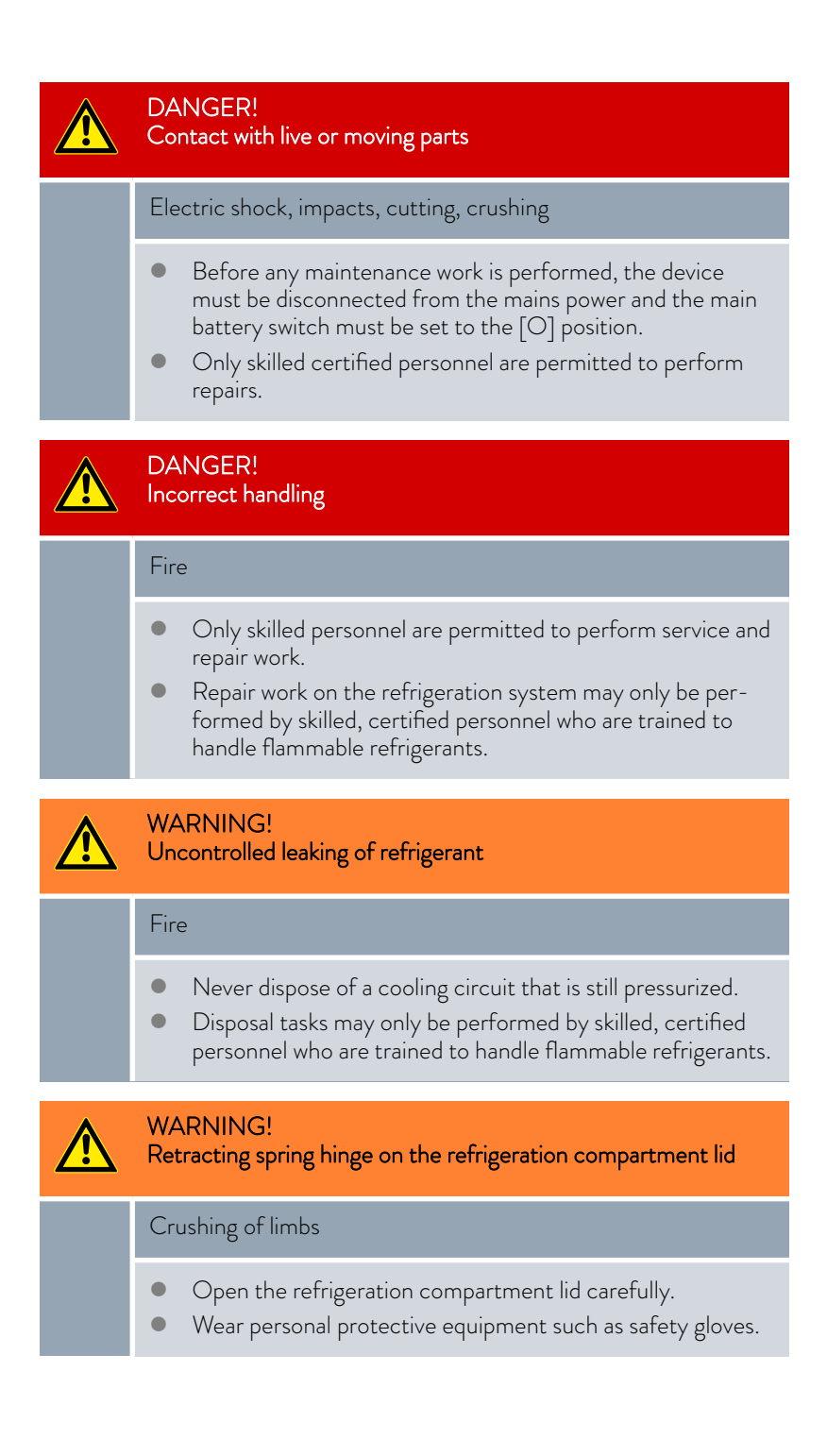

## WARNING! Risk of mechanical damage to refrigerant circuit Explosion, fire Only trained personnel permitted to perform service work. Ventilate the room thoroughly without delay. During this period, do not operate any switches on the device or anywhere else in the room. Do not ignite flames or sparks and refrain from smoking. CAUTION! Contact with hot or cold device parts and accessories Scalding, hot or cold burns Allow device parts and accessories to reach room temperature before touching.

### 8.2 Maintenance plan

| Interval     | Maintenance task                                                                                             |
|--------------|----------------------------------------------------------------------------------------------------|
| Daily        | Inspect the external condition of the device.                                                                |
| Weekly       | Clean the device, see  Chapter 8.3 "Cleaning the device" on page 77                                          |
| Monthly      | Keep the condenser fins free of dust, see $\$ Chapter 8.4 "Cleaning the condenser fins" on page 78           |
| As necessary | Defrost the refrigeration compartment, $\$ Chapter 8.5 "Defrosting the refrigeration compartment" on page 79 |
|              | Inspect the device for damage and stability after transport, whenever necessary or annually at the latest    |

### 8.3 Cleaning the device

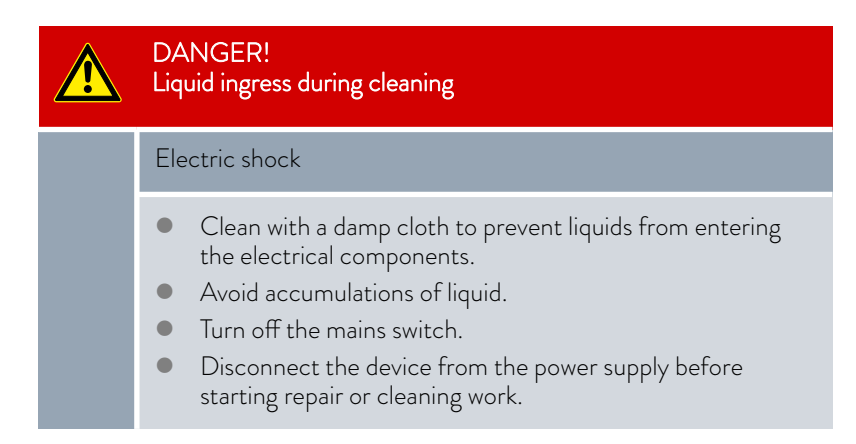

| Personnel:            | Instructed person |
|-----------------------|-------------------|
| Protective equipment: | Protective gloves |

### Please also note the following:

- Only use water and detergent to clean the Touch control element and other surfaces. Do not use acetone or solvent as these substances will permanently damage the plastic surfaces.
- Ensure that the device is decontaminated after coming into contact with hazardous materials.
- It is forbidden to use decontaminants or cleaning agents that may react with parts of the device or materials contained in those parts and potentially pose a hazard.
- We recommend using ethanol as a decontaminant. If you are unsure whether decontaminants or cleaning agents are compatible with device parts or the materials contained in those parts, please contact LAUDA Service.

### 8.4 Cleaning the condenser fins

In order to ensure that the device operates efficiently, the condenser fins must be cleaned monthly or more often, if necessary, in dirty ambient conditions.

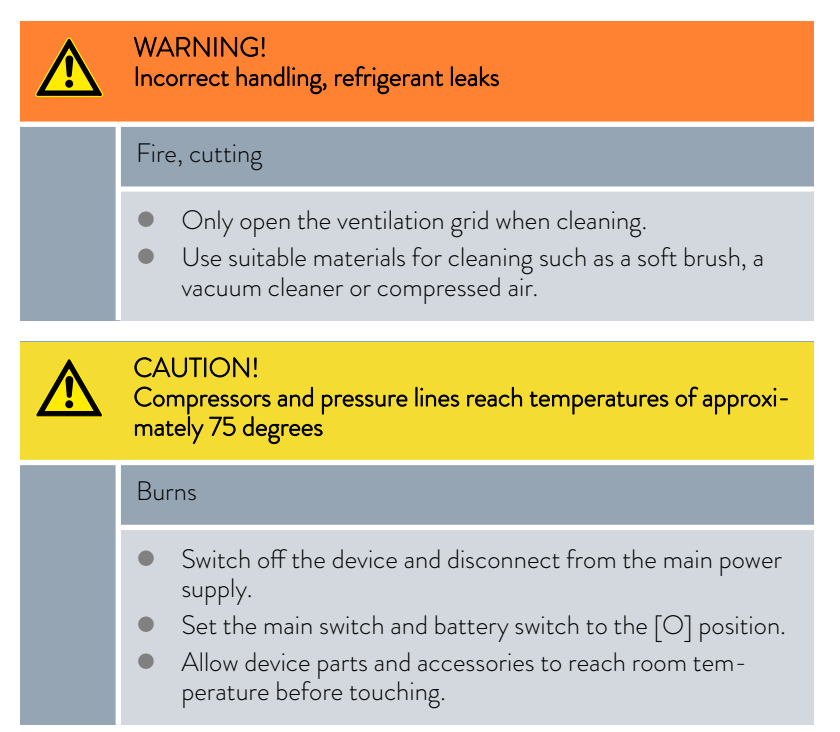

| Personnel:            | Instructed person |
|-----------------------|-------------------|
| Protective equipment: | Safety glasses    |
|                       | Protective gloves |

- Switch off the device at the mains switch and battery switch, see
   ♦ Chapter 6.2 "Switching the device on and off" on page 50 and
   ♦ Chapter 4.5.2 "Main battery switch" on page 27.
- 2. Disconnect the mains cable from the power supply, and wind up.
- 3. Open the ventilation grid to access the condenser.
- 4. Clean the fins on the condenser with a brush or use a vacuum cleaner or compressed air to clean the fins. Do not apply pressure to, or damage, the fins.
- 5. Refit the ventilation grid.
- 6. Connect the device to the mains power supply, see & Chapter 6.1 "Establishing a mains connection" on page 49.

### 8.5 Defrosting the refrigeration compartment

Defrost the refrigeration compartment of the device whenever necessary, or if there is heavy freezing.

|           | WARNING!<br>Refrigerant leaks                                                                                                    |
|-----------|----------------------------------------------------------------------------------------------------|
|           | Fire, device damage                                                                                                    |
|           | <ul> <li>Allow the ice in the refrigeration compartment to defrost<br/>on its own.</li> <li>Do not place heating devices in the refrigeration compart-<br/>ment.</li> <li>Do not use sharp objects or chip/scrape off the ice.</li> </ul> |
| Personne  | I: Instructed person                                                                                                    |
| Protectiv | e equipment: 🔳 Cold protection gloves                                                                                                    |
| 1. Sw     | itch off the device at the main battery, see $\clubsuit$ Chapter 6.2                                                                                                    |

- Switch off the device at the main battery, see S Chapter 6.2
   "Switching the device on and off" on page 50 and S Chapter 4.5.2
   "Main battery switch" on page 27.
- 2. Pull out the mains plug from the power socket and wind up the mains cable.

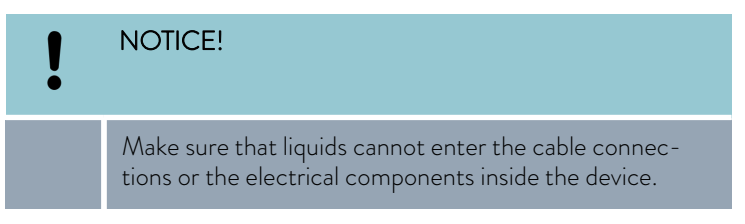

- **3.** Open the refrigeration compartment on the device.
- 4. Remove the contents from the refrigeration compartment.
- 5. Allow the ice to defrost.

- 6. Continuously remove the melt water from the refrigeration compartment.
- 7. Allow the refrigeration compartment to dry or wipe dry with a soft cloth.
- 8. Once the refrigeration compartment is free of ice and dry, reconnect the device to the mains power supply, see & Chapter 6.1 "Establishing a mains connection" on page 49 and & Chapter 6.2 "Switching the device on and off" on page 50.

# 9 Faults

# 9.1 Alarms, warnings and errors

| Additional<br>display | Error text/fault text                                  | Message<br>with<br>acoustic<br>alarm | Acknowl-<br>edge<br>acoustic<br>alarm | Description/meaning/com-<br>ments                                                       | Corrective action                                                                                                    |
|-----------------------|--------------------------------------------------------|--------------------------------------|---------------------------------------|-----------------------------------------------------------------------------------------|----------------------------------------------------------------------------------------------------|
| ErrL                  | Short circuit on sensor<br>F1                          | Yes                                  | Yes                                   | Ohmic measured value of<br>sensor 1 too low                                             | Have sensor replaced by LAUDA Service.                                                                                                    |
| ErrH                  | Cable break on sensor<br>F1                            | Yes                                  | Yes                                   | Ohmic measured value of sensor 1 too high                                               | Have sensor replaced by LAUDA Service.                                                                                                    |
| ErrL                  | Short circuit on sensor<br>F2                          | Yes                                  | Yes                                   | Ohmic measured value of sensor 2 too low                                                | Have sensor replaced by LAUDA Service.                                                                                                    |
| ErrH                  | Cable break on sensor<br>F2                            | Yes                                  | Yes                                   | Ohmic measured value of sensor 2 too high                                               | Have sensor replaced by LAUDA Service.                                                                                                    |
|                       | Battery unsuitable<br>(data logger battery)            | Yes                                  | Yes                                   | Battery is unsuitable/battery<br>values do not comply with<br>the preset default values | Contact LAUDA Service<br>and install the battery rec-<br>ommended by the manufac-<br>turer.                                                                                                    |
|                       | Battery faulty or<br>missing (data logger<br>battery)  | Yes                                  | Yes                                   | Battery defective or missing/<br>battery missing according to<br>q44                    | Contact LAUDA Service<br>and install the battery rec-<br>ommended by the manufac-<br>turer.                                                                                                    |
|                       | Battery opera-<br>tion/power failure<br>(main battery) | Yes                                  | Yes                                   | No mains power and no<br>power supply from the main<br>battery.                         | Check whether the mains<br>switch is on and the mains<br>cable is plugged in.<br>In battery mode: Check<br>whether the battery switch<br>is on. If the main battery is<br>discharged: Plug in the mains<br>plug and turn on the mains<br>switch to charge the main<br>battery. |
|                       | Battery voltage low<br>(data logger battery)           | Yes                                  | Yes                                   | Battery voltage low/output<br>in battery mode                                           | Check the battery and, if<br>necessary, have the recom-<br>mended battery replaced by<br>LAUDA Service.                                                                                                    |
|                       | Door contact                                           | Yes                                  | Yes                                   | Door contact error/door<br>open or closed depending on<br>parameterization b60-b63      | Close door/cover.                                                                                                    |

| Additional<br>display | Error text/fault text        | Message<br>with<br>acoustic<br>alarm | Acknowl-<br>edge<br>acoustic<br>alarm | Description/meaning/com-<br>ments                                                                 | Corrective action                                                                                                    |
|-----------------------|------------------------------|--------------------------------------|---------------------------------------|---------------------------------------------------------------------------------------------------|----------------------------------------------------------------------------------------------------|
|                       | Limit value 1, Iow value     | Yes                                  | Yes                                   | Temperature value is lower<br>than A13/freely adjustable<br>monitoring of process varia-<br>bles  | Device too cold. The device<br>may not yet be filled with<br>refrigerated goods. Adjust<br>the limit value. Goods stored<br>in the device may be colder<br>than the device's set point<br>temperature. Acknowledge<br>the alarm and wait until<br>the refrigerated goods have<br>reached the device's set<br>point temperature. The<br>second stage compressor<br>may not switch off. Contact<br>LAUDA Service.                                                                                                    |
|                       | Limit value 1, high<br>value | Yes                                  | Yes                                   | Temperature value is higher<br>than A15/freely adjustable<br>monitoring of process varia-<br>bles | Device too warm. Device<br>may still be in the cooling<br>phase. Wait until the set<br>point is reached. The<br>ambient temperature may<br>be too high. Allow to cool.<br>Condenser may be conta-<br>minated. Vacuum off the<br>condenser or blow clean<br>with compressed air (do<br>not blow clean near smoke<br>detectors as the disturbed<br>dust may trigger the fire<br>alarm). The device may be<br>positioned too close to a<br>wall. Ensure that the device<br>is positioned 15 cm away<br>from the wall. Warm exhaust<br>air from another device may<br>be blowing into the device's<br>condenser. The device and<br>motor compartment may be<br>positioned next to a heater<br>or heating pipes. Move<br>the device to another loca-<br>tion. The ventilator fan may<br>have failed. Contact LAUDA<br>Service. Have alarms such<br>as the power failure or door<br>contact alarms been previ-<br>ously triggered? Rectify the<br>fault. |
|                       | Limit value 2, low value     | Yes                                  | Yes                                   | Temperature value is lower<br>than A23/freely adjustable<br>monitoring of process varia-<br>bles  | Device is too cold. Opera-<br>tion no longer possible. If<br>possible, operate in another<br>location or increase the<br>room temperature to over 16<br>°C.                                                                                                    |

| Additional<br>display | Error text/fault text                             | Message<br>with<br>acoustic<br>alarm | Acknowl-<br>edge<br>acoustic<br>alarm | Description/meaning/com-<br>ments                                                                   | Corrective action                                                                                                    |
|-----------------------|---------------------------------------------------|--------------------------------------|---------------------------------------|----------------------------------------------------------------------------------------------------|----------------------------------------------------------------------------------------------------|
|                       | Limit value 2, high<br>value                      | Yes                                  | Yes                                   | Temperature value is higher<br>than A25/freely adjustable<br>monitoring of process varia-<br>bles   | Ambient temperature too<br>high and/or the condenser<br>is heavily contaminated.<br>Clean the condenser and<br>wait for 10 minutes before<br>commissioning the device.<br>Description: A fault in the<br>condenser causes the com-<br>pressors to continuously<br>switch on and off against<br>high pressure which may end<br>up destroying the compres-<br>sors. |
|                       | EPO Program error                                 | Yes                                  | Yes                                   | Flash error, repair pos-<br>sible/possibly switch on/off<br>(min. 10 seconds), otherwise<br>see EP2 | If necessary, replace the<br>controller board. Contact<br>LAUDA Service.                                                                                                    |
|                       | EP1 Parameter error                               | Yes                                  | Yes                                   | Parameter configuration<br>incorrect/correct parame-<br>ters, otherwise EP2                         | If necessary, replace the<br>controller board. Contact<br>LAUDA Service.                                                                                                    |
|                       | EP2 memory error                                  | Yes                                  | Yes                                   | Flash error irreparable/rein-<br>stall software                                                     | If necessary, replace the<br>controller board. Contact<br>LAUDA Service.                                                                                                    |
| F90                   | Controller not found                              | Yes                                  | Yes                                   |                                                                                                    | Contact LAUDA Service.                                                                                                    |
| F92                   | Internal communica-<br>tion issue                 | Yes                                  | Yes                                   | Possible switch on/off (min.<br>10 sec.)                                                            | Contact LAUDA Service.                                                                                                    |
| F93                   | Memory error in<br>operating unit/con-<br>troller | Yes                                  | Yes                                   |                                                                                                    | Contact LAUDA Service.                                                                                                    |

# 10 Decommissioning

### 10.1 General information on decommissioning

Information on decommissioning

- Remove refrigerated goods from the refrigeration compartment, see
   Chapter 7.3 "Storing and retrieving refrigerated goods" on page 68.
- Download data from the device, see S Chapter 7.7 "Data transfer via USB" on page 72.
- Check the charge level of the main battery and charge if necessary, see
   Chapter 10.2 "Main battery after decommissioning" on page 84.
- Switch off the device, see S Chapter 6.2 "Switching the device on and off" on page 50.
- Wind up the mains cable completely.
- Defrost the refrigeration compartment, see S Chapter 8.5 "Defrosting the refrigeration compartment" on page 79.
- Clean the device, see 🗞 Chapter 8.3 "Cleaning the device" on page 77.
- Note the storage temperature of the device, see S Chapter 12.4 "Device data" on page 87.

### 10.2 Main battery after decommissioning

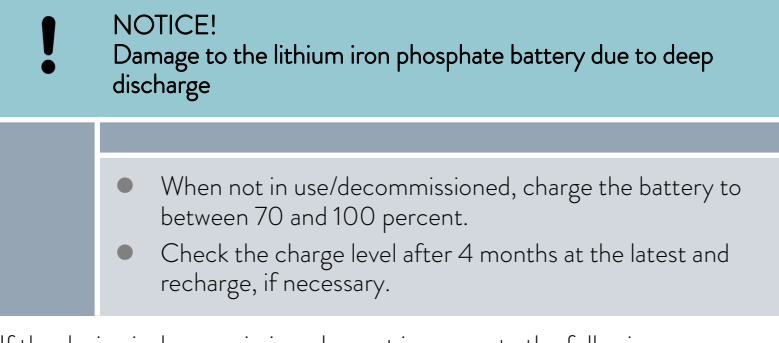

If the device is decommissioned or not in use, note the following:

- main battery must be charged 70 to 100 percent, ideally 90 percent.
- Switch off the main battery at the main battery switch, see Schapter 4.5.2 "Main battery switch" on page 27.
- Check the battery charge level every 4 months and recharge, if necessary.
- Observe the storage temperature (decommissioned device) of 5 to 43
   °C, see S Chapter 12.4 "Device data" on page 87.

# 11 Disposal

11.1 Disposing of refrigerant

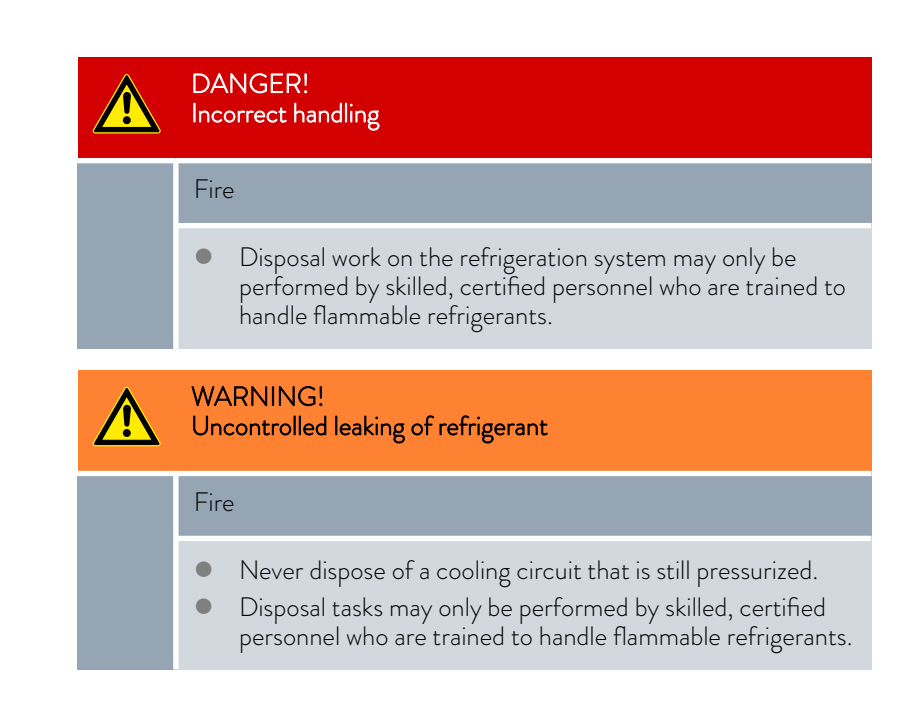

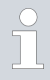

Refrigerant type and charge information is printed on the type plate or in the technical data.

### 11.2 Disposing of the main battery

 NOTICE! Environmental damage caused by incorrect disposal
 Dispose of the main battery and electronic components correctly in accordance with national regulations for LiFePO4 batteries or electronic components.

### 11.3 Device disposal

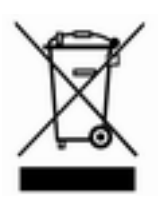

The following applies for EU member states: The device must be disposed of according to Directive 2012/19/EU (WEEE Waste of Electrical and Electronic Equipment).

11.4 Disposing of packaging

The following applies for EU member states: Disposal of the packaging must proceed according to regulation 94/62/EC.

# 12 Technical data

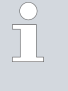

The device sound pressure level is below 70 dB. According to EC Directive 2006/42/EC the sound pressure level of the devices is therefore not specified further.

## 12.1 Touch operating unit data

| Designation/details | Description/value               | Unit   |
|---------------------|---------------------------------|--------|
| Display type        | TFT color display, touch screen |        |
| Display size        | 4.3                             | Inches |
| Display resolution  | 480x272                         | Pixels |

## 12.2 Main battery monitor data

| Designation/details |                               | Description or tolerance data | Unit   |
|---------------------|-------------------------------|-------------------------------|--------|
| Display type        |                               | LCD, illuminated              |        |
| Display resolution  | Voltage: 0 to 35              | +/- 0.01                      | $\vee$ |
|                     | Current: 0 to 200             | +/- 0.1                       | А      |
|                     | Ampere hours: 0 to 200        | +/- 0.1                       | Ah     |
|                     | Charge level: 0 to 100        | +/- 0.1                       | %      |
|                     | Remaining time: 0 to 24 hours | +/- 1 minute                  | -      |

# 12.3 Main battery and auxiliary battery data

## Main battery

| Designation/details                   | Value/designation             | Unit   |
|---------------------------------------|-------------------------------|--------|
| Main battery information              | Main battery monitor          |        |
| Main battery type                     | LiFePO4                       |        |
| Nominal capacity                      | 100                           | Ah     |
| Energy content                        | 2560                          | Wh     |
| Nominal battery voltage               | 25.6                          | $\lor$ |
| Cycle lifetime                        | ≥3000 at 90 percent DoD       |        |
| Battery undervoltage cutoff           | 20 percent charge or 23.8 V   |        |
| Battery display "Discharge alarm off" | Charge level above 30 percent |        |
| Manufacturer                          | Liontron                      |        |

# Auxiliary battery

| Designation/details | Value/designation | Unit |
|---------------------|-------------------|------|
| Manufacturer        | Long              |      |

## 12.4 Device data

| Designation/details                                                                 | Value/designation    | Unit   |
|-------------------------------------------------------------------------------------|----------------------|--------|
| External dimensions (WxDxH)                                                         | 1471x933x1217        | mm     |
| Internal dimensions of refrigeration compartment<br>(WxDxH)                         | 900x600x500          | mm     |
| Refrigeration compartment volume                                                    | 270                  | Liters |
| Empty weight                                                                        | 325                  | kg     |
| Maximum payload                                                                     | 100                  | kg     |
| Temperature range                                                                   | -50 to -86           | °C     |
| Temperature stability (over time)                                                   | +/- 3 K at -70 °C    |        |
| Maximum transport gradient                                                          | 2 (¹)                | %      |
| Temperature setting/temperature display                                             | Touch operating unit |        |
| Mains voltage                                                                       | 230                  | $\lor$ |
| Length of retractable cable                                                         | 6                    | m      |
| Power supply connector type                                                         | Safety plug (CEE7/7) |        |
| Mains voltage deviation                                                             | +/- 10               | %      |
| Frequency                                                                           | 50                   | Hz     |
| Main fuse on site                                                                   | T 16                 | А      |
| Overvoltage category                                                                | II                   |        |
| Pollution degree                                                                    | 2                    |        |
| Protection level/protection class                                                   | IP 22                |        |
| Power consumption at maximum cooling capacity while simultaneously charging battery | 2.3                  | kW     |
| Power consumption at maximum cooling capacity with fully charged battery            | 0.9                  | kW     |
| Power consumption at -80°C with fully charged battery                               | 0.5                  | kW     |
| Power consumption on standby while battery is charging                              | 1.0                  | kW     |
| Maximum geographical altitude above sea level                                       | 2000                 | m      |
| Maximum relative humidity                                                           | 80% at 28°C          |        |
| Ambient temperature                                                                 | 16 to 28             | °C     |

| Designation/details                           | Value/designation | Unit |
|-----------------------------------------------|-------------------|------|
| Storage temperature (decommissioned device)   | 5 to 43           | °C   |
| Transport temperature (decommissioned device) | -20 to 43         | °C   |

 $(\mbox{}^1)$  = Value valid for mobile operation of the ultra low temperature chest freezer, not for transport by truck or industrial truck.

# 12.5 Refrigerant and filling charge

The device contains flammable refrigerants.

## Table 3: R 290, 1st stage

|                        | M 270 | Unit |
|------------------------|-------|------|
| Refrigerant            | R 290 |      |
| Maximum filling weight | 0.145 | kg   |

# Table 4: R 170, 2nd stage

|                        | M 270 | Unit |
|------------------------|-------|------|
| Refrigerant            | R 170 |      |
| Maximum filling weight | 0.068 | kg   |

| 13   | General             |                                                                                                    |
|------|---------------------|----------------------------------------------------------------------------------------------------|
| 13.1 | Copyright           |                                                                                                    |
|      |                     | This manual is protected by copyright and only meant for internal use by purchasers.                                                                                                    |
|      |                     | The relinquishment of this manual to third parties, copying in any way<br>whatsoever – even in the form of excerpts – and the utilization and/or<br>conveyance of its content are not allowed, except for internal purposes,<br>without written approval from the manufacturer. |
|      |                     | Violation of this may obligate the violator to the payment of damages. Other claims reserved.                                                                                                    |
|      |                     | We point out that the designations and brand names of the respective companies used in the manual are generally subject to trademark, brand and patent protection.                                                                                                    |
| 13.2 | Technical changes   |                                                                                                    |
|      |                     | The manufacturer reserves the right to make technical modifications to the device.                                                                                                    |
| 13.3 | Warranty conditions |                                                                                                    |
|      |                     | LAUDA guarantees a standard 12-month manufacturer's warranty from the date of the device's purchase.                                                                                                    |
| 13.4 | Contact LAUDA       |                                                                                                    |
|      |                     | Contact LAUDA Service in the following cases:                                                                                                    |
|      |                     | Troubleshooting                                                                                                    |
|      |                     | Technical questions                                                                                                    |
|      |                     | Ordering accessories and spare parts                                                                                                    |
|      |                     | Please contact our sales department for questions relating to your specific application.                                                                                                    |
|      |                     | Contact information                                                                                                    |
|      |                     | LAUDA Service                                                                                                    |
|      |                     | Phone: +49 (0)9343 503-350                                                                                                    |

Email: <u>service@lauda.de</u>

| -                                                                                                    | C DECLARATION OF CONFORMITY                                                                                                    |
|----------------------------------------------------------------------------------------------------|----------------------------------------------------------------------------------------------------|
| Manufacturer:                                                                                          | LAUDA DR. R. WOBSER GMBH & CO. KG<br>Schulze-Delitzich-Straße 4+5, 30938 Burgwedel, Germany                                                                                                    |
| We hereby declare u                                                                                    | nder our sole responsibility that the machines described below                                                                                                    |
| Product Line:                                                                                          | Mobifreeze Seriel number: from S230000001                                                                                                    |
| Туре:                                                                                                  | M 270                                                                                                    |
| comply with all releve<br>the version brought o                                                        | nt provisions of the EC Directives listed below due to their design and type of construction in $\ensuremath{n}$ in the market by us:                                                                                                    |
| Machinery Directive                                                                                    | 2006/42/EC                                                                                                    |
| EMC Directive<br>RoHS Directive                                                                        | 2014/30/EU<br>2011/65/EU in connection with (EU) 2015/863                                                                                                    |
| The equipment is not<br>the equipment is Cat<br>The protective object                                  | covered by the Pressure Equipment Directive 2014/68/EU, as the maximum classification o<br>agory 1 and it is covered by the Machinery Directive.<br>ives of the Machinery Directive with regard to electrical safety are complied with in accordance |
| with Annex I Paragra                                                                                   | ph 1.5.1 in conformity with the Low Voltage Directive 2014/35/EU.                                                                                                    |
| Applied standards:                                                                                     |                                                                                                    |
| <ul> <li>EN ISO 12</li> <li>EN 61326</li> <li>EN 61010</li> <li>EN IEC 61</li> <li>EN 378-2</li> </ul> | 100-2010<br>1-2013<br>1-2010/A1:2019/AC:2019-04<br>010-2-011:2021 /A11:2021<br>-2018                                                                                                    |
| Authorized represent                                                                                   | ative for the composition of the technical documentation:                                                                                                    |
| Dr. Jürgen Dirscherl,                                                                                  | Head of Research & Development                                                                                                    |
|                                                                                                    | A. Division                                                                                                    |

Fig. 134: Declaration of Conformity

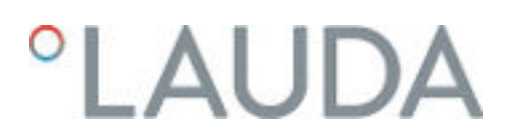

### 13.6 Product Returns and Clearance Declaration

| Product Returns | Would you like to return a LAUDA product you have purchased to LAUDA?<br>For the return of goods, e.g. for repair or due to a complaint, you will need<br>the approval of LAUDA in the form of a <i>Return Material Authorization (RMA)</i><br>or <i>processing number</i> . You can obtain the RMA number from our customer<br>service department at +49 (0) 9343 503 350 or by email <u>service@lauda.de</u> . |  |
|-----------------|----------------------------------------------------------------------------------------------------|--|
| Return address  | LAUDA DR. R. WOBSER GMBH & CO. KG                                                                                                    |  |
|                 | Laudaplatz 1                                                                                                    |  |
|                 | 97922 Lauda-Königshofen                                                                                                    |  |
|                 | Deutschland/Germany                                                                                                    |  |
|                 |                                                                                                    |  |

Clearly label your shipment with the RMA number. Please also enclose this fully completed declaration.

| RMA number              |                                                                                      | Product serial numb                                                                                                    | er                                                                                                    |                                                                          |
|-------------------------|--------------------------------------------------------------------------------------|----------------------------------------------------------------------------------------------------|----------------------------------------------------------------------------------------------------|--------------------------------------------------------------------------|
| Customer/operator       |                                                                                      | Contact name                                                                                                    |                                                                                                    |                                                                          |
| Contact email           |                                                                                      | Contact telephone                                                                                                    |                                                                                                    |                                                                          |
| Zip code                |                                                                                      | Place                                                                                                    |                                                                                                    |                                                                          |
| Street & house number   |                                                                                      |                                                                                                    |                                                                                                    |                                                                          |
| Additional explanations |                                                                                      |                                                                                                    |                                                                                                    |                                                                          |
| Clearance Declaration   | The customer/<br>above-mentio<br>that any conne<br>that there are<br>dous, toxic, ra | /operator hereby conf<br>ned RMA number has<br>ections have been seal<br>no explosive, flammat<br>dioactive or other haza | irms that the product return<br>been carefully emptied and<br>ed to the farthest possible e<br>ile, environmentally hazardo<br>ardous substances in or on th | ed under the<br>l cleaned,<br>xtent, and<br>us, biohazar-<br>ne product. |
|                         |                                                                                      |                                                                                                    |                                                                                                    |                                                                          |

| Place, date | Name in block letters | Signature |
|-------------|-----------------------|-----------|

| TCT 通测                                                                                                    | た<br>TECHNOLOSY<br>WE TECHNOLOSY<br>WE TECHNOLOSY<br>中国认可<br>国际互以<br>推測<br>TESTNG<br>CNAS L&IGS                                                                                                   | Version: V1.0                |  |  |
|----------------------------------------------------------------------------------------------------|----------------------------------------------------------------------------------------------------|------------------------------|--|--|
| U<br>L                                                                                                    | N38.3 Test Report<br>IN38.3 检测报告                                                                                                    |                              |  |  |
| Applicant's name<br>委托方名称                                                                                                    | LIONTRON GmbH & Co. KG                                                                                                    | ~                            |  |  |
| Applicant's Address<br>委托方地址                                                                                                    | Industriestraße 1, D-41334 Nettetal, Germany                                                                                                    | - (9)                        |  |  |
| Name of Sample<br>样品名称                                                                                                    | Rechargeable Lithium Iron Phosphate Battery<br>可充电磷酸铁锂电池                                                                                                    |                              |  |  |
| Model<br>型号                                                                                                    | 25.6V 100Ah                                                                                                    |                              |  |  |
| Testing Laboratory<br>测试实验室                                                                                                    | Shenzhen TCT Testing Technology Co., Ltd.<br>深圳市通测检测技术有限公司<br>1B/F., Building 1, Yibaolai Industrial Park, Qiaotou, Fuyong, Baoa<br>Shenzhen, Guangdong, China<br>中国广东省深圳市宝安区福永桥头亿宝来工业城 1 栋 1 层 B | an District,                 |  |  |
| Report No.<br>报告编号                                                                                                    | TCT191231B118                                                                                                    | -                            |  |  |
| Date of Issue<br>签发日期                                                                                                    | 2020. 07. 09                                                                                                    |                              |  |  |
| Test Conclusion 测试<br>The test results a                                                                                               | 结论:<br>re qualified. 测试结果为合格。                                                                                                    |                              |  |  |
| Tested by 主检人:     Correy Wang 王残     Approved by 批准人:     And Non 深度       Inspected by 审核人:     Ang 福g 常 い     Seal of TCT 报告单位 (盖章) |                                                                                                    |                              |  |  |
| Report No. 报告编号: TC<br>Hotline: 400-6611-140                                                                                           | T191231B118<br>Tel: 86-755-27673339 E-mail: tom@tct-lab.com <u>http://www</u>                                                                                                    | age 1 第 1 页<br>/.tct-lab.com |  |  |

Γ

| Name of<br>Sample<br>样品名称                                                   | Rechargea<br>Phospl<br>可充电码                | ble Lithium Iron<br>hate Battery<br>弊酸铁锂电池                          | Model<br>型号                                | 25.6V 1                                            | 00Ah                           |
|-----------------------------------------------------------------------------|--------------------------------------------|---------------------------------------------------------------------|--------------------------------------------|----------------------------------------------------|--------------------------------|
| Manufacturer's<br>name<br>制造商名称                                             | LIONTRON                                   | GmbH & Co. KG                                                       |                                            |                                                    | ĩ                              |
| Manufacturer's<br>Address<br>制造商地址                                          | Industriestraf                             | 3e 1, D-41334 Nette                                                 | tal, Germany                               |                                                    |                                |
| Manufacturer's<br>Contact<br>Telephone<br>制造商联系<br>电话                       | +49(0)2157<br>-1449070                     | E-mail<br>邮箱                                                        | info@liontron.<br>de                       | Web<br>网址                                          | https://www.li<br>ntron.de     |
| Trade Mark<br>商标                                                            | LIONTRON                                   | Shape<br>形状                                                         | Prismatic<br>棱形                            | Size 尺寸<br>(L×W×T)                                 | (390.0×282.0<br>260.0)mm       |
| Nominal<br>Voltage<br>标称电压                                                  | 25.6V                                      | Rated<br>Capacity<br>额定容量                                           | 100Ah<br>2560Wh                            | Charge Voltage<br>充电电压                             | 29.2V                          |
| Nominal Charge<br>Current<br>标称充电电流                                         | 20A                                        | Maximum<br>Charge<br>Current<br>最大充电电流                              | 150A                                       | End of Charge<br>Current<br>结束充电电流                 | 1A                             |
| Discharge<br>Cut-off Voltage<br>放电截止电压                                      | 21.6V                                      | Nominal<br>Discharge<br>Current<br>标称放电电流                           | 20A                                        | Maximum<br>Discharge<br>Current<br>最大放电电流          | 160A                           |
| Cell Model<br>电池型号                                                          | 32650                                      | Cell Nominal<br>Voltage<br>电池标称电压                                   | 3.2V                                       | Cell Rated<br>Capacity<br>电池额定容量                   | 5300mAh                        |
| Cells Number<br>电池数量                                                        | 152PCS                                     | Start Testing<br>Date<br>开始测试日期                                     | 2019-07-24                                 | Completing<br>Date<br>完成日期                         | 2019-08-07                     |
| II <b>、Test Sta</b><br>UNITED NATION<br>and Criteria" Sixth re<br>联合国《关于危险货 | IN TRECOMMER<br>Vised edition A<br>物运输的建议中 | <b>边测标准</b><br>Idations on the TRA<br>mendment 1 (ST/So<br>试验和标准手册》 | NSPORT OF DA<br>G/AC.10/11/Rev.<br>第六修订版修正 | NGEROUS GOODS<br>6/Amend.1)<br>1 (ST/SG/AC.10/11/F | Manual of Tes<br>Rev.6/Amend.1 |

## TCT 通测检测 TESTING DENTRE TECHNOLOGY

## Ⅲ、Test Item 测试项目

- T.1. ⊠Altitude simulation 高度模拟
- T.3. ⊠Vibration 振动 T.4. ⊠Shock 冲击
- T.6. ⊠Impact /□Crush 撞击/挤压
  - T.7. 区Overcharge 过充电
  - T.8. ⊠Forced discharge 强制放电

T.5. 区External short circuit 外部短路

### Ⅳ、Test Method and Requirement 测试方法和要求

#### T.1. Altitude simulation 高度模拟

#### Purpose 目的

This test simulates air transport under low-pressure conditions.

本试验模拟在低压条件下的空运。

#### Test procedure 测试程序

Test cells and batteries shall be stored at a pressure of 11.6 kPa or less for at least six hours at ambient temperature ( $20 \pm 5$  °C).

试验电池和电池组应在压力等于或低于 11.6 千帕和环境温度 (20±5°C) 下存放至少 6 小时。

#### Requirement 要求

Cells and batteries meet this requirement if there is no leakage, no venting, no disassembly, no rupture and no fire and if the open circuit voltage of each test cell or battery after testing is not less than 90% of its voltage immediately prior to this procedure. The requirement relating to voltage is not applicable to test cells and batteries at fully discharged states.

如果无渗漏、无排气、无解体、无破裂和无起火,并且每个试验电池或电池组在试验后的开路电压不小于 其在进行这一试验前电压的 90%,电池和电池组即符合这一要求。有关电压的要求不适用于完全放电状态的试 验电池和电池组。

#### T.2. Thermal test 温度试验

#### Purpose 目的

This test assesses cell and battery seal integrity and internal electrical connections. The test is conducted using rapid and extreme temperature changes.

本试验评估电池和电池组的密封完善性和内部电连接。试验利用迅速和极端的温度变化进行。

#### Test procedure 测试程序

Test Cells and batteries are to be stored for at least six hours at a test temperature equal to  $72 \pm 2$  °C, followed by storage for at least six hours at a test temperature equal to  $-40 \pm 2$  °C. The maximum time interval between test temperature extremes is 30 minutes. This procedure is to be repeated until 10 total cycles are complete, after which all test cells and batteries are to be stored for 24 hours at ambient temperature (20 ± 5 °C). For large cells and batteries the duration of exposure to the test temperature extremes should be at least 12 hours.

试验电池和电池组应先在试验温度等于 72±2 ℃的条件下存放至少 6 小时,接着再在试验温度等于 -40 ± 2 ℃的条件下存放至少 6 小时。两个极端试验温度之间的最大时间间隔为 30 分钟。此程序重复进行,共 完成 10 次,接着将所有试验电池和电池组在环境温度 (20±5 ℃)下存放 24 小时。对于大型电池和电池组, 暴露于极端试验温度的时间至少应为 12 小时。

#### Requirement 要求

Cells and batteries meet this requirement if there is no leakage, no venting, no disassembly, no rupture and no fire and if the open circuit voltage of each test cell or battery after testing is not less than 90% of its voltage immediately prior to this procedure. The requirement relating to voltage is not applicable to test cells and batteries at fully discharged states.

如果无渗漏、无排气、无解体、无破裂和无起火,并且每个试验电池或电池组在试验后的开路电压不小于 其在进行这一试验前电压的 90%,电池和电池组即符合这一要求。有关电压的要求不适用于完全放电状态的试 验电池和电池组。

Report No. 报告编号: TCT191231B118 Page 3 of 18 第 3 页共 18 页 Hotline: 400-6611-140 Tel: 86-755-27673339 E-mail: tom@tct-lab.com <u>http://www.tct-lab.com</u>

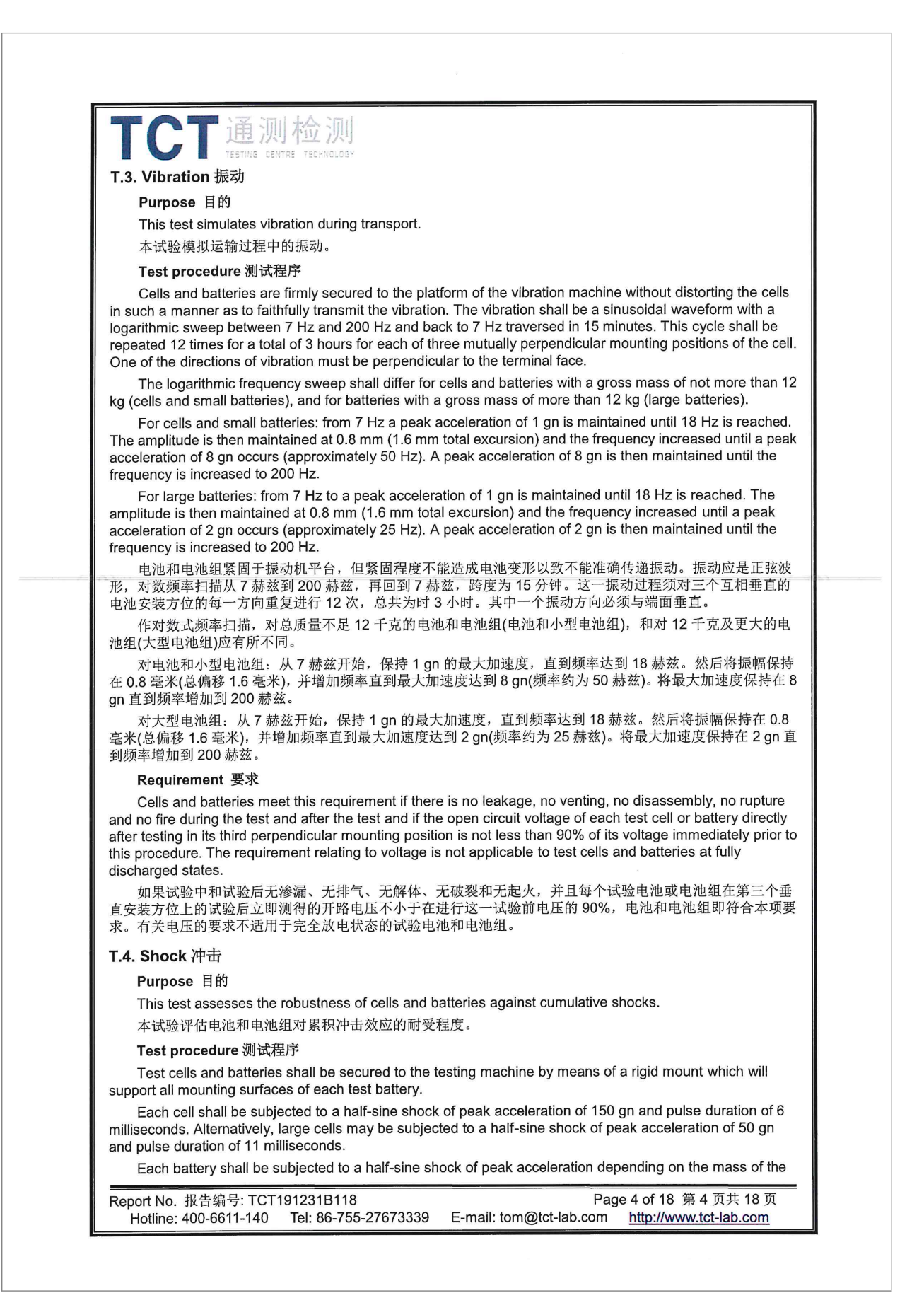

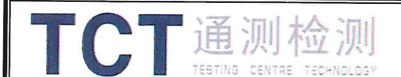

battery. The pulse duration shall be 6 milliseconds for small batteries and 11 milliseconds for large batteries. The formulas below are provided to calculate the appropriate minimum peak accelerations.

Each cell or battery shall be subjected to three shocks in the positive direction and to three shocks in the negative direction in each of three mutually perpendicular mounting positions of the cell or battery for a total of 18 shocks.

试验电池和电池组用坚固支架紧固在试验机上,支架支撑着每个试验电池组的所有安装面。

每个电池须经受最大加速度 150 gn 和脉冲持续时间 6 毫秒的半正弦波冲击。不过,大型电池须经受最大加速度 50 gn 和脉冲持续时间 11 毫秒的半正弦波冲击。

每个电池须经受的正弦波冲击的最大加速度取决于电池组的质量。小型电池组的脉冲持续时间 6 毫秒,大型电池组的脉冲持续时间 11 毫秒。以下公式用于计算合适的最低限度最大加速度。

每个电池或电池组须在三个互相垂直的电池或电池组安装方位的正极方向经受三次冲击,接着在负极方向 经受三次冲击,总共经受 18 次冲击。

The formulas below are provided to calculate the appropriate minimum peak accelerations. 以下公式用于计算合适的最低限度最大加速度。

| Battery<br>电池组           | Minimum peak acceleration<br>最低限度最大加速度                                                                                | Pulse duration<br>脉冲持续时间 |  |
|--------------------------|----------------------------------------------------------------------------------------------------|--------------------------|--|
| Small batteries<br>小型电池组 | 150 g <sub>n</sub> or result of formula<br>Acceleration(g <sub>n</sub> ) = $\sqrt{\left(\frac{100850}{mass*}\right)}$ | 6 ms                     |  |
|                          | whichever is smaller<br>50 g <sub>n</sub> or result of formula                                                        |                          |  |
| Large batteries<br>大型电池组 | Acceleration(g <sub>n</sub> ) = $\sqrt{\left(\frac{30000}{\text{mass}^*}\right)}$                                     | 11 ms                    |  |
|                          | whichever is smaller                                                                                                  |                          |  |

Mass is expressed in kilograms. \*质量用千克表示

#### Requirement 要求

Cells and batteries meet this requirement if there is no leakage, no venting, no disassembly, no rupture and no fire and if the open circuit voltage of each test cell or battery after testing is not less than 90% of its voltage immediately prior to this procedure. The requirement relating to voltage is not applicable to test cells and batteries at fully discharged states.

如果无渗漏、无排气、无解体、无破裂和无起火,并且每个试验电池或电池组在试验后的开路电压不小于 其在进行这一试验前电压的 90%,电池和电池组即符合这一要求。有关电压的要求不适用于完全放电状态的试 验电池和电池组。

#### T.5. External short circuit 外部短路

#### Purpose 目的

This test simulates an external short circuit.

本试验模拟外部短路。

#### Test procedure 测试程序

The cell or battery to be tested shall be heated for a period of time necessary to reach a homogeneous stabilized temperature of  $57 \pm 4$  °C, measured on the external case. This period of time depends on the size and design of the cell or battery and should be assessed and documented. If this assessment is not feasible, the exposure time shall be at least 6 hours for small cells and small batteries, and 12 hours for large cells and large batteries. Then the cell or battery at  $57 \pm 4$  °C shall be subjected to one short circuit condition with a total external resistance of less than 0.1 ohm.

This short circuit condition is continued for at least one hour after the cell or battery external case

| Report No. 报告编号: TCT1 | 91231B118            | Pag                     | e5 of 18 第5页共18页       |
|-----------------------|----------------------|-------------------------|------------------------|
| Hotline: 400-6611-140 | Tel: 86-755-27673339 | E-mail: tom@tct-lab.com | http://www.tct-lab.com |

# TCT 通测检测 TESTING CENTRE TECHNOLOGY

temperature has returned to 57 ± 4 °C, or in the case of the large batteries, has decreased by half of the maximum temperature increase observed during the test and remains below that value.

The short circuit and cooling down phases shall be conducted at least at ambient temperature.

对于待试电池或电池组,应加温一段必要的时间,使从外壳测量的温度达到均匀的稳定温度 57±4℃。这段时间的长短取决于电池或电池组的大小和设计,对于这个持续时间应加以评估和记录。如无法进行这种评估,则小型电池和小型电池组的暴露时间应至少 6 小时,大型电池和大型电池组的暴露时间应至少 12 小时。然后,电池或电池组应在 57±4℃条件下经受总外电阻小于 0.1 欧姆的短路条件。这一短路条件应在电池或电池组外壳温度回到 57±4℃后继续至少 1 小时,或在大型电池组的情况下外壳温度降幅达试验中所观察的的最高温升幅的二分之一并保持低于该数值。

短路和降温阶段的温度应至少相当于环境温度。

#### Requirement 要求

Cells and batteries meet this requirement if their external temperature does not exceed 170 °C and there is no disassembly, no rupture and no fire during the test and within six hours after the test.

如果外壳温度不超过 170℃,并且在试验过程中及试验后 6 小时内无解体、无破裂,无起火,电池和电池 组即符合本项要求。

#### T.6. Impact / Crush 撞击/挤压

#### Purpose 目的

These tests simulate mechanical abuse from an impact or crush that may result in an internal short circuit. 本节的试验模拟撞击或挤压等可能造成内部短路的机械性破坏。

Test procedure - Impact (applicable to cylindrical cells not less than 18.0 mm in diameter)

测试程序 - 撞击 (适用于直径不小于 18.0 毫米的圆柱形电池)

The test sample cell or component cell is to be placed on a flat smooth surface. A 15.8 mm  $\pm$  0.1mm diameter, at least 6 cm long, or the longest dimension of the cell, whichever is greater, Type 316 stainless steel bar is to be placed across the centre of the sample. A 9.1 kg  $\pm$  0.1 kg mass is to be dropped from a height of 61  $\pm$  2.5 cm at the intersection of the bar and sample in a controlled manner using a near frictionless, vertical sliding track or channel with minimal drag on the falling mass. The vertical track or Channel used to guide the falling mass shall be oriented 90 degrees from the horizontal supporting surface.

The test sample is to be impacted with its longitudinal axis parallel to the flat surface and perpendicular to the longitudinal axis of the 15.8 mm  $\pm$  0.1mm diameter curved surface lying across the centre of the test sample. Each sample is to be subjected to only a single impact.

试样电池或元件电池放在平坦光滑的表面上。一根 316 型不锈钢棒横放在试样中心,钢棒直径 15.8 毫米±0.1 毫米,长度至少 6 厘米,或电池最长端的尺寸,取二者之长者。将一块 9.1 千克±0.1 千克的重锤从 61±2.5 厘米高处跌落到钢棒和试样交叉处,使用一个几乎没有摩擦的、对落体重锤阻力最小的垂直轨道或管道加以控制。垂直轨道或管道用于引导落锤沿与水平支撑表面呈 90 度落下。

接受撞击的试样,纵轴应与平坦表面平行并与横放在试样中心的直径 15.8±0.1 毫米弯曲表面的纵轴垂直。 每一试样只经受一次撞击。

Test procedure – Crush (applicable to prismatic, pouch, coin/button cells and cylindrical cells less than 18.0 mm in diameter)

测试程序 - 挤压(适用于棱柱形、袋状、硬币/纽扣电池和直径小于 18.0 毫米的圆柱形电池)

A cell or component cell is to be crushed between two flat surfaces. The crushing is to be gradual with a speed of approximately 1.5 cm/s at the first point of contact. The crushing is to be continued until the first of the three options below is reached.

(a) The applied force reaches 13 kN ± 0.78 kN;

(b) The voltage of the cell drops by at least 100 mV; or

(c) The cell is deformed by 50% or more of its original thickness.

Once the maximum pressure has been obtained, the voltage drops by 100 mV or more, or the cell is deformed by at least 50% of its original thickness, the pressure shall be released.

A prismatic or pouch cell shall be crushed by applying the force to the widest side. A button/coin cell shall be crushed by applying the force on its flat surfaces. For cylindrical cells, the crush force shall be applied perpendicular to the longitudinal axis.

Each test cell or component cell is to be subjected to one crush only. The test sample shall be observed

| Report No. 报告编号: TCT  | 191231B118           | Pag                     | e 6 of 18 第 6 页共 18 页  |
|-----------------------|----------------------|-------------------------|------------------------|
| Hotline: 400-6611-140 | Tel: 86-755-27673339 | E-mail: tom@tct-lab.com | http://www.tct-lab.com |

| for   | a further 6 h. The test shall be conducted using test cells or component cells that have not previously been                                                                                                    |
|-------|----------------------------------------------------------------------------------------------------|
| sub   | jected to other tests.                                                                                                    |
| 秒。    | 将电池或元件电池放在两个平面之间挤压,挤压力度逐渐加大,在第一个接触点上的速度大约为1.5 厘米/<br>挤压持续进行,直到出现以下三种情况之一:                                                                                                    |
|       | (a)施加的力量达到 13 千牛顿 ± 0.78 千牛顿;                                                                                                    |
|       | (D)电池的电压下降至少 100 晕伏; 或                                                                                                    |
|       | (C)电视形交达原始序度的 50%或以上。<br>一日达到最大压力。由压下降 100 高优或再名。或由她亦形至小计面原度的 50% 即可解除压力                                                                                                    |
| 直的    | 专生的我外生为、"出生"中,100°笔伏我更少,或毛艳更为主少乏冰岸及的50%,中有鼾惊压力。<br>棱柱形或袋状电池应从最宽的一面施压。纽扣/硬币形电池应从其平坦表面施压。圆柱形电池应从与纵轴垂<br>约方向施压。                                                                                                    |
| 电池    | 每个试样电池或元件电池只做一次挤压试验。试样应继续观察 6 小时。试验应使用之前未做过其他试验的<br>b或元件电池进行。                                                                                                    |
|       | Requirement 要求                                                                                                    |
| anc   | Cells and component cells meet this requirement if their external temperature does not exceed 170 °C there is no disassembly and no fire during the test and within six hours after this test.                                                                                                    |
| 组图    | 如果外壳温度不超过 170 ℃,并且在试验过程中及试验后 6 小时内无解体、无破裂,无起火,电池和电池<br>□符合本项要求。                                                                                                    |
| Т.7   | . Overcharge 过充电                                                                                                    |
|       | Purpose 目的                                                                                                    |
| an    | This test evaluates the ability of a rechargeable battery or a single cell rechargeable battery to withstand overcharge condition.                                                                                                    |
|       | 本试验评估可再允电电池组或可再允电单一电池电池组承受过度充电状况的能力。                                                                                                    |
|       | Test procedure 测试程序<br>The charge surrout shell be twice the manufacturate recommended and in the second states of the second states of t |
| The   | minimum voltage of the test shall be as follows:                                                                                                    |
| of tl | the test shall be the lesser of two times the maximum charge voltage of the battery or 22 V.                                                                                                    |
|       | (b) when the manufacturer's recommended charge voltage is more than 18 V, the minimum voltage of the test shall be 1.2 times the maximum charge voltage                                                                                                    |
|       | Tests are to be conducted at ambient temperature. The duration of the test shall be 24 hours.                                                                                                    |
|       | 充电电流必须是制造商建议的最大持续充电电流的两倍。试验的最小电压如下:                                                                                                    |
| 中的    | (a)制造商建议的充电电压不大于 18 伏时,试验的最小电压应是电池组最大充电电压的两倍或 22 伏两者<br>9较小者。                                                                                                    |
|       | (b)制造商建议的充电电压大于 18 伏时,试验的最小电压应是最大充电电压的 1.2 倍。<br>试验应在环境温度下进行。进行试验的时间应为 24 小时。                                                                                                    |
|       | Requirement 要求                                                                                                    |
| with  | Rechargeable batteries meet this requirement if there is no disassembly and no fire during the test and in seven days after the test.                                                                                                    |
|       | 充电电池组在试验过程中和试验后7天内无解体、无起火,即符合本项要求。                                                                                                    |
| T.8   | Forced discharge 强制放电                                                                                                    |
|       | Purpose 目的                                                                                                    |
| con   | This test evaluates the ability of a primary or a rechargeable cell to withstand a forced discharge dition.                                                                                                    |
|       | 平试验评估尿电池或允电电池承受强制放电状况的能力。                                                                                                    |
|       | Test procedure 测试程序                                                                                                    |
| pow   | Each cell shall be forced discharged at ambient temperature by connecting it in series with a 12 V D.C.<br>er supply at an initial current equal to the maximum discharge current specified by the manufacturer.                                                                                                    |

# TCT 通测检测 TESTING CENTRE TECHNOLOGY

The specified discharge current is to be obtained by connecting a resistive load of the appropriate size and rating in series with the test cell. Each cell shall be forced discharged for a time interval (in hours) equal to its rated capacity divided by the initial test current (in ampere).

每个电池应在环境温度下与 12 伏直流电源串联在起始电流等于制造商给定的最大放电电流的条件下强制放电。

将适当大小和额定值的电阻负荷与试验电池串联,计算得出给定的放电电流。对每个电池进行强制放电, 放电时间(小时)应等于其额定容量除以初始试验电流(安培)。

#### Requirement 要求

Primary or rechargeable cells meet this requirement if there is no disassembly and no fire during the test and within seven days after the test.

原电池或充电电池如在试验过程中和试验后7 天内无解体,无起火,即符合本项要求。

# V、General terms and definitions 一般术语与定义

Table 38.3.1: Mass loss limit 表 38.3.1: 质量损失限值

| Mass M of cell or battery<br>电池或电池组质量 M | Mass loss limit<br>质量损失限值 |
|-----------------------------------------|---------------------------|
| M < 1 g                                 | 0.5%                      |
| 1 g ≤ M ≤75 g                           | 0.2%                      |
| M > 75 g                                | 0.1%                      |

In order to quantify the mass loss, the following procedure is provided:

Mass loss (%) =  $(M_1 - M_2)/M_1 \times 100$ 

质量损失的量化值,可用以下公式计算:

质量损失(%) = (M<sub>1</sub> - M<sub>2</sub>)/M<sub>1</sub> × 100

Where M1 is the mass before the test and M2 is the mass after the test. When mass loss does not exceed the values in Table 38.3.1, it shall be considered as "no mass loss".

式中: M1 是试验前的质量, M2 是试验后的质量。如果质量损失不超过表 38.3.1 所列的数值, 应视为"无质量损失"。

Leakage means the visible escape of electrolyte or other material from a cell or battery or the loss of material (except battery casing, handling devices or labels) from a cell or battery such that the loss of mass exceeds the values in Table 38.3.1.

渗漏是指可以看到的电解液或者其他物质从电池或电池组中漏出,或电池或电池组中的物质损失(不包括电池外壳、搬运装置、或标签),质量损失超过表 **38.3.1** 所列的数值。

Venting means the release of excessive internal pressure from a cell or battery in a manner intended by design to preclude rupture or disassembly.

排气是指按设计方式释放电池或电池组内部过高的压力,防止其破裂或解体。

Disassembly means a vent or rupture where solid matter from any part of a cell or battery penetrates a wire mesh screen (annealed aluminium wire with a diameter of 0.25 mm and grid density of 6 to 7 wires per cm) placed 25 cm away from the cell or battery.

解体是指排气或破裂使电池或电池组任何部分的固体物质穿过放在离电池或电池 25 cm 处的丝网筛(直径 0.25 mm 的软铝丝,网格密度每厘米 6 至 7 条铝丝)。

Rupture means the mechanical failure of a cell container or battery case induced by an internal or external cause, resulting in exposure or spillage but not ejection of solid materials.

破裂是指内部或外部原因引起的电池容器或电池组外壳机械损坏,造成内装物暴露或溢出,但无固体喷射。 Fire means that flames are emitted from the test cell or battery.

起火是指试验电池或电池组有火焰冒出。

 Report No. 报告编号: TCT191231B118
 Page 8 of 18 第 8 页共 18 页

 Hotline: 400-6611-140
 Tel: 86-755-27673339
 E-mail: tom@tct-lab.com
 http://www.tct-lab.com

| Serial No.<br>设备编号 | Name of Equipment<br>设备名称                        | Model<br>型号 | Calibration Date<br>/Due Date<br>校准日期/到期日 |
|--------------------|--------------------------------------------------|-------------|-------------------------------------------|
| TC-B01             | Low Altitude Simulation<br>Tester                | GX-3020-7   | 2019. 04. 16                              |
|                    | 低压高空模拟试验箱                                        | CX 0020 2   | 2020. 04. 15                              |
| TC-B04             | Vertical Shock Test<br>Instrument                | SV10-2      | 2019. 04. 16                              |
|                    | 垂直冲击试验台                                          | 0110-2      | 2020. 04. 15                              |
| TC-B05             | Vibration test instrument                        | ES-3-150    | 2019. 04. 16                              |
|                    | 振动试验台                                            | 2010/100    | 2020. 04. 15                              |
| TC-B07             | Battery Test System                              | CTS 20V/10A | 2019. 04. 17                              |
|                    | 电池测试系统                                           | 010200104   | 2020. 04. 16                              |
| TC-B11             | Crush Test Instrument                            | BE-6045T    | 2019. 04. 16                              |
| 10 511             | 温控型电池挤压试验机                                       | DE-00401    | 2020. 04. 15                              |
| TC-B13             | Battery Short Circuit Tester                     | GX-6055-B   | 2019. 04. 17                              |
|                    | 电池短路试验机                                          |             | 2020. 04. 16                              |
| TC-B14             | Electronic Balance                               | PTT-4+300   | 2019. 04. 16                              |
|                    | 电子天平                                             |             | 2020. 04. 15                              |
| TC-B15             | Data Collector                                   | 349704      | 2019. 04. 16                              |
|                    | 数据采集器                                            | 01010/      | 2020. 04. 15                              |
| TC-B18             | DC POWER                                         | PSW 80-27   | 2019. 04. 16                              |
|                    | 直流源                                              | 10110027    | 2020. 04. 15                              |
| TC-B21             | Battery Impact Tester                            | BE-5066     | 2019. 04. 16                              |
|                    | 电池冲击试验机                                          |             | 2020. 04. 15                              |
| TC-B25             | Digital Multimeter                               | 15B         | 2018. 09. 11                              |
| 10 020             | 数字万用表                                            | 136         | 2019. 09. 10                              |
| TC-B30             | Programmable high & low temperature test chamber | GX-3000-150 | 2018. 09. 20                              |
| 10-550             | 可程式高低温试验机                                        | 67-3000-130 | 2019. 09. 19                              |
|                    |                                                  |             |                                           |

| Test                                                                                                    |                                                                                                    | Pre-tes                                                                                                    | t 试验前                                                                                                    | After te                                                                                                    | st 试验后                                                                                                    |                                                                                                    |                                                                                                    |                                                                                                    |
|----------------------------------------------------------------------------------------------------|----------------------------------------------------------------------------------------------------|----------------------------------------------------------------------------------------------------|----------------------------------------------------------------------------------------------------|----------------------------------------------------------------------------------------------------|----------------------------------------------------------------------------------------------------|----------------------------------------------------------------------------------------------------|----------------------------------------------------------------------------------------------------|----------------------------------------------------------------------------------------------------|
| sample<br>status<br>测试样品<br>状态                                                                                                    | No.<br>编号                                                                                                    | Mass<br>质量<br>(g)                                                                                                    | Voltage<br>电压<br>(V)                                                                                                    | Mass<br>质量<br>(g)                                                                                                    | Voltage<br>电压<br>(V)                                                                                                    | Mass loss<br>质量损失<br>(%)                                                                                                  | Change<br>ratio<br>电压比(%)                                                                                                    | Status<br>结果                                                                                                    |
|                                                                                                    | 1#                                                                                                    | 27120                                                                                                    | 27.36                                                                                                    | 27120                                                                                                    | 27.36                                                                                                    | 0.00                                                                                                    | 100.0                                                                                                    | Pass 合林                                                                                                    |
| first cycle,<br>fully<br>charged                                                                                                    | 2#                                                                                                    | 27112                                                                                                    | 27.37                                                                                                    | 27111                                                                                                    | 27.35                                                                                                    | 0.00                                                                                                    | 99.9                                                                                                    | Pass 合相                                                                                                    |
|                                                                                                    | 3#                                                                                                    | 1                                                                                                    | 1                                                                                                    | 1                                                                                                    | 1                                                                                                    | 1                                                                                                    | 1                                                                                                    | 1                                                                                                    |
| state<br>首次循环                                                                                                    | 4#                                                                                                    | 1                                                                                                    | 1                                                                                                    | 1                                                                                                    | 1                                                                                                    | 1                                                                                                    | 1                                                                                                    | 1                                                                                                    |
| 满电状态                                                                                                    | 5#                                                                                                    | 1                                                                                                    | 1                                                                                                    | 1                                                                                                    | 1                                                                                                    | 1                                                                                                    | 1                                                                                                    | 1                                                                                                    |
| 25th                                                                                                    | 6#                                                                                                    | 27119                                                                                                    | 27.36                                                                                                    | 27118                                                                                                    | 27.36                                                                                                    | 0.00                                                                                                    | 100.0                                                                                                    | Pass 合标                                                                                                    |
| cycle,                                                                                                    | 7#                                                                                                    | 27119                                                                                                    | 27.37                                                                                                    | 27119                                                                                                    | 27.37                                                                                                    | 0.00                                                                                                    | 100.0                                                                                                    | Pass 合标                                                                                                    |
| fully<br>charged                                                                                                    | 8#                                                                                                    | 1                                                                                                    | 1                                                                                                    | 1                                                                                                    | 1                                                                                                    | 1                                                                                                    | 1                                                                                                    | 1                                                                                                    |
| state<br>25 次循环                                                                                                    | 9#                                                                                                    | 1                                                                                                    | 1                                                                                                    | 1                                                                                                    | 1                                                                                                    | 1                                                                                                    | 1                                                                                                    | 1                                                                                                    |
| 25次循环                                                                                                    |                                                                                                    |                                                                                                    |                                                                                                    |                                                                                                    |                                                                                                    |                                                                                                    | , <i>'</i>                                                                                                    |                                                                                                    |
| 满电状态<br>Notes 注释<br>After th<br>ratio is not                                                                                                    | 10#<br>I a test 3<br>10#<br>10#<br>10#<br>10#<br>10#<br>10#<br>10#<br>10#                                                                                                    | /<br>ent tempera<br>there is no<br>n 90 %. 测<br>品度试验                                                                                                    | /<br>ature 环境器<br>leakage, n<br>试后,样品                                                                                                    | /<br>温度: 23.5 °<br>o venting,<br>无渗漏、无                                                                                                    | /<br>C。<br>no disasse<br>排气、无解                                                                                                    | /<br>mbly, no ruptur<br>体、无破裂和无                                                                                           | /<br>re and no fire.<br>起火。电压比7                                                                                                    | /<br>And chang<br>≤小于 90 %                                                                                               |
| 满电状态<br>Notes 注释<br>After th<br>ratio is not<br>2. Therma<br>Test                                                                                                    | 10#<br>≰: Ambie<br>he test,<br>less thar<br>al test ≵                                                                                                    | /<br>ent temperative<br>there is not<br>90 %. 测<br>显度试验<br>Pre-tes                                                                                              | /<br>ature 环境》<br>bleakage, n<br>试后,样品<br>t 试验前                                                                                                | /<br>品度: 23.5 °<br>o venting,<br>无渗漏、无<br>After te:                                                                                         | /<br>C。<br>no disasse<br>排气、无解                                                                                                    | /<br>mbly, no ruptur<br>体、无破裂和无                                                                                           | /<br>re and no fire.<br>起火。电压比7                                                                                                    | /<br>And chang<br>示小于 90 %                                                                                               |
| 满电状态<br>Notes 注释<br>After ti<br>ratio is not<br>2. Therma<br>Test<br>sample<br>status<br>测试样品<br>状态                                                                                                    | 10#<br>¥: Ambie<br>he test, i<br>less thar<br>al test য<br>No.<br>编号                                                                                                    | /<br>ent tempera<br>there is nc<br>190 %. 测<br>显度试验<br>Pre-tes<br>Mass<br>质量<br>(g)                                                                             | /<br>ature 环境》<br>bleakage, n<br>试后,样品;<br>t 试验前<br>Voltage<br>电压<br>(V)                                                                       | /<br>品度: 23.5 °<br>o venting,<br>无渗漏、无<br>After tes<br>Mass<br>质量<br>(g)                                                                    | /<br>C。<br>no disasse<br>排气、无解<br>t 试验后<br>Voltage<br>电压<br>(V)                                                                             | /<br>mbly, no ruptur<br>体、无破裂和无<br>Mass loss<br>质量损失<br>(%)                                                               | /<br>re and no fire.<br>起火。电压比刁<br>Change<br>ratio<br>电压比(%)                                                                                             | /<br>And chang<br>小于 90 %<br>Status<br>结果                                                                                |
| 满电状态<br>Notes 注释<br>After til<br>ratio is not<br>2. Therma<br>Test<br>sample<br>status<br>测试样品<br>状态                                                                                                    | 10#<br>和 test, f<br>less thar<br>al test 和<br>No.<br>编号                                                                                                    | /<br>ent temperative<br>there is not<br>n 90 %. 测<br>显度试验<br>Pre-tes<br>Mass<br>质量<br>(g)<br>27120                                                              | /<br>ature 环境测<br>b leakage, n<br>试后,样品<br>t 试验前<br>Voltage<br>电压<br>(V)<br>27.36                                                              | /<br>品度: 23.5 °<br>o venting,<br>无渗漏、无<br>After tes<br>Mass<br>质量<br>(g)<br>27110                                                           | /<br>C。<br>no disasse<br>排气、无解<br>st 试验后<br>Voltage<br>电压<br>(V)<br>27.21                                                                   | /<br>mbly, no ruptur<br>体、无破裂和无<br>Mass loss<br>质量损失<br>(%)<br>0.04                                                       | /<br>re and no fire<br>起火。电压比7<br>Change<br>ratio<br>电压比(%)<br>99.5                                                                                      | /<br>And chang<br>示小于 90 %<br>Status<br>结果<br>Pass 合柄                                                                    |
| 满电状态<br>Notes 注释<br>After ti<br>ratio is not<br>2. Therma<br>Test<br>sample<br>status<br>测试样品<br>状态<br>first cycle,<br>fully                                                                                | 10#<br>≹: Ambie<br>he test,<br>less than<br>al test<br>No.<br>编号<br>1#<br>2#                                                                                                    | /<br>ent temperatives<br>in 90 %. 测<br>温度试验<br>Pre-tes<br>Mass<br>质量<br>(g)<br>27120<br>27111                                                                   | /<br>ature 环境测<br>b leakage, n<br>试后,样品<br>t 试验前<br>Voltage<br>电压<br>(V)<br>27.36<br>27.35                                                     | /<br>品度: 23.5 °<br>o venting,<br>无渗漏、无<br>After tes<br>Mass<br>质量<br>(g)<br>27110<br>27109                                                  | /<br>C。<br>no disasse<br>排气、无解<br>tt 试验后<br>Voltage<br>电压<br>(V)<br>27.21<br>27.25                                                          | /<br>mbly, no ruptur<br>体、无破裂和无<br>Mass loss<br>质量损失<br>(%)<br>0.04<br>0.01                                               | /<br>定 and no fire<br>起火。电压比7<br>Change<br>ratio<br>电压比(%)<br>99.5<br>99.6                                                                               | /<br>And chang<br>小于 90 %<br>Status<br>结果<br>Pass 合林<br>Pass 合林                                                          |
| 满电状态<br>Notes 注释<br>After til<br>ratio is not<br>2. Therma<br>Test<br>sample<br>status<br>测试样品<br>状态<br>first cycle,<br>fully<br>charged<br>state                                                           | 10#<br>≹: Ambie<br>he test, †<br>less thar<br>al test №<br>ශ<br>いo.<br>编号<br>1#<br>2#<br>3#                                                                                                   | /<br>ent temperative<br>there is not<br>n 90 %. 测<br>显度试验<br>Pre-tes<br>Mass<br>质量<br>(g)<br>27120<br>27111<br>/                                                | /<br>ature 环境测<br>b leakage, n<br>试后,样品<br>t 试验前<br>Voltage<br>电压<br>(V)<br>27.36<br>27.35<br>/                                                | /<br>品度: 23.5 °<br>o venting,<br>无渗漏、无<br>After tes<br>Mass<br>质量<br>(g)<br>27110<br>27109<br>/                                             | /<br>C。<br>no disasse<br>排气、无解<br>st 试验后<br>Voltage<br>电压<br>(V)<br>27.21<br>27.25<br>/                                                     | /<br>mbly, no ruptur<br>体、无破裂和无<br>Mass loss<br>质量损失<br>(%)<br>0.04<br>0.01<br>/                                          | /<br>re and no fire<br>起火。电压比7<br>Change<br>ratio<br>电压比(%)<br>99.5<br>99.6<br>/                                                                         | /<br>And chang<br>小于 90 %<br>Status<br>结果<br>Pass 合柄<br>Pass 合柄                                                          |
| 满电状态<br>Notes 注释<br>After tt<br>ratio is not<br>2. Therma<br>Test<br>sample<br>status<br>测试样品<br>状态<br>first cycle,<br>fully<br>charged<br>state<br>首次循环                                                    | 10#<br>10#<br>¥: Ambie<br>he test,<br>less than<br>al test 》<br>No.<br>编号<br>1#<br>2#<br>3#<br>4#                                                                                             | /<br>ent temperatives<br>in 90 %. 测<br>显度试验<br>Pre-tes<br>Mass<br>质量<br>(g)<br>27120<br>27111<br>/                                                              | /<br>ature 环境》<br>bleakage, n<br>试后,样品<br>t 试验前<br>Voltage<br>电压<br>(V)<br>27.36<br>27.35<br>/<br>/                                            | /<br>品度: 23.5 °<br>o venting,<br>无渗漏、无<br>After tes<br>质量<br>(g)<br>27110<br>27109<br>/                                                     | /<br>C。<br>no disasse<br>排气、无解<br>tt 试验后<br>Voltage<br>电压<br>(V)<br>27.21<br>27.25<br>/<br>/                                                | /<br>mbly, no ruptur<br>体、无破裂和无<br>Mass loss<br>质量损失<br>(%)<br>0.04<br>0.01<br>/<br>/                                     | /<br>re and no fire.<br>起火。电压比7<br>Change<br>ratio<br>电压比(%)<br>99.5<br>99.6<br>/<br>/                                                                   | /<br>And chang<br>小于 90 %<br>Status<br>结果<br>Pass 合林<br>Pass 合林<br>/<br>/                                                |
| 满电状态<br>Notes 注释<br>After th<br>ratio is not<br>2. Therma<br>Test<br>sample<br>status<br>测试样品<br>状态<br>first cycle,<br>fully<br>charged<br>state<br>首次循环                                                    | 10#<br>≹: Ambie<br>he test,<br>less thar<br>al test<br>No.<br>编号<br>1#<br>2#<br>3#<br>4#<br>5#                                                                                                | /<br>ent temperatives<br>in 90 %. 测<br>显度试验<br>Pre-tes<br>Mass<br>质量<br>(g)<br>27120<br>27111<br>/<br>/<br>/                                                    | /<br>ature 环境测<br>bleakage, n<br>试后,样品;<br>t 试验前<br>Voltage<br>电压<br>(V)<br>27.36<br>27.35<br>/<br>/<br>/                                      | /<br>品度: 23.5 °<br>o venting,<br>无渗漏、无<br>After te:<br>Mass<br>质量<br>(g)<br>27110<br>27109<br>/<br>/<br>/                                   | /<br>C。<br>no disasse<br>排气、无解<br>t 试验后<br>Voltage<br>电压<br>(V)<br>27.21<br>27.25<br>/<br>/<br>/                                            | /<br>mbly, no ruptur<br>体、无破裂和无<br>Mass loss<br>质量损失<br>(%)<br>0.04<br>0.01<br>/<br>/<br>/                                | /<br>re and no fire<br>起火。电压比7<br>Change<br>ratio<br>电压比(%)<br>99.5<br>99.6<br>/<br>/<br>/                                                               | /<br>And chang<br>小于 90 %<br>Status<br>结果<br>Pass 合林<br>/<br>/                                                           |
| 满电状态<br>Notes 注释<br>After tt<br>ratio is not<br>2. Therma<br>Test<br>sample<br>status<br>测状态<br>first cycle,<br>fully<br>charged<br>state<br>首次循环<br>满电状态<br>25th                                           | 10#<br>10#<br>¥: Ambie<br>he test, ;<br>less than<br>al test<br>No.<br>编号<br>1#<br>2#<br>3#<br>4#<br>5#<br>6#                                                                                 | /<br>ent temperative<br>in 90 %. 测<br>显度试验<br>Pre-tes<br>Mass<br>质量<br>(g)<br>27120<br>27111<br>/<br>/<br>/<br>/<br>27111                                       | /<br>ature 环境》<br>bleakage, n<br>试后,样品<br>t 试验前<br>Voltage<br>电压<br>(V)<br>27.36<br>27.35<br>/<br>/<br>/<br>/<br>27.36                         | /<br>品度: 23.5 °<br>o venting,<br>无渗漏、无<br>After tes<br>质量<br>(g)<br>27110<br>27109<br>/<br>/<br>/<br>/<br>27112                             | /<br>C。<br>no disasse<br>排气、无解<br>st 试验后<br>Voltage<br>电压<br>(V)<br>27.21<br>27.25<br>/<br>/<br>/<br>27.22                                  | /<br>mbly, no ruptur<br>体、无破裂和无<br>Mass loss<br>质量损失<br>(%)<br>0.04<br>0.01<br>/<br>/<br>/<br>/<br>0.02                   | /<br>re and no fire.<br>起火。电压比不<br>Change<br>ratio<br>电压比(%)<br>99.5<br>99.6<br>/<br>/<br>/<br>99.5                                                      | /<br>And chang<br>小于 90 %<br>Status<br>结果<br>Pass 合林<br>/<br>Pass 合林<br>/<br>/<br>Pass 合林                                |
| 满电状态<br>Notes 注释<br>After th<br>ratio is not<br>2. Therma<br>Test<br>sample<br>status<br>测试卷<br>first cycle,<br>fully<br>charged<br>state<br>首次循环<br>满电状态                                                   | 10#<br>≹: Ambie<br>he test,<br>less thar<br>al test ¾<br>No.<br>编号<br>1#<br>2#<br>3#<br>4#<br>5#<br>6#<br>7#                                                                                  | /<br>ent temperative<br>in 90 %. 测<br>基度试验<br>Pre-tes<br>Mass<br>质量<br>(g)<br>27120<br>27111<br>/<br>/<br>/<br>27118<br>27118<br>27119                          | /<br>ature 环境》<br>bleakage, n<br>试后,样品<br>t 试验前<br>Voltage<br>电压<br>(V)<br>27.36<br>27.35<br>/<br>/<br>/<br>27.36<br>27.36<br>27.35            | /<br>品度: 23.5 °<br>o venting,<br>无渗漏、无<br>After tes<br>Mass<br>质量<br>(g)<br>27110<br>27109<br>/<br>/<br>/<br>/<br>27112<br>27112            | /<br>C。<br>no disasse<br>排气、无解/<br>t 试验后<br>Voltage<br>电压<br>(V)<br>27.21<br>27.25<br>/<br>/<br>/<br>/<br>27.22<br>27.22                    | /<br>mbly, no ruptur<br>体、无破裂和无<br>Mass loss<br>质量损失<br>(%)<br>0.04<br>0.01<br>/<br>/<br>/<br>/<br>0.02<br>0.03           | /<br>e and no fire<br>起火。电压比7<br>Change<br>ratio<br>电压比(%)<br>99.5<br>99.6<br>/<br>/<br>/<br>99.5<br>99.6<br>/<br>/<br>99.5<br>99.6<br>/<br>99.5<br>99.6 | /<br>And chang<br>小于 90 %<br>Status<br>结果<br>Pass 合林<br>/<br>/<br>Pass 合林<br>Pass 合林<br>Pass 合林                          |
| 满电状态<br>Notes 注释<br>After til<br>ratio is not<br>2. Therma<br>Test<br>sample<br>status<br>测状态<br>first cycle,<br>fully<br>charged<br>state<br>首满电状态<br>25th<br>cycle,<br>fully<br>charged                   | 10#<br>10#<br>¥: Ambie<br>he test,<br>less than<br>al test<br>No.<br>编号<br>1#<br>2#<br>3#<br>4#<br>5#<br>6#<br>7#<br>8#                                                                       | /<br>ent temperatives<br>there is not<br>1 90 %. 测<br>显度试验<br>Pre-tes<br>Mass<br>质量<br>(g)<br>27120<br>27111<br>/<br>/<br>/<br>27118<br>27118<br>27119<br>/     | /<br>ature 环境》<br>bleakage, n<br>试后,样品<br>t 试验前<br>Voltage<br>电压<br>(V)<br>27.36<br>27.35<br>/<br>/<br>/<br>27.36<br>27.37<br>/                | /<br>品度: 23.5 °<br>o venting,<br>无渗漏、无<br>After tes<br>质量<br>(g)<br>27110<br>27109<br>/<br>/<br>/<br>/<br>27112<br>27111<br>271112<br>27111 | /<br>C。<br>no disasse<br>排气、无解<br>st 试验后<br>Voltage<br>电压<br>(V)<br>27.21<br>27.25<br>/<br>/<br>/<br>27.22<br>27.21<br>/<br>27.22           | /<br>mbly, no ruptur<br>体、无破裂和无<br>Mass loss<br>质量损失<br>(%)<br>0.04<br>0.01<br>/<br>/<br>/<br>/<br>0.02<br>0.03<br>/      | /<br>re and no fire<br>起火。电压比7<br>Change<br>ratio<br>电压比(%)<br>99.5<br>99.6<br>/<br>/<br>/<br>99.5<br>99.4<br>/<br>/                                     | /<br>And chang<br>小于 90 %<br>Status<br>结果<br>Pass 合林<br>/<br>/<br>Pass 合林<br>/<br>Pass 合林<br>/<br>Pass 合林                |
| 满电状态<br>Notes 注释<br>After th<br>ratio is not<br>2. Therma<br>Test<br>sample<br>status<br>测状态<br>first cycle,<br>fully<br>charged<br>state<br>首次电状态<br>25th<br>cycle,<br>fully<br>charged<br>state<br>25 次循环 | 10#         10#         ▲: Ambie         he test,         al test ¾         No.         编号         1#         2#         3#         4#         5#         6#         7#         8#         9# | /<br>ent temperatives<br>there is not<br>190 %. 测<br>温度试验<br>Pre-tes<br>Mass<br>质量<br>(g)<br>27120<br>27111<br>/<br>/<br>/<br>27118<br>27118<br>27119<br>/<br>/ | /<br>ature 环境》<br>bleakage, n<br>试后,样品<br>t 试验前<br>Voltage<br>电压<br>(V)<br>27.36<br>27.35<br>/<br>/<br>/<br>27.36<br>27.37<br>/<br>/<br>/<br>/ | /<br>品度: 23.5 °<br>o venting,<br>无渗漏、无<br>After tes<br>质量<br>(g)<br>27110<br>27109<br>/<br>/<br>/<br>27112<br>27112<br>27111<br>/<br>/      | /<br>C。<br>no disasse<br>排气、无解<br>tt 试验后<br>Voltage<br>电压<br>(V)<br>27.21<br>27.25<br>/<br>/<br>/<br>27.22<br>27.21<br>/<br>/<br>/<br>27.22 | /<br>mbly, no ruptur<br>体、无破裂和无<br>Mass loss<br>质量损失<br>(%)<br>0.04<br>0.01<br>/<br>/<br>/<br>0.02<br>0.03<br>/<br>/<br>/ | /<br>re and no fire<br>起火。电压比7<br>Change<br>ratio<br>电压比(%)<br>99.5<br>99.6<br>/<br>/<br>/<br>99.5<br>99.6<br>/<br>/<br>/<br>99.5<br>99.4<br>/<br>/<br>/ | /<br>And chang<br>小于 90 %<br>Status<br>结果<br>Pass 合林<br>/<br>/<br>Pass 合林<br>/<br>Pass 合林<br>/<br>/<br>Pass 合林<br>/<br>/ |

| Test                                                                                                    |                                                                                                    | Pre-tes                                                                                                    | t 试验前                                                                                                    | After te                                                                                                    | st 试验后                                                                                                    |                                                                                                    |                                                                                                    |                                                                                                    |
|----------------------------------------------------------------------------------------------------|----------------------------------------------------------------------------------------------------|----------------------------------------------------------------------------------------------------|----------------------------------------------------------------------------------------------------|----------------------------------------------------------------------------------------------------|----------------------------------------------------------------------------------------------------|----------------------------------------------------------------------------------------------------|----------------------------------------------------------------------------------------------------|----------------------------------------------------------------------------------------------------|
| sample<br>status<br>测试样品<br>状态                                                                                                    | No.<br>编号                                                                                                    | Mass<br>质量<br>(g)                                                                                                    | Voltage<br>电压<br>(V)                                                                                                    | Mass<br>质量<br>(g)                                                                                                    | Voltage<br>电压<br>(V)                                                                                                    | Mass loss<br>质量损失<br>(%)                                                                                                    | Change<br>ratio<br>电压比(%)                                                                                                    | Status<br>结果                                                                                                    |
| first such                                                                                                    | 1#                                                                                                    | 27110                                                                                                    | 27.21                                                                                                    | 27110                                                                                                    | 27.21                                                                                                    | 0.00                                                                                                    | 100.0                                                                                                    | Pass 合格                                                                                                    |
| fully                                                                                                    | 2#                                                                                                    | 27109                                                                                                    | 27.25                                                                                                    | 27107                                                                                                    | 27.23                                                                                                    | 0.01                                                                                                    | 99.9                                                                                                    | Pass 合格                                                                                                    |
| charged<br>state                                                                                                    | 3#                                                                                                    | 1                                                                                                    | 1                                                                                                    | 1                                                                                                    | 1                                                                                                    | 1                                                                                                    | 1                                                                                                    | 1                                                                                                    |
| 首次循环                                                                                                    | 4#                                                                                                    | 1                                                                                                    | 1                                                                                                    | 1                                                                                                    | 1                                                                                                    | 1                                                                                                    | 1                                                                                                    | 1                                                                                                    |
| 满电状态                                                                                                    | 5#                                                                                                    | 1                                                                                                    | 1                                                                                                    | 1                                                                                                    | 1                                                                                                    | 1                                                                                                    | 1                                                                                                    | 1                                                                                                    |
| 25th                                                                                                    | 6#                                                                                                    | 27112                                                                                                    | 27.22                                                                                                    | 27112                                                                                                    | 27.20                                                                                                    | 0.00                                                                                                    | 99.9                                                                                                    | Pass 合格                                                                                                    |
| cycle,                                                                                                    | 7#                                                                                                    | 27111                                                                                                    | 27.21                                                                                                    | 27111                                                                                                    | 27.21                                                                                                    | 0.00                                                                                                    | 100.0                                                                                                    | Pass 合格                                                                                                    |
| charged                                                                                                    | 8#                                                                                                    | 1                                                                                                    | 1                                                                                                    | 1                                                                                                    | 1                                                                                                    | 1                                                                                                    | 1                                                                                                    | 1                                                                                                    |
| state<br>25 次循环                                                                                                    | 9#                                                                                                    | 1                                                                                                    | 1                                                                                                    | 1                                                                                                    | 1                                                                                                    | 1                                                                                                    | 1                                                                                                    | 1                                                                                                    |
| 满电状态                                                                                                    | 10#                                                                                                    | 1                                                                                                    | 1                                                                                                    | 1                                                                                                    | 1                                                                                                    | 1                                                                                                    | 1                                                                                                    | 1                                                                                                    |
| 4. Shock                                                                                                    | ess than<br>冲击                                                                                                    | Pre-tes                                                                                                    | <sub>风后,件面</sub>                                                                                                    | 石徑砌、元<br>After tes                                                                                                    | 排气、无解(                                                                                                    | 本、尤破裂和尤                                                                                                    | 起火。电压比4                                                                                                    | ∽小于 90 %                                                                                                    |
| <b>.4. Shock</b><br>Test<br>sample                                                                                                    | ess thar<br>冲击<br>No.                                                                                                    | Pre-tes                                                                                                    | t 试验前                                                                                                    | After tes                                                                                                    | 排气、无解<br>st 试验后                                                                                                    | 本、尤破裂和尤<br>Mass loss                                                                                                    | 起火。电压比4<br>Change                                                                                                    | ∽小于 90 %.<br>                                                                                                    |
| .4. Shock<br>Test<br>sample<br>status<br>测试样品                                                                                                    | w击<br>No.<br>编号                                                                                                    | Pre-tes<br>Mass<br>质量                                                                                                    | <sub>既后,样的</sub><br>t 试验前<br>Voltage<br>电压                                                                                                    | After tes<br>Mass<br>质量                                                                                                    | 排气、无解f<br>st 试验后<br>Voltage<br>电压                                                                                                    | 本、尤破裂和尤<br>Mass loss<br>质量损失                                                                                                    | 起火。电压比4<br>Change<br>ratio                                                                                                    | 小于 90 %<br>Status<br>结果                                                                                                    |
| .4. Shock<br>Test<br>sample<br>status<br>测试样品<br>状态                                                                                                    | w击<br>No.<br>编号                                                                                                    | Pre-tes<br>Mass<br>质量<br>(g)                                                                                                    | t 试验前<br>Voltage<br>电压<br>(V)                                                                                                    | After tes<br>Mass<br>质量<br>(g)                                                                                                    | 排气、无解<br>t 试验后<br>Voltage<br>电压<br>(V)                                                                                                    | 本、无破裂和无<br>Mass loss<br>质量损失<br>(%)                                                                                                    | 起火。电压比7<br>Change<br>ratio<br>电压比(%)                                                                                                 | Status<br>结果                                                                                                    |
| 4. Shock<br>Test<br>sample<br>status<br>测试样品<br>状态                                                                                                    | Provension (Providence) (Providence) (Provi | Pre-tes<br>Mass<br>质量<br>(g)<br>27110                                                                                                    | t 试验前<br>Voltage<br>电压<br>(V)<br>27.21                                                                                                    | After tes<br>Mass<br>质量<br>(g)<br>27108                                                                                                | 排气、无解f<br>t 试验后<br>Voltage<br>电压<br>(V)<br>27.21                                                                                                   | 本、无破裂和无<br>Mass loss<br>质量损失<br>(%)<br>0.01                                                                                                    | 起火。电压比7<br>Change<br>ratio<br>电压比(%)<br>100.0                                                                                        | Status<br>结果<br>Pass 合格                                                                                                    |
| .4. Shock<br>Test<br>sample<br>status<br>测试样品<br>状态<br>first cycle,<br>fully                                                                                                    | w击<br>No.<br>编号<br>1#<br>2#                                                                                                    | Pre-tes<br>Mass<br>质量<br>(g)<br>27110<br>27107                                                                                                    | t 试验前<br>Voltage<br>电压<br>(V)<br>27.21<br>27.23                                                                                                 | After tes<br>Mass<br>质量<br>(g)<br>27108<br>27106                                                                                       | 排气、无解f<br>t 试验后<br>Voltage<br>电压<br>(V)<br>27.21<br>27.21                                                                                          | 本、无破裂和无<br>Mass loss<br>质量损失<br>(%)<br>0.01<br>0.00                                                                                                    | 起火。电压比7<br>Change<br>ratio<br>电压比(%)<br>100.0<br>99.9                                                                                | 小于 90 %<br>Status<br>结果<br>Pass 合格<br>Pass 合格                                                                                                    |
| 4. Shock<br>Test<br>sample<br>status<br>测试样品<br>状态<br>first cycle,<br>fully<br>charged<br>state                                                                                                    | w击<br>No.<br>编号<br>1#<br>2#<br>3#                                                                                                    | Pre-tes<br>Mass<br>质量<br>(g)<br>27110<br>27107<br>/                                                                                                    | t 试验前<br>Voltage<br>电压<br>(V)<br>27.21<br>27.23<br>/                                                                                            | After tes<br>Mass<br>质量<br>(g)<br>27108<br>27106<br>/                                                                                  | 排气、无解f<br>t 试验后<br>Voltage<br>电压<br>(V)<br>27.21<br>27.21                                                                                          | 本、无破裂和无<br>Mass loss<br>质量损失<br>(%)<br>0.01<br>0.00<br>/                                                                                                    | 起火。电压比7<br>Change<br>ratio<br>电压比(%)<br>100.0<br>99.9<br>/                                                                           | Status<br>结果<br>Pass 合格<br>Pass 合格                                                                                                    |
| 4. Shock<br>Test<br>sample<br>status<br>测试样品<br>状态<br>first cycle,<br>fully<br>charged<br>state<br>首次循环                                                                                               | wh击<br>No.<br>编号<br>1#<br>2#<br>3#<br>4#                                                                                                    | Pre-tes<br>Mass<br>质量<br>(g)<br>27110<br>27107<br>/<br>/                                                                                                    | t 试验前<br>Voltage<br>电压<br>(V)<br>27.21<br>27.23<br>/<br>/                                                                                       | After tes<br>Mass<br>质量<br>(g)<br>27108<br>27106<br>/                                                                                  | 排气、无解f<br>t 试验后<br>Voltage<br>电压<br>(V)<br>27.21<br>27.21<br>/<br>/                                                                                | 本、无破裂和无<br>Mass loss<br>质量损失<br>(%)<br>0.01<br>0.00<br>/<br>/                                                                                                    | 起火。电压比7<br>Change<br>ratio<br>电压比(%)<br>100.0<br>99.9<br>/<br>/                                                                      | Status<br>结果<br>Pass 合格<br>Pass 合格<br>/                                                                                                    |
| 4. Shock<br>Test<br>sample<br>status<br>测试样品<br>状态<br>first cycle,<br>fully<br>charged<br>state<br>首次循环<br>满电状态                                                                                       | w市<br>No.<br>编号<br>1#<br>2#<br>3#<br>4#<br>5#                                                                                                    | Pre-tes<br>Mass<br>质量<br>(g)<br>27110<br>27107<br>/<br>/<br>/                                                                                                    | t 试验前<br>Voltage<br>电压<br>(V)<br>27.21<br>27.23<br>/<br>/<br>/                                                                                  | After tes<br>Mass<br>质量<br>(g)<br>27108<br>27106<br>/<br>/<br>/                                                                        | 排气、无解f<br>t 试验后<br>Voltage<br>电压<br>(V)<br>27.21<br>27.21<br>/<br>/<br>/                                                                           | 本、无破裂和无<br>Mass loss<br>质量损失<br>(%)<br>0.01<br>0.00<br>/<br>/<br>/                                                                                                    | 起火。电压比7<br>Change<br>ratio<br>电压比(%)<br>100.0<br>99.9<br>/<br>/<br>/                                                                 | Status<br>结果<br>Pass 合格<br>Pass 合格<br>/<br>/                                                                                                    |
| 4. Shock<br>Test<br>sample<br>status<br>测试样品<br>状态<br>first cycle,<br>fully<br>charged<br>state<br>首次循环<br>满电状态<br>25th                                                                               | wa<br>水击<br>No.<br>编号<br>1#<br>2#<br>3#<br>4#<br>5#<br>6#                                                                                                    | Pre-tes<br>Mass<br>质量<br>(g)<br>27110<br>27107<br>/<br>/<br>/<br>/<br>/<br>/<br>/<br>27112                                                                                | t 试验前<br>Voltage<br>电压<br>(V)<br>27.21<br>27.23<br>/<br>/<br>/<br>/<br>27.20                                                                    | After tes<br>Mass<br>质量<br>(g)<br>27108<br>27106<br>/<br>/<br>/<br>/<br>27112                                                          | 排气、无解f<br>t 试验后<br>Voltage<br>电压<br>(V)<br>27.21<br>27.21<br>/<br>/<br>/<br>/<br>27.20                                                             | 本、无破裂和无<br>Mass loss<br>质量损失<br>(%)<br>0.01<br>0.00<br>/<br>/<br>/<br>/<br>/<br>0.00                                                                                              | 起火。电压比4<br>Change<br>ratio<br>电压比(%)<br>100.0<br>99.9<br>/<br>/<br>/<br>/<br>100.0                                                   | 小于 90 %<br>Status<br>结果<br>Pass 合格<br>Pass 合格<br>/<br>/<br>/<br>Pass 合格                                                                                                    |
| 4. Shock<br>Test<br>sample<br>status<br>测试样品<br>状态<br>first cycle,<br>fully<br>charged<br>state<br>首次循环<br>满电状态<br>25th<br>cycle,<br>fully                                                            | 神击<br>No.<br>编号<br>1#<br>2#<br>3#<br>4#<br>5#<br>6#<br>7#                                                                                                    | Pre-tes<br>Mass<br>质量<br>(g)<br>27110<br>27107<br>/<br>/<br>/<br>27112<br>27111                                                                                           | t 试验前<br>Voltage<br>电压<br>(V)<br>27.21<br>27.23<br>/<br>/<br>/<br>27.20<br>27.21                                                                | After tes<br>Mass<br>质量<br>(g)<br>27108<br>27106<br>/<br>/<br>/<br>27112<br>27112<br>27110                                             | 排气、无解f<br>すt 试验后<br>Voltage<br>电压<br>(V)<br>27.21<br>/<br>/<br>/<br>/<br>27.20<br>27.19                                                            | 本、无破裂和无<br>Mass loss<br>质量损失<br>(%)<br>0.01<br>0.00<br>/<br>/<br>/<br>0.00<br>0.00                                                                                                | 起火。电压比7<br>Change<br>ratio<br>电压比(%)<br>100.0<br>99.9<br>/<br>/<br>/<br>100.0<br>99.9                                                | Status<br>结果<br>Pass 合格<br>Pass 合格<br>/<br>/<br>Pass 合格<br>Pass 合格                                                                                                    |
| 4. Shock<br>Test<br>sample<br>status<br>测试样品<br>状态<br>first cycle,<br>fully<br>charged<br>state<br>首次循环<br>满电状态<br>25th<br>cycle,<br>fully<br>charged                                                 | washing<br>本書<br>No.<br>编号<br>1#<br>2#<br>3#<br>4#<br>5#<br>6#<br>7#<br>8#                                                                                                    | Pre-tes<br>Mass<br>质量<br>(g)<br>27110<br>27107<br>/<br>/<br>/<br>27112<br>27111<br>/                                                                                      | t 试验前<br>Voltage<br>电压<br>(V)<br>27.21<br>27.23<br>/<br>/<br>/<br>27.20<br>27.21<br>/<br>27.21<br>/                                             | After tes<br>Mass<br>质量<br>(g)<br>27108<br>27106<br>/<br>/<br>/<br>27112<br>27112<br>27110<br>/                                        | 排气、无解f<br>voltage<br>电压<br>(V)<br>27.21<br>27.21<br>/<br>/<br>/<br>27.20<br>27.19<br>/                                                             | 本、无破裂和无<br>Mass loss<br>质量损失<br>(%)<br>0.01<br>0.00<br>/<br>/<br>/<br>0.00<br>0.00<br>0.00<br>/                                                                                   | 起火。电压比4<br>Change<br>ratio<br>电压比(%)<br>100.0<br>99.9<br>/<br>/<br>/<br>100.0<br>99.9<br>/                                           | 小于 90 %<br>Status<br>结果<br>Pass 合格<br>/<br>/<br>Pass 合格<br>Pass 合格<br>Pass 合格                                                                                                    |
| 4. Shock<br>Test<br>sample<br>status<br>测试样品<br>状态<br>first cycle,<br>fully<br>charged<br>state<br>首次循环<br>之Sth<br>cycle,<br>fully<br>charged<br>state<br>25th<br>cycle,<br>fully<br>charged<br>state | Participation (2015) (2015) (201     | Pre-tes<br>Mass<br>质量<br>(g)<br>27110<br>27107<br>/<br>/<br>/<br>27112<br>27111<br>27111<br>/<br>/<br>/<br>/<br>/                                                         | t 试验前<br>Voltage<br>电压<br>(V)<br>27.21<br>27.23<br>/<br>/<br>/<br>27.20<br>27.20<br>27.21<br>/<br>/<br>/<br>/<br>/                              | After tes<br>Mass<br>质量<br>(g)<br>27108<br>27106<br>/<br>/<br>/<br>27112<br>27112<br>27110<br>/<br>/<br>/<br>/                         | 排气、无解f<br>t 试验后<br>Voltage<br>电压<br>(V)<br>27.21<br>/<br>/<br>/<br>27.20<br>27.19<br>/<br>/<br>/<br>/<br>/<br>/<br>/<br>/<br>/<br>/<br>/           | 本、无破裂和无<br>Mass loss<br>质量损失<br>(%)<br>0.01<br>0.00<br>/<br>/<br>/<br>0.00<br>0.00<br>/<br>1<br>/                                                                                 | 起火。电压比4<br>Change<br>ratio<br>电压比(%)<br>100.0<br>99.9<br>/<br>/<br>100.0<br>99.9<br>/<br>100.0<br>99.9<br>/<br>100.0                 | Status<br>结果<br>Pass 合格<br>Pass 合格<br>/<br>Pass 合格<br>Pass 合格<br>/<br>Pass 合格<br>/<br>/                                                                                                    |
| 4. Shock<br>Test<br>sample<br>status<br>测试样品<br>状态<br>first cycle,<br>fully<br>charged<br>state<br>首次循环<br>满电状态<br>25th<br>cycle,<br>fully<br>charged<br>state<br>z5 次循环<br>满电状态                      | washing<br>本書<br>No.<br>编号<br>1#<br>2#<br>3#<br>4#<br>5#<br>6#<br>7#<br>8#<br>9#<br>10#                                                                                                    | Pre-tes<br>Mass<br>质量<br>(g)<br>27110<br>27107<br>/<br>/<br>/<br>27112<br>27111<br>/<br>/<br>/<br>/<br>/<br>/<br>/<br>/<br>/<br>/<br>/<br>/<br>/<br>/<br>/<br>/<br>/<br>/ | t 试验前<br>Voltage<br>电压<br>(V)<br>27.21<br>27.23<br>/<br>/<br>/<br>27.20<br>27.21<br>/<br>27.20<br>27.21<br>/<br>/<br>/<br>/<br>/<br>/<br>/<br>/ | After tes<br>Mass<br>质量<br>(g)<br>27108<br>27108<br>27106<br>/<br>/<br>/<br>27112<br>27112<br>27110<br>/<br>/<br>/<br>/<br>/<br>/<br>/ | 排气、无解f<br>voltage<br>电压<br>(V)<br>27.21<br>27.21<br>/<br>/<br>/<br>27.20<br>27.19<br>/<br>/<br>/<br>/<br>/<br>/<br>/<br>/<br>/<br>/<br>/<br>/<br>/ | 本、无破裂和无<br>Mass loss<br>质量损失<br>(%)<br>0.01<br>0.00<br>/<br>/<br>/<br>0.00<br>0.00<br>1<br>/<br>/<br>1<br>/<br>1<br>/<br>/<br>/<br>/<br>/<br>/<br>/<br>/<br>/<br>/<br>/<br>/<br>/ | 超火。电压比4<br>Change<br>ratio<br>电压比(%)<br>100.0<br>99.9<br>/<br>/<br>/<br>100.0<br>99.9<br>/<br>100.0<br>99.9<br>/<br>/<br>/<br>/<br>/ | <ul> <li>小于 90 %.</li> <li>Status<br/>结果</li> <li>Pass 合格</li> <li>/</li> <li>/</li> <li>Pass 合格</li> <li>/</li> <li>/</li> </ul> |

4

| first cycle, fully<br>charged state                                                                                                    | 1#                                                                              | 衣山取同価反(し)                                                                                                    | 结果                                                                                                    |
|----------------------------------------------------------------------------------------------------|---------------------------------------------------------------------------------|----------------------------------------------------------------------------------------------------|----------------------------------------------------------------------------------------------------|
| -<br>first cycle, fully<br>charged state                                                                                                    | 177                                                                             | 57.2                                                                                                    | Pass 合格                                                                                                    |
| charged state                                                                                                    | 2#                                                                              | 57.4                                                                                                    | Pass 合格                                                                                                    |
| charged state                                                                                                    | 3#                                                                              | 1                                                                                                    | /                                                                                                    |
| 首次循环满电状态                                                                                                    | 4#                                                                              | 1                                                                                                    | /                                                                                                    |
| l l l l l l l l l l l l l l l l l l l                                                                                                    | 5#                                                                              | 1                                                                                                    | /                                                                                                    |
|                                                                                                    | 6#                                                                              | 57.4                                                                                                    | Pass 合格                                                                                                    |
|                                                                                                    | 7#                                                                              | 57.6                                                                                                    | Pass 合格                                                                                                    |
| charged state                                                                                                    | 8#                                                                              | 1                                                                                                    | 1                                                                                                    |
| 25 次循环满电状态                                                                                                    | 9#                                                                              | 1                                                                                                    | /                                                                                                    |
| -                                                                                                    | 10#                                                                             | 1                                                                                                    | 1                                                                                                    |
| 测试样品表面温度不<br>5. Impact 撞击                                                                                                    | ▶超过 170 °C                                                                      | ,,,,,,,,,,,,,,,,,,,,,,,,,,,,,,,,,,,,,,                                                                                                  | 无起火。                                                                                                    |
| 测试样品表面温度不<br>5. Impact 撞击<br>Test sample status                                                                                                    | No.                                                                             | Maximum external temperature (°C)                                                                                                    | 无起火。<br>Status<br>在田                                                                                                    |
| 测试样品表面温度7<br>5. Impact 撞击<br>Test sample status<br>测试样品状态                                                                                                    | No.<br>编号<br>11#                                                                | Maximum external temperature (°C)<br>表面最高温度(°C)<br>32.6                                                                                 | 无起火。<br>Status<br>结果<br>Pass 合格                                                                                                    |
| 测试样品表面温度不<br>5. Impact 撞击<br>Test sample status<br>测试样品状态                                                                                                    | No.<br>编号<br>11#                                                                | Maximum external temperature (°C)<br>表面最高温度(°C)<br>32.6<br>32.6                                                                         | 无起火。<br>Status<br>结果<br>Pass 合格<br>Pass 合格                                                                                                    |
| 测试样品表面温度7<br>5. Impact 撞击<br>Test sample status<br>测试样品状态<br>first cycle, 50%<br>charged state                                                                         | No.<br>编号<br>11#<br>12#                                                         | Maximum external temperature (°C)<br>表面最高温度(°C)<br>32.6<br>32.6<br>36.7                                                                 | 无起火。<br>Status<br>结果<br>Pass 合格<br>Pass 合格<br>Pass 合格                                                                                                    |
| 测试样品表面温度不<br>5. Impact 撞击<br>Test sample status<br>测试样品状态<br>first cycle, 50%<br>charged state<br>首次循环 50%充电状                                                          | No.<br>编号<br>11#<br>12#<br>13#                                                  | Maximum external temperature (°C)<br>表面最高温度(°C)<br>32.6<br>32.6<br>36.7<br>35.8                                                         | 无起火。<br>Status<br>结果<br>Pass 合格<br>Pass 合格<br>Pass 合格<br>Pass 合格                                                                                                    |
| 测试样品表面温度不<br>5. Impact 撞击<br>Test sample status<br>测试样品状态<br>first cycle, 50%<br>charged state<br>首次循环 50%充电状<br>态                                                     | No.<br>编号<br>11#<br>12#<br>13#<br>15#                                           | Maximum external temperature (°C)<br>表面最高温度(°C)       32.6       32.6       36.7       35.8       34.7                                  | 大起火。 Status<br>结果 Pass 合格 Pass 合格 Pass 合格 Pass 合格 Pass 合格 Pass 合格 Pass 合格                                                                                                    |
| 测试样品表面温度7<br>5. Impact 撞击<br>Test sample status<br>测试样品状态<br>first cycle, 50%<br>charged state<br>首次循环 50%充电状<br>态                                                     | No.<br>编号<br>11#<br>12#<br>13#<br>14#<br>15#<br>16#                             | Maximum external temperature (°C)<br>表面最高温度(°C)       32.6       32.6       32.6       32.6       34.7       33.8                       | 无起火。   Status 结果   Pass 合格   Pass 合格   Pass 合格   Pass 合格   Pass 合格   Pass 合格    Pass 合格   Pass 合格                                                                                                    |
| 测试样品表面温度不<br>5. Impact 撞击<br>Test sample status<br>测试样品状态<br>first cycle, 50%<br>charged state<br>首次循环 50%充电状<br>态<br>25th cycle, 50%                                  | No.<br>编号<br>11#<br>12#<br>13#<br>14#<br>15#<br>16#<br>17#                      | Maximum external temperature (°C)<br>表面最高温度(°C)       32.6       32.6       36.7       35.8       34.7       33.8       35.4            | 大起火。     Status     结果     Pass 合格     Pass 合格     Pass 合格     Pass 合格     Pass 合格     Pass 合格     Pass 合格     Pass 合格     Pass 合格     Pass 合格     Pass 合格     Pass 合格     Pass 合格     Pass 合格                                             |
| 测试样品表面温度7<br>5. Impact 撞击<br>Test sample status<br>测试样品状态<br>first cycle, 50%<br>charged state<br>首次循环 50%充电状<br>态<br>25th cycle, 50%<br>charged state                 | No.<br>编号<br>11#<br>12#<br>13#<br>14#<br>15#<br>16#<br>17#<br>18#               | Maximum external temperature (°C)<br>表面最高温度(°C)       32.6       32.6       32.6       32.6       34.7       33.8       35.4       32.8 | <ul> <li>大起火。</li> <li>Status<br/>结果</li> <li>Pass 合格</li> <li>Pass 合格</li> <li>Pass 合格</li> <li>Pass 合格</li> <li>Pass 合格</li> <li>Pass 合格</li> <li>Pass 合格</li> <li>Pass 合格</li> <li>Pass 合格</li> <li>Pass 合格</li> <li>Pass 合格</li> </ul> |
| 测试样品表面温度不<br>5. Impact 撞击<br>Test sample status<br>测试样品状态<br>first cycle, 50%<br>charged state<br>首次循环 50%充电状<br>25th cycle, 50%<br>charged state<br>5 次循环 50%充电状<br>态 | No.<br>编号<br>11#<br>12#<br>13#<br>14#<br>15#<br>16#<br>16#<br>17#<br>18#<br>19# | Maximum external temperature (°C)<br>表面最高温度(°C)       32.6       32.6       32.6       34.7       33.8       35.4       32.8       33.6 | 大起火。   Status 结果   Pass 合格   Pass 合格   Pass 合格   Pass 合格   Pass 合格   Pass 合格    Pass 合格   Pass 合格   Pass 合格    Pass 合格   Pass 合格                                                                                                    |

| Test sample status                  | No. | Status                                |
|-------------------------------------|-----|---------------------------------------|
| 测试样品状态                              | 编号  | 结果                                    |
|                                     | 21# | Pass 合格                               |
| first cycle, fully charged state    | 22# | Pass 合格                               |
| 首次循环满电状态                            | 23# | Pass 合格                               |
|                                     | 24# | Pass 合格                               |
|                                     | 25# | Pass 合故                               |
| 25th cycle, fully charged state     | 26# | Pass 合故                               |
| 25 次循环满电状态                          | 20# | Pass 合格                               |
|                                     | 21# | Pass 合格                               |
|                                     | 20# | Pass 合格                               |
| Test sample status                  | No. | Status                                |
| 测试样品状态                              | 编号  | · · · · · · · · · · · · · · · · · · · |
|                                     | 29# | Pass 合格                               |
|                                     | 30# | Pass 合格                               |
| 111 A 111 A 111 A                   | 31# | Pass 合格                               |
|                                     | 32# | Pass 合格                               |
| first cycle, fully discharged state | 33# | Pass 合格                               |
| 首次循环完全放电状态                          | 34# | Pass 合格                               |
| 3                                   | 35# | Pass 合格                               |
|                                     | 36# | Pass 合格                               |
|                                     | 37# | Pass 合格                               |
|                                     | 38# | Pass 合格                               |
| *=0 <sup>*</sup>                    | 39# | Pass 合格                               |
|                                     | 40# | Pass 合格                               |
|                                     | 41# | Pass 合格                               |
| 25th avala fully discharged state   | 42# | Pass 合格                               |
| 25 次循环完全放由状态                        | 43# | Pass 合格                               |
|                                     | 44# | Pass 合格                               |
|                                     | 45# | Pass 合格                               |
|                                     | 47# | Fass 口俗<br>Pace 스枚                    |
|                                     | 48# | Pass 合格                               |
|                                     |     |                                       |

| No.<br>序<br>号                        | Name of<br>test items<br>测试项目名<br>称                                              | Cause number of<br>standard<br>标准条款号                                  | Test Result<br>检查结果                                                     | Conclusion<br>结论                            | Remar<br>备注             |
|--------------------------------------|----------------------------------------------------------------------------------|-----------------------------------------------------------------------|-------------------------------------------------------------------------|---------------------------------------------|-------------------------|
| 1                                    | Altitude<br>simulation<br>高空模拟                                                   | 38.3 Test T.1<br>38.3 试验 T.1                                          | See Appendix<br>T.1. Altitude<br>simulation 见附表 T.1.<br>高度模拟            | Pass<br>合格                                  | 1                       |
| 2                                    | Thermal<br>test<br>温度试验                                                          | 38.3 Test T.2<br>38.3 试验 T.2                                          | See Appendix<br>T.2. Thermal test<br>见附表 T.2.温度试验                       | Pass<br>合格                                  | /                       |
| 3                                    | Vibration<br>振动                                                                  | 38.3 Test T.3<br>38.3 试验 T.3                                          | See Appendix<br>T.3. Vibration<br>见附表 T.3.振动                            | Pass<br>合格                                  | 1                       |
| 4                                    | Shock<br>冲击                                                                      | 38.3 Test T.4<br>38.3 试验 T.4                                          | See Appendix<br>T.4. Shock<br>见附表 T.4.冲击                                | Pass<br>合格                                  | 1                       |
| 5                                    | External<br>short circuit<br>外部短路                                                | 38.3 Test T.5<br>38.3 试验 T.5                                          | See Appendix<br>T.5. External short<br>circuit<br>见附表 T.5.外部短路          | Pass<br>合格                                  | /                       |
| 6                                    | Impact<br>撞击                                                                     | 38.3 Test T.6<br>38.3 试验 T.6                                          | See Appendix<br>T.6. Impact<br>见附表 T.6.撞击                               | Pass<br>合格                                  | 1                       |
| 7                                    | Overcharge<br>过度充电                                                               | 38.3 Test T.7<br>38.3 试验 T.7                                          | See Appendix<br>T.7. Overcharge<br>见附表 T.7.过充电                          | Pass<br>合格                                  | 1                       |
| 8                                    | Forced<br>discharge<br>强制放电                                                      | 38.3 Test T.8<br>38.3 试验 T.8                                          | See Appendix<br>T.8. Forced discharge<br>见附表 T.8.强制放电                   | Pass<br>合格                                  | 1                       |
| Acco<br>依据标<br>UNITI<br>and C<br>联合[ | rding to the stand<br>示准:<br>ED NATIONS "Re<br>riteria" Sixth revis<br>国《关于危险货物运 | commendations on the TR/<br>ed edition Amendment 1 (5<br>输的建议书 试验和标准手 | ANSPORT OF DANGEROUS<br>ST/SG/AC.10/11/Rev.6/Amen<br>册》第六修订版修正 1 (ST/SG | S GOODS Manua<br>Id.1).<br>3/AC.10/11/Rev.6 | l of Tests<br>/Amend.1) |

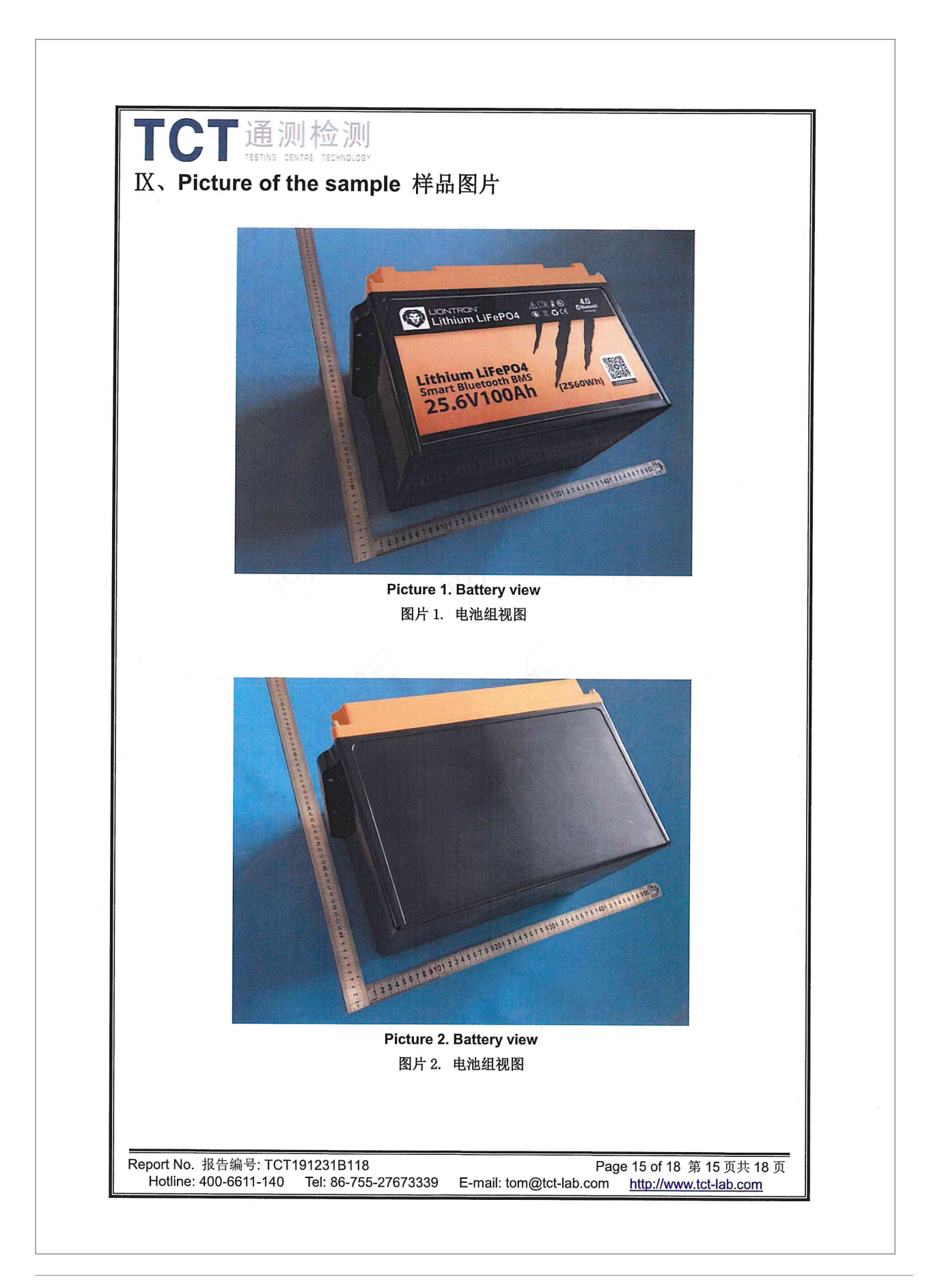

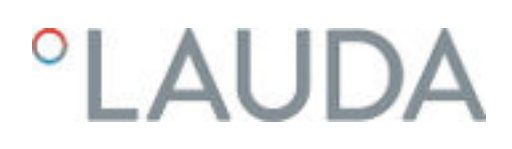

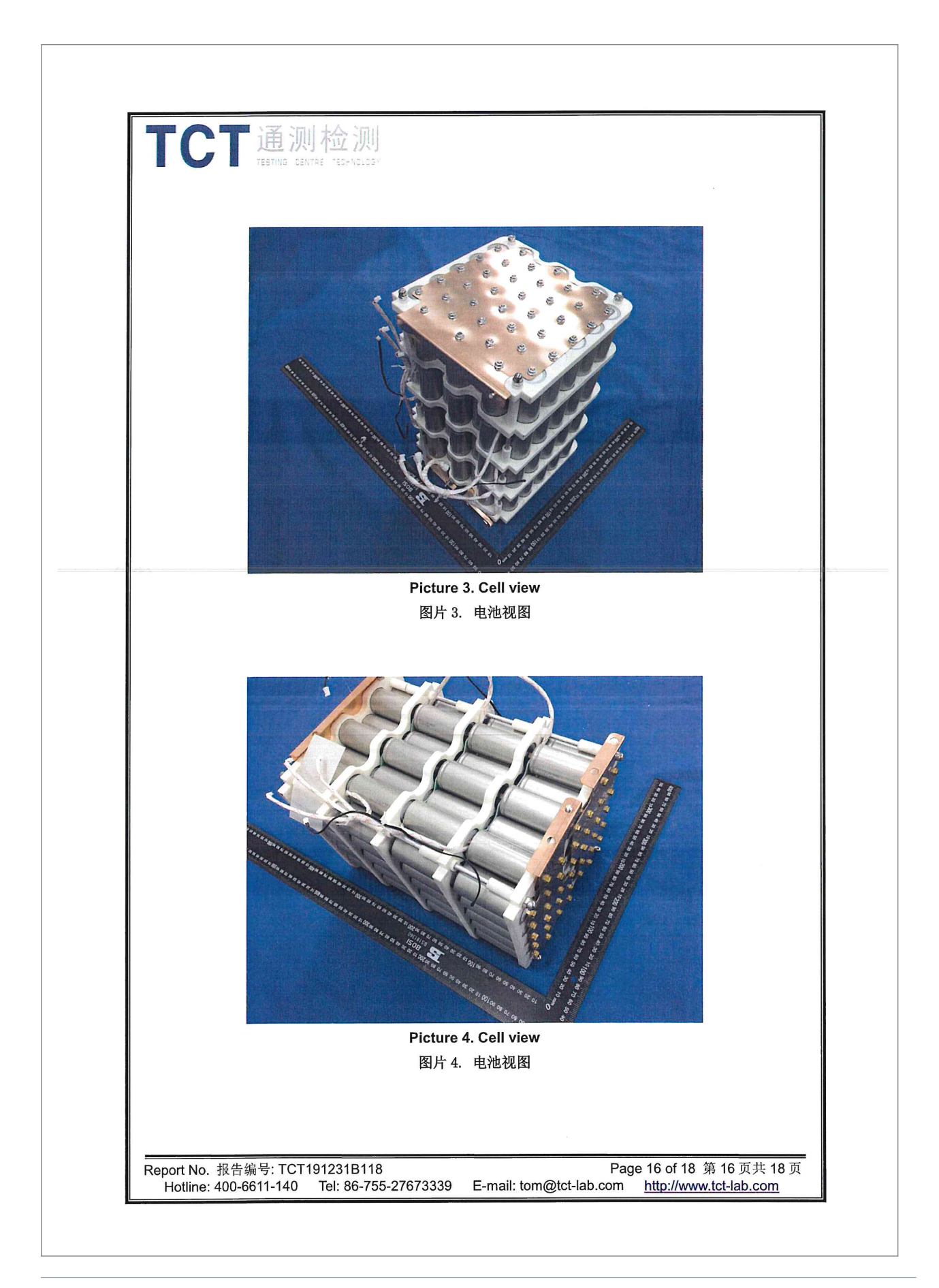

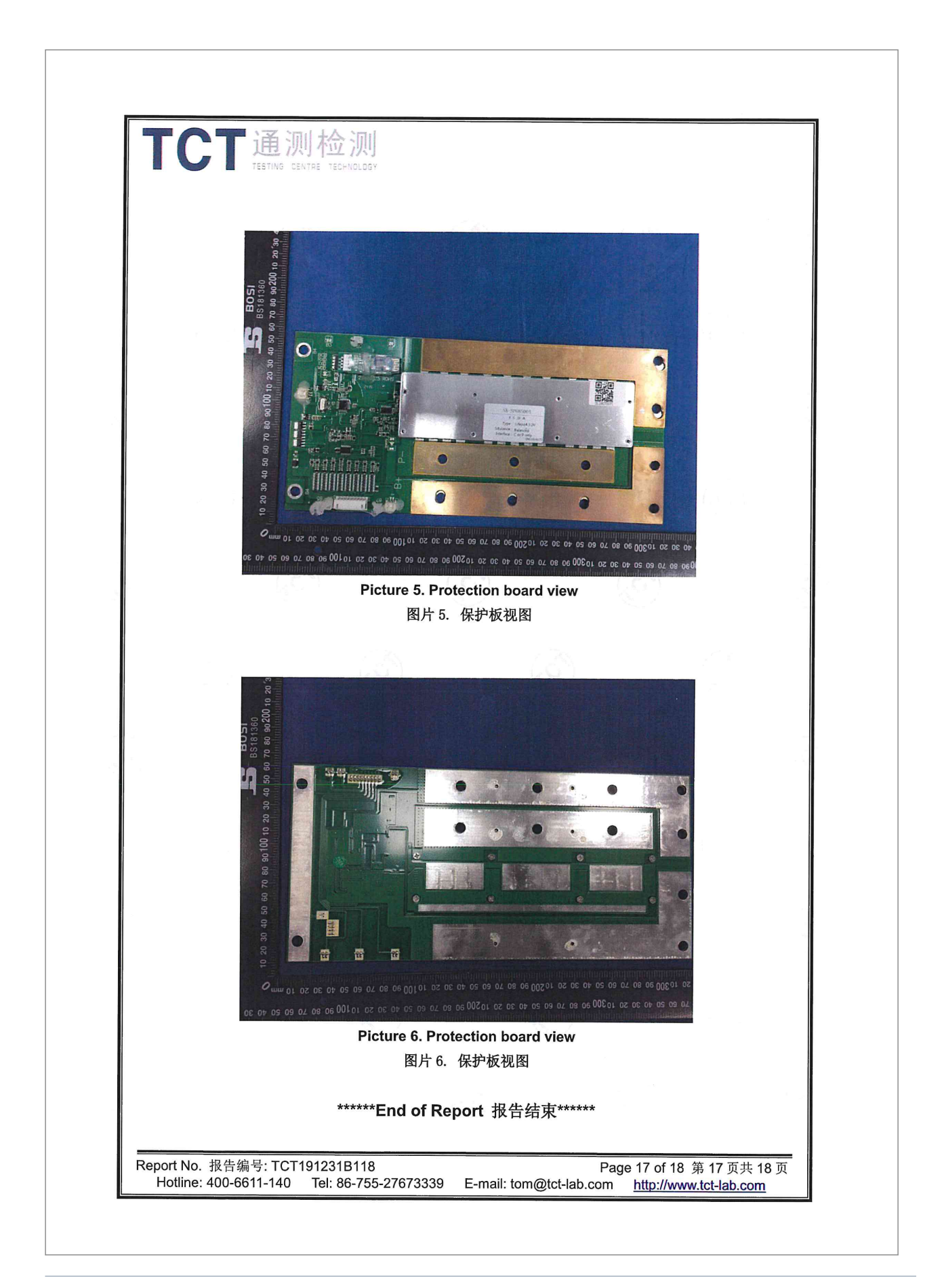
# °LAUDA

| Important Notice         注意事项         1. The test report is invalid without the official stamp of TCT.         本报告书无 TCT 盖章无效。         2. Nobody is allowed to photocopy or partly photocopy this test report without written permission of TCT.         未经 TCT 书面同意,不得复制或部分地复制本报告书。         3. The test report is invalid without the signatures of Ratifier, Reviewer and Testing engineer.         本报告书无批准人、审核人、及主检人签名无效。         4. The report is invalid when anything of following happens – illegal transfer, reproduce, embezzlement, imposture, modification or tampering in any media form.         私自转让、复制、盗用、冒用、涂改、或以任何媒体形式篡改的报告书无效。 |
|----------------------------------------------------------------------------------------------------|
| <b>注意事项</b> <ol> <li>The test report is invalid without the official stamp of TCT.<br/>本报告书无 TCT 盖章无效。</li> <li>Nobody is allowed to photocopy or partly photocopy this test report without written permission of TCT.<br/>未经 TCT 书面同意,不得复制或部分地复制本报告书。</li> <li>The test report is invalid without the signatures of Ratifier, Reviewer and Testing engineer.<br/>本报告书无批准人、审核人、及主检人签名无效。</li> <li>The report is invalid when anything of following happens – illegal transfer, reproduce,<br/>embezzlement, imposture, modification or tampering in any media form.<br/>私自转让、复制、盗用、冒用、涂改、或以任何媒体形式篡改的报告书无效。</li> </ol>                            |
| <ol> <li>The test report is invalid without the official stamp of TCT.<br/>本报告书无 TCT 盖章无效。</li> <li>Nobody is allowed to photocopy or partly photocopy this test report without written permission of TCT.<br/>未经 TCT 书面同意,不得复制或部分地复制本报告书。</li> <li>The test report is invalid without the signatures of Ratifier, Reviewer and Testing engineer.<br/>本报告书无批准人、审核人、及主检人签名无效。</li> <li>The report is invalid when anything of following happens – illegal transfer, reproduce,<br/>embezzlement, imposture, modification or tampering in any media form.<br/>私自转让、复制、盗用、冒用、涂改、或以任何媒体形式篡改的报告书无效。</li> </ol>                                        |
| <ol> <li>Objections to the test report must be submitted to TCT within 15 days.<br/>对报告书若有异议,应于收到报告之日起 15 天内向本公司提出。</li> <li>The test report is valid for the tested samples only.<br/>本报告仅对本次测试样品有效。</li> <li>The Chinese contents in this report are only for reference.<br/>本报告中的中文内容仅供参考。</li> <li>This report belongs to quote for the record, the reference test report TCT191121B020.<br/>此报告为报备案件,参考测试报告 TCT191121B020。</li> </ol>                                                                                                    |

# 14 Index

#### А

| Ambient conditions   | 10 |
|----------------------|----|
| Ambient temperatures | 67 |
| В                    |    |

#### $\sim$

| C                           |    |
|-----------------------------|----|
| Cleaning                    | 77 |
| Condenser fins              |    |
| Cleaning the condenser fins | 78 |
| Contact                     | 89 |
| Copyright                   | 89 |

#### D

| Declaration of Conformity |
|---------------------------|
| Defrosting                |
| Device                    |
| Cleaning                  |
| Decontamination           |
| Disposal (packaging)      |
| Disposal (refrigerant)    |
| Installation              |
| Unpacking                 |
| Disposal                  |
| Packaging                 |
| Refrigerant               |
| Disposing of refrigerant  |

#### Е

| Emissions class                 | 3 |
|---------------------------------|---|
| Establishing a mains connection | ) |
| Establishing a power supply     | ) |

## F

| Faults |  |  |  |  |  |  |  |  |  |  | • |  |  |  | • | • | 81 |
|--------|--|--|--|--|--|--|--|--|--|--|---|--|--|--|---|---|----|
|        |  |  |  |  |  |  |  |  |  |  |   |  |  |  |   |   |    |

#### 

| Installation location | 34   |
|-----------------------|------|
| L                     |      |
| LiFePO4 battery       | 92   |
| Low temperature alarm | . 14 |
|                       |      |

#### Μ

| Mains operation | 69 |
|-----------------|----|
| Mains switch    |    |
| Operation       | 27 |
|                 |    |

## 0

| Operating conditions  | 10 |
|-----------------------|----|
| Overtemperature alarm | 14 |

# Ρ

| Packaging                                 |
|-------------------------------------------|
| Disposal                                  |
| Personal protective equipment (overview)  |
| Personnel qualifications (overview)       |
| Protective equipment (personal, overview) |

#### R

| Refrigerant               |    |
|---------------------------|----|
| Flammable                 | 11 |
| Refrigeration compartment | 9  |

# S

| Safety notice |     |
|---------------|-----|
| General       | . 7 |
| Service       | 89  |
| Switching off | 50  |
| Switching on  | 50  |

# Т

| Test report          | 92 |
|----------------------|----|
| Transport            | 0  |
| Type plate         3 | 0  |
| U                    |    |
| Unpacking            | 16 |

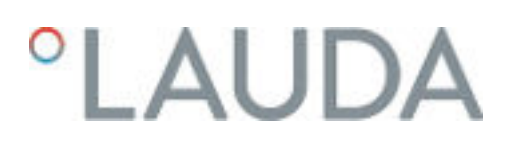

W

Manufacturer: LAUDA DR. R. WOBSER GMBH & CO. KG ° Schulze-Delitzsch-Straße 4+5 ° 30938 Burgwedel Telephone: +49 (0)5139 9958-0 E-mail: ° Internet: https://www.lauda.de